# <section-header><section-header><section-header><section-header><section-header><section-header><section-header>

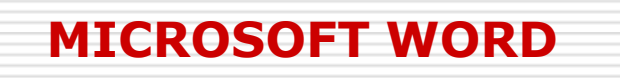

- 1. Tổng quan về Microsft Word
- 2. Soạn thảo cơ bản
- 3. Bảng biểu (Table)
- 4. Đồ họa ( Picture)
- ≽ 5. In ấn
- 6. Trộn tài liệu (Mail Merge)

# TIN HỌC VĂN PHÒNG

## MỞ ĐẦU TỔNG QUAN MICROSOFT WORD 2003

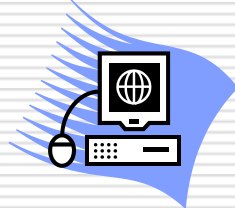

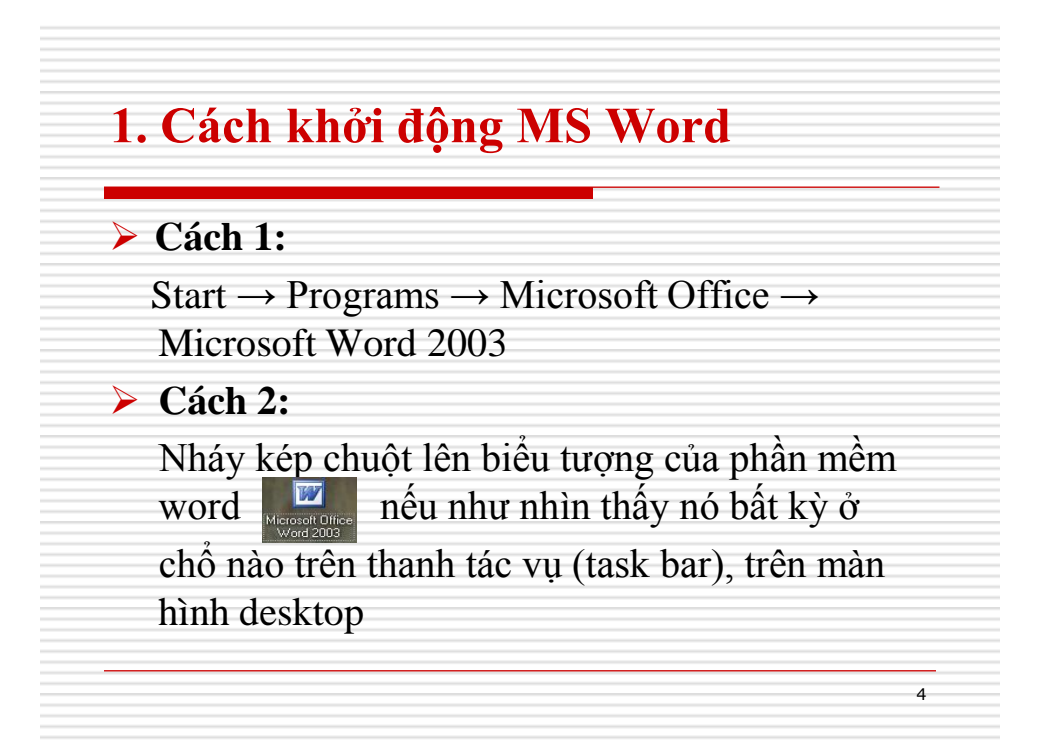

# 1. Cách khởi động MS Word

### Cách 3:

Nếu muốn mở nhanh một file văn bản vừa soạn thảo gần đây nhất trên máy tính đang làm việc, có thể chọn **Start**  $\rightarrow$  **Documents**  $\rightarrow$  chọn file văn bản cần mở.

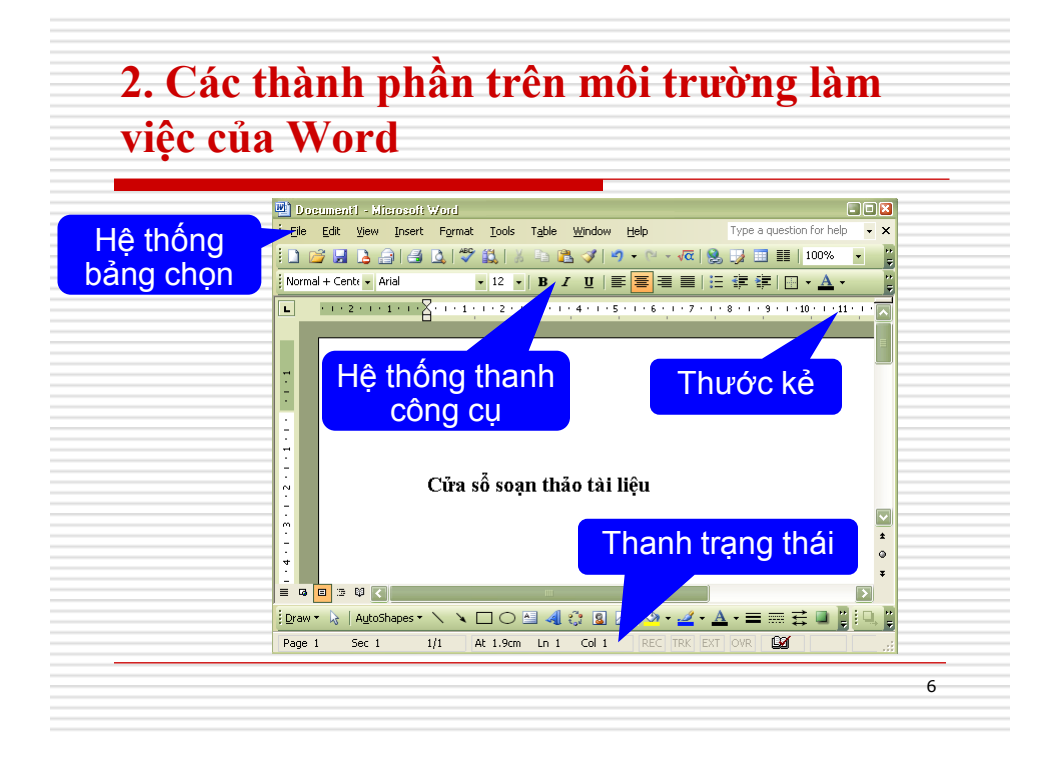

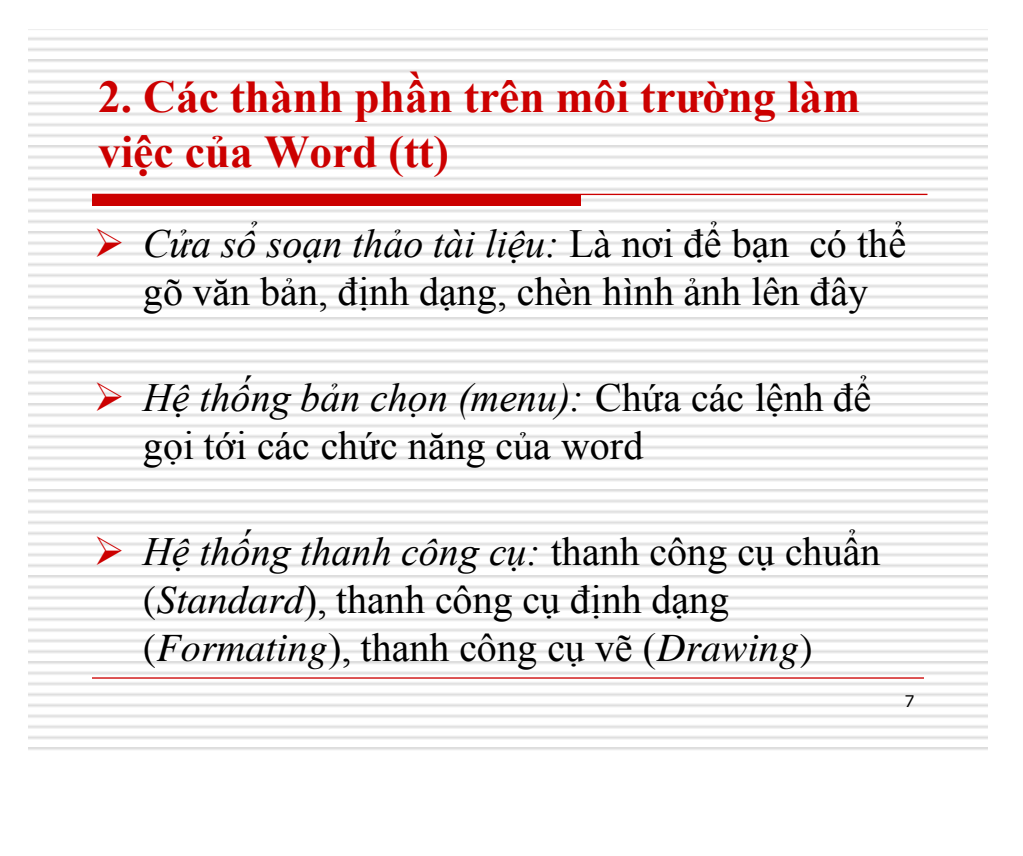

2. Các thành phần trên môi trường làm việc của Word (tt)

- Thước kẻ: gồm thước kẻ dọc và thước kẻ ngang, dùng để điều chỉnh lè trang văn bản.
- Thanh trạng thái: Giúp bạn biết được một vài trạng thái cần thiết khi làm việc.
- ➤ Cách hiển thị các thành phần này như sau: Chọn View → Toolbars → Check chọn hiển thị các thành phần này.

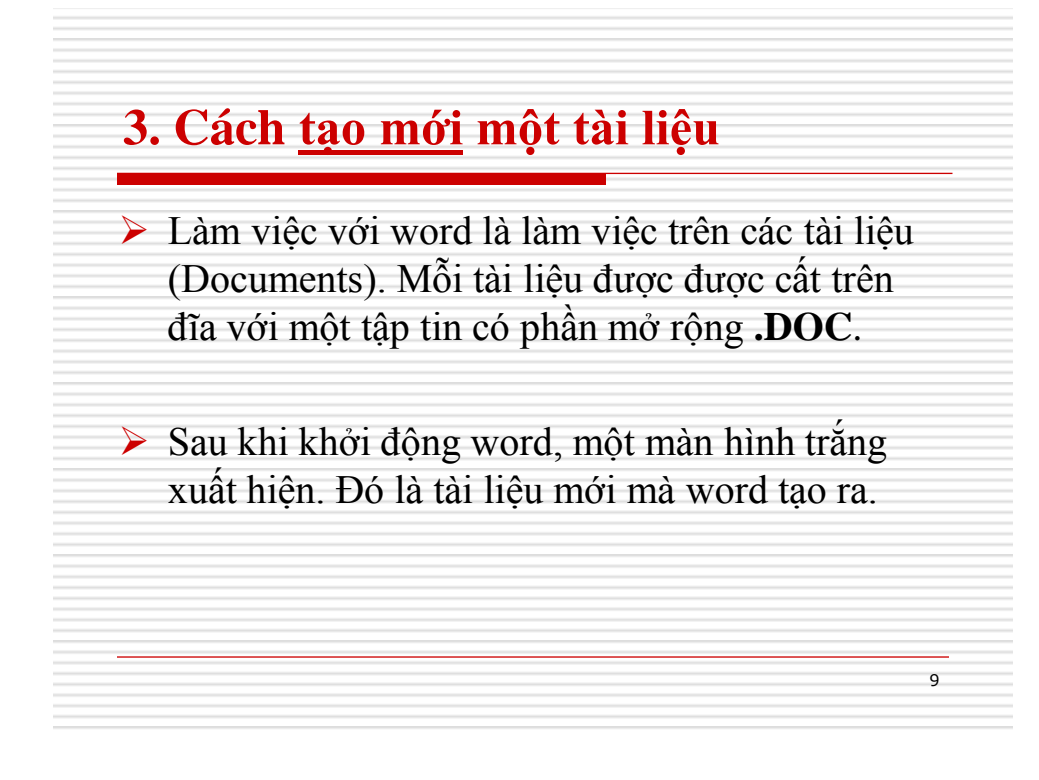

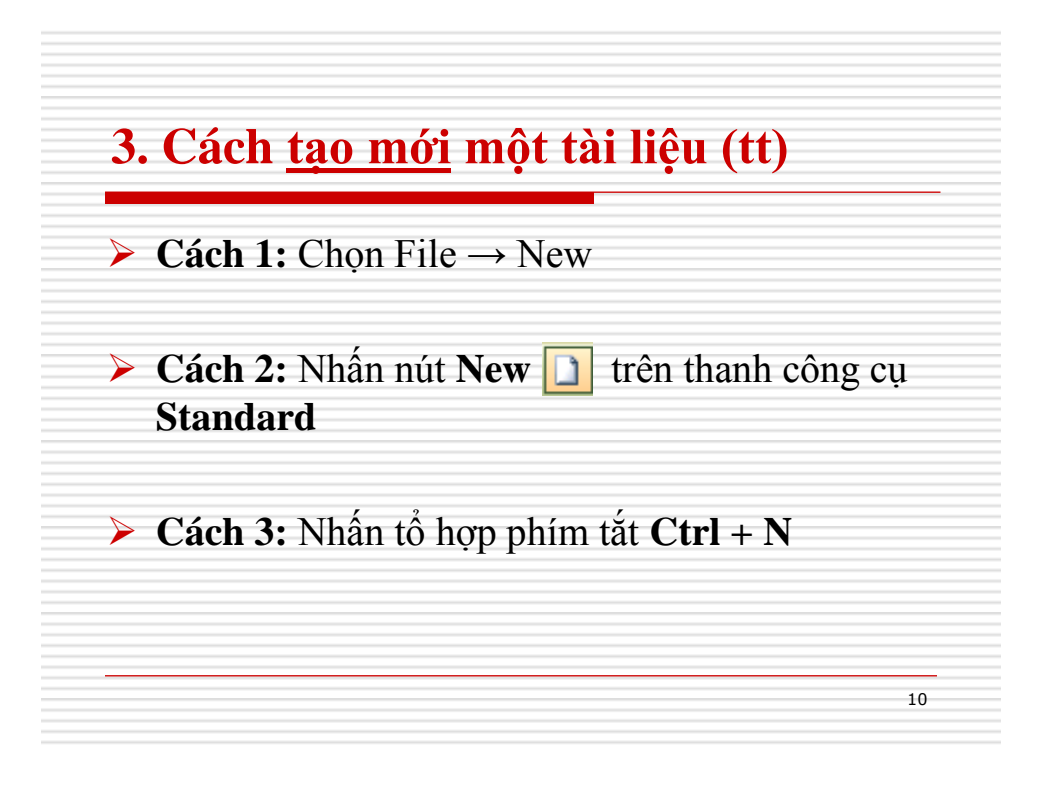

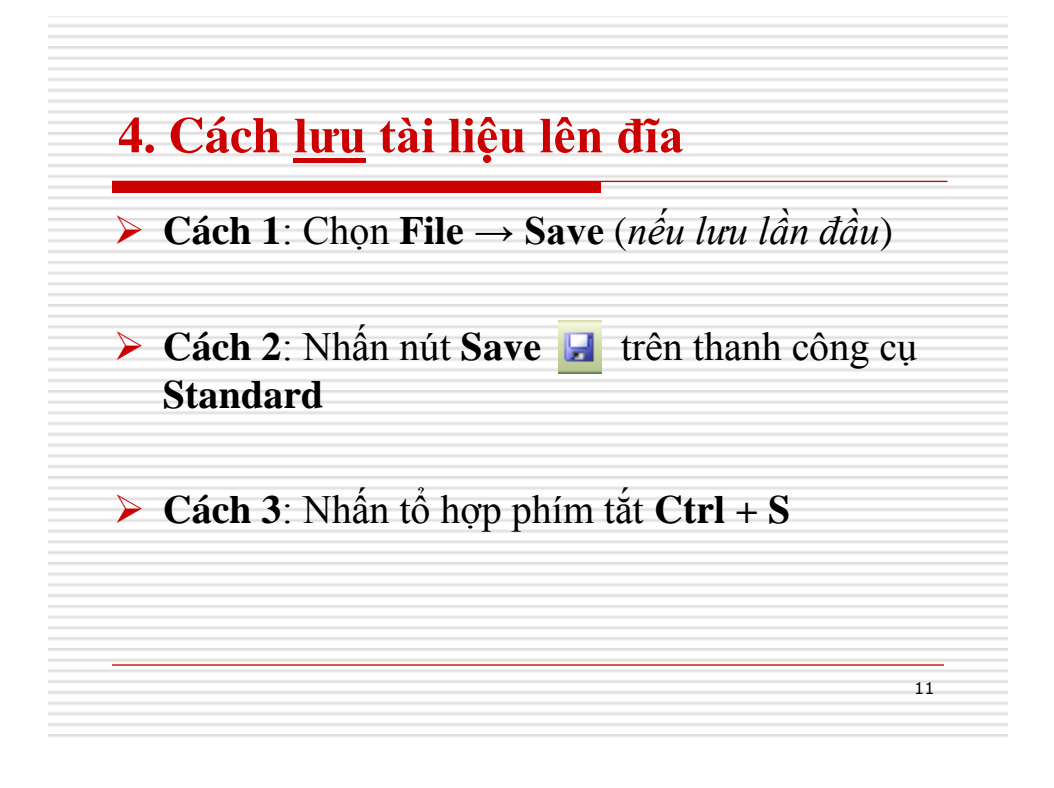

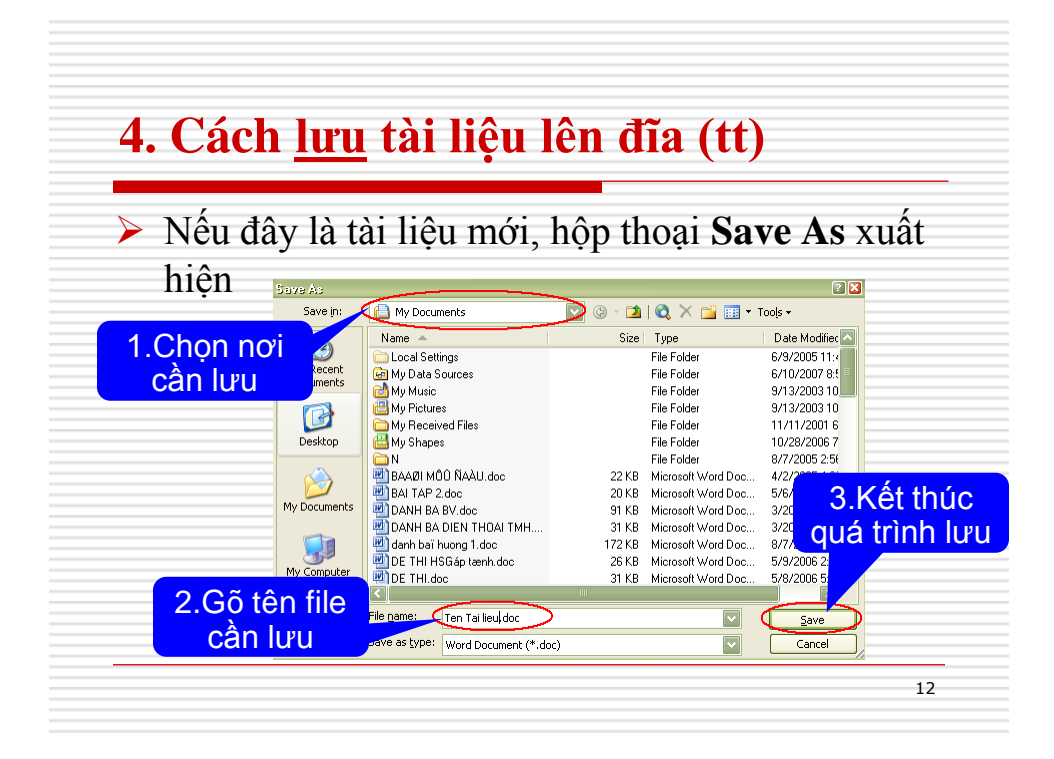

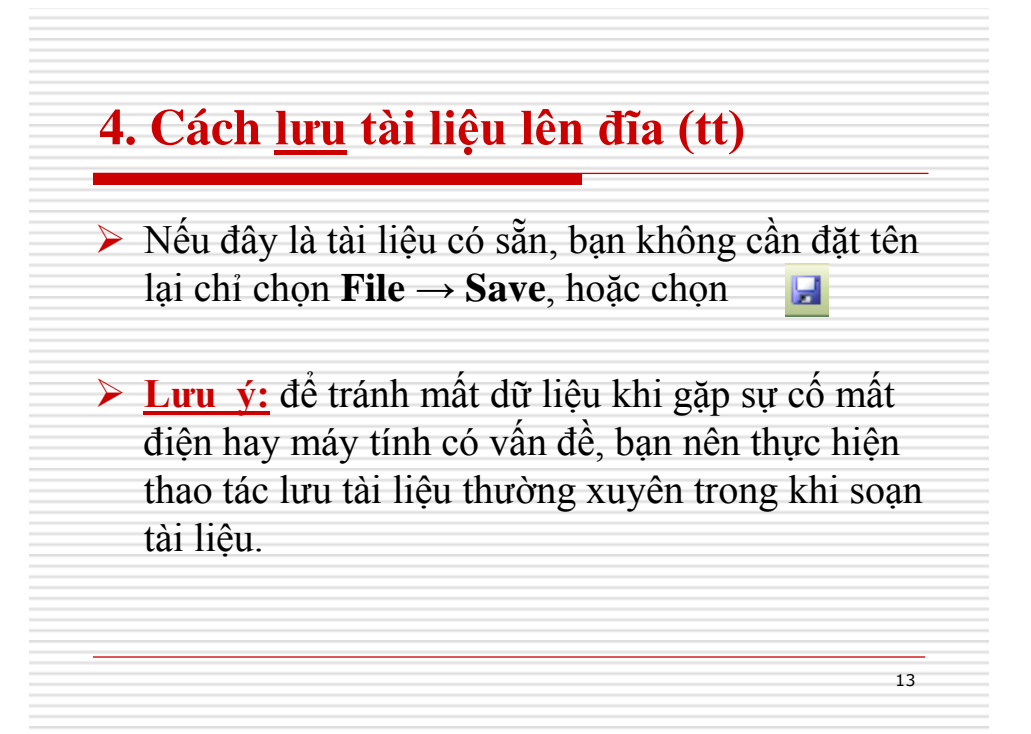

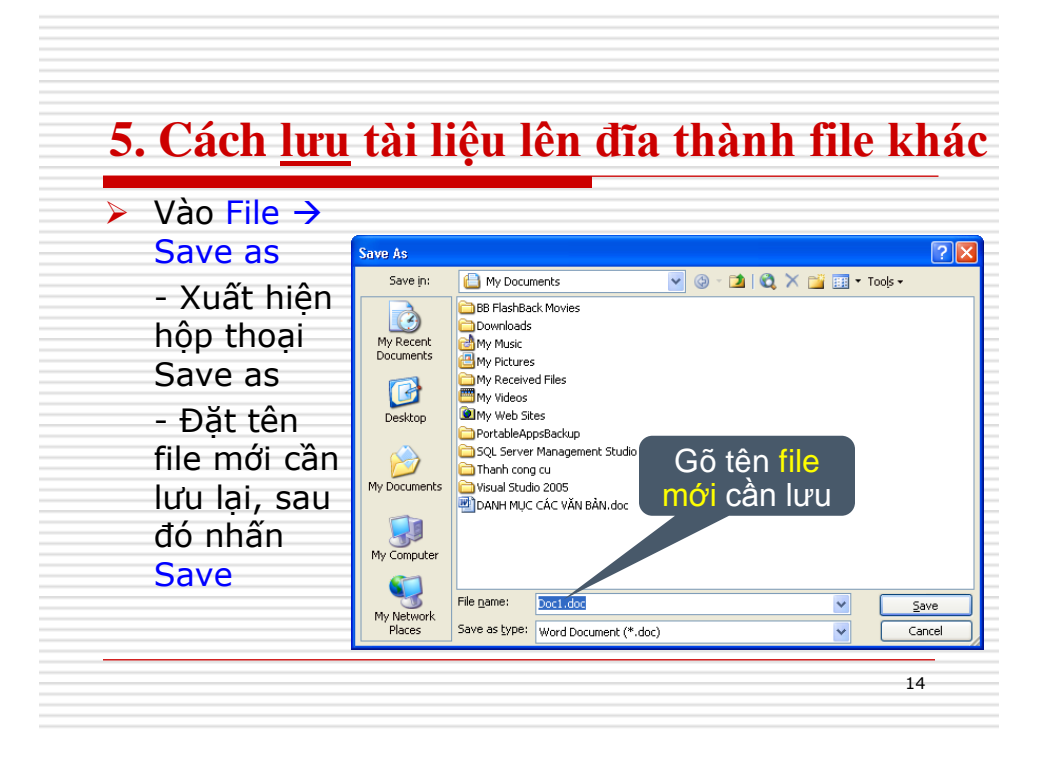

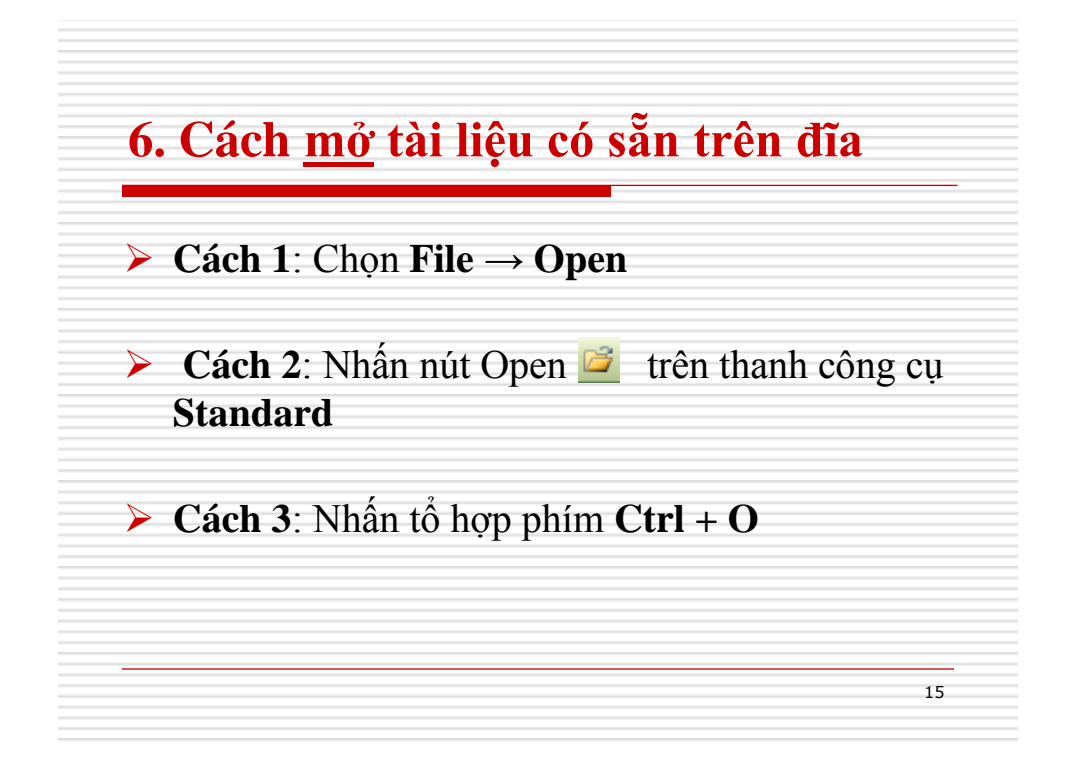

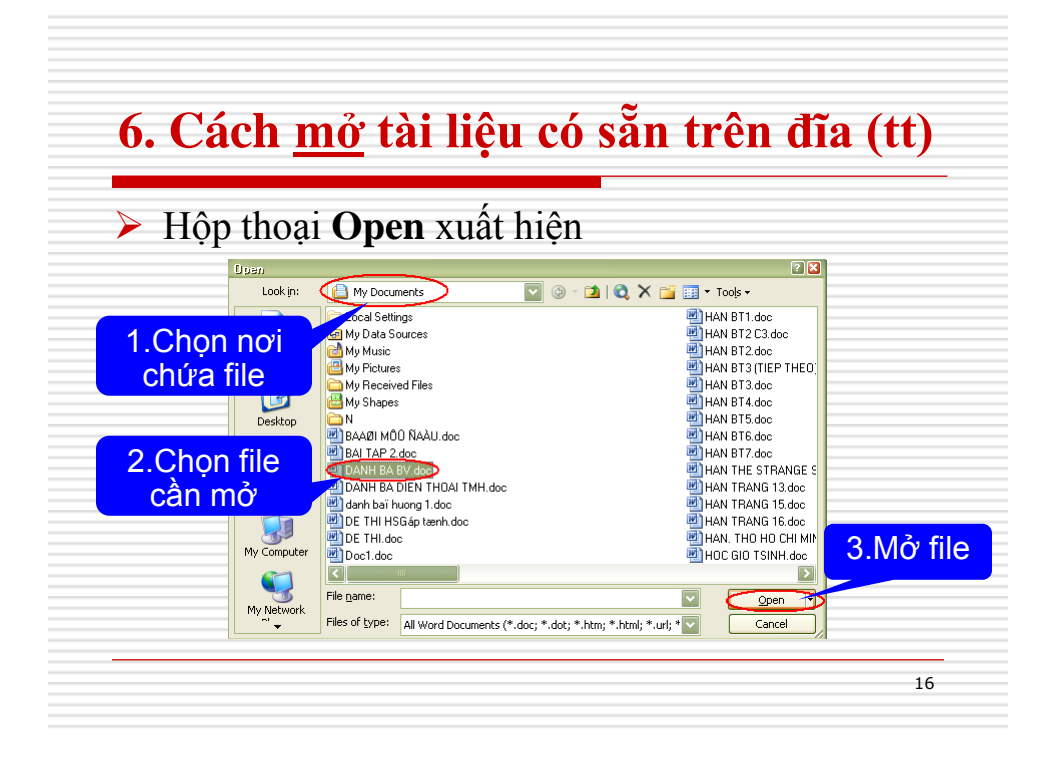

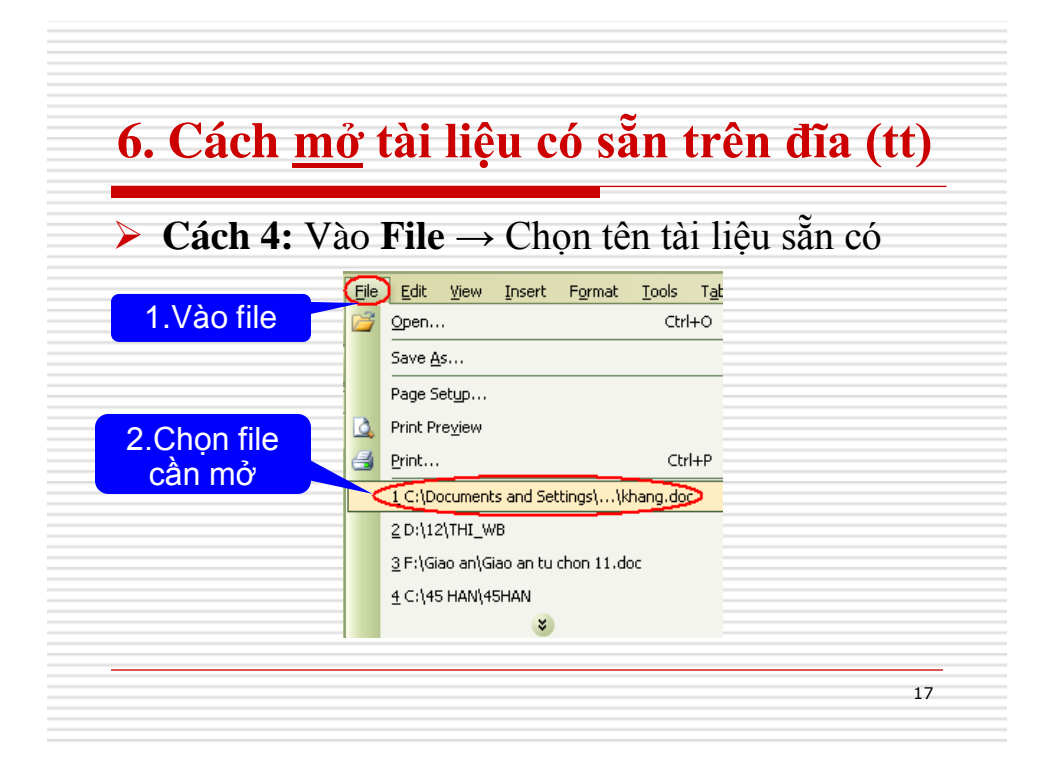

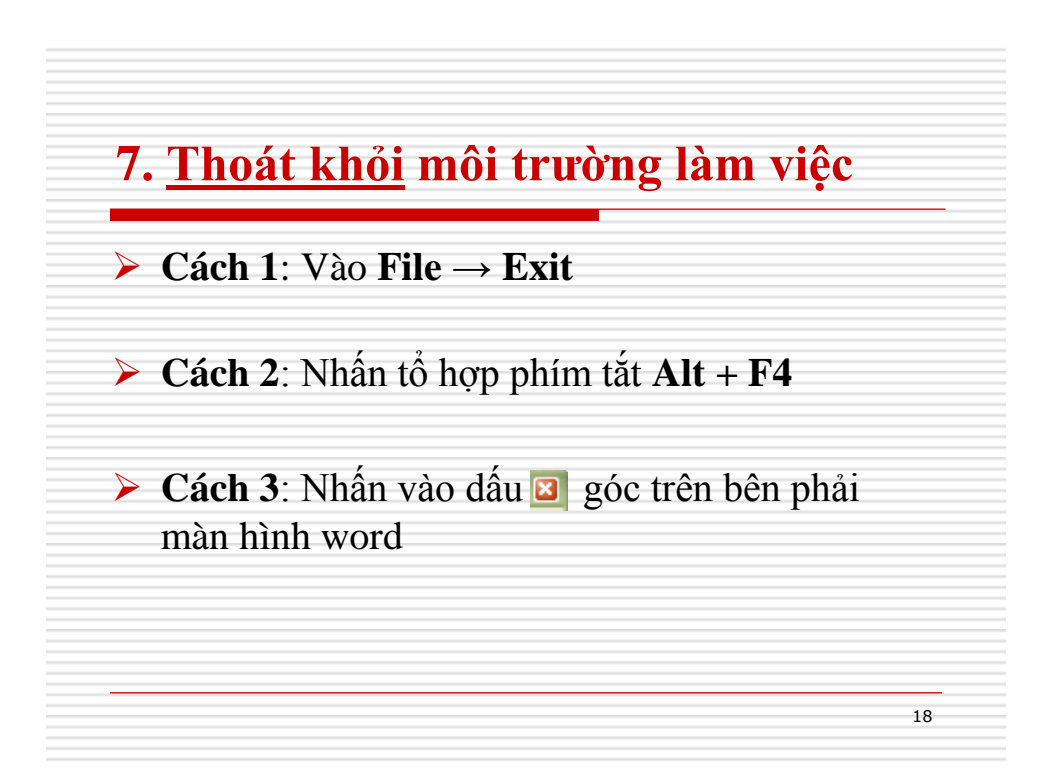

# **Microsoft Word 2003**

# CHƯƠNG 2 SOẠN THẢO CƠ BẢN

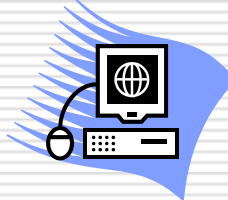

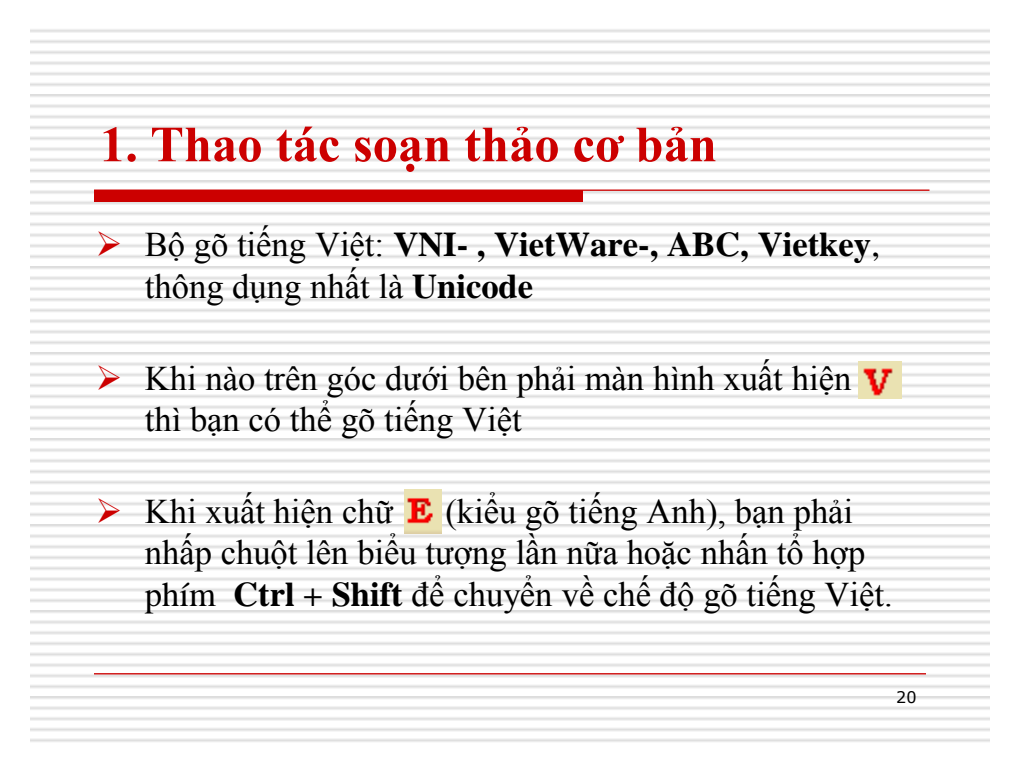

| ợc chữ<br>â<br>ă<br>ô | <b>Gõ</b><br>1<br>2      | Được chữ<br>dấu sắc<br>dấu huyền | Kiểu gô<br>VNI                               |
|-----------------------|--------------------------|----------------------------------|----------------------------------------------|
| â<br>ă<br>ô           | 1 2                      | dấu sắc<br>dấu huyền             | VNI                                          |
| ă<br>ô                | 2                        | dấu huyền                        |                                              |
| ô                     |                          |                                  |                                              |
|                       | 3                        | dấu hỏi                          |                                              |
| o                     | 4                        | dấu ngã                          |                                              |
| u )                   | 5                        | dấu nặng                         |                                              |
| dâu huyên             |                          | dấu â                            |                                              |
| u sắc                 | 0                        | , dau a                          |                                              |
| u hỏi                 | 7                        | dâu ơ                            |                                              |
| u ngã                 | 8                        | dấu ă                            |                                              |
|                       | 9                        | đ                                |                                              |
| а<br>Л                | u hỏi<br>u ngã<br>ı nặng | u hói /<br>u ngã 8<br>i nặng 9   | u hỏi 7 dâu ơ<br>u ngã 8 dấu ă<br>u nặng 9 đ |

# 3. Sử dụng bàn phím

- Các phím chữ a, b, c, ..., z;
- Các phím số từ 0 đến 9;
- Các phím dấu: ' , > < ? { } [ ]....</p>
- Nhấn giữ Shift để gõ chữ in hoa và một số dấu;
- Phím Caps Lock chuyển kiểu chữ Hoa sang chữ thường và ngược lại.

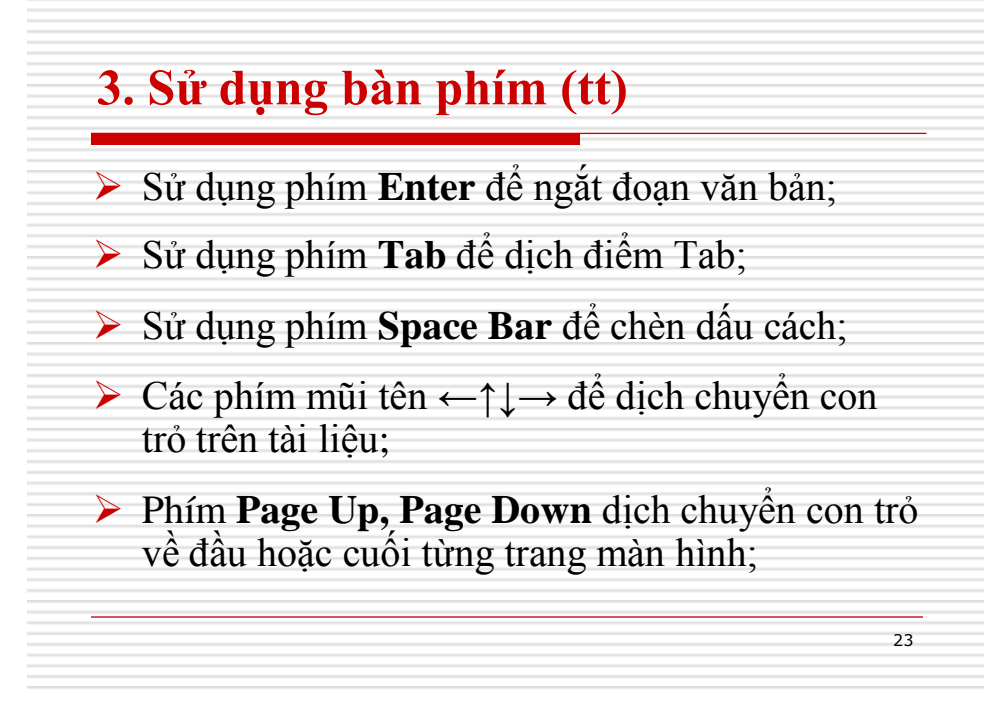

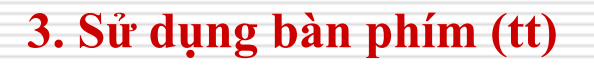

- Phím Home, End để đưa con trỏ về đầu hoặc cuối dòng văn bản;
- Phím Delete để xóa ký tự văn bản đứng kề sau con trỏ;
- ➢ Phím Backspace (←: Trên nút Enter)để xóa ký tự văn bản đứng kề trước con trỏ;

# 4. <u>Sao chép</u> khối văn bản

- Áp dụng khi bạn cần gõ lại một đoạn văn bản giống hệt hay gần giống với một đoạn văn bản có sẵn trên tài liệu cả về nội dung cũng như định dạng. Thực hiện như sau:
- *Bước 1*: Bôi đen khối văn bản cần sao chép Cách chọn khối văn bản:
  - Di chuyển chuột và khoanh vùng văn bản cần chọn *hoặc* dùng các phím ←↑↓→ và giữ Shift

25

26

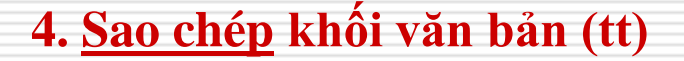

Bước 2: Ra lệnh sao chép dữ liệu đã bôi đen

- Chọn Edit  $\rightarrow$  Copy; hoặc

- Nhấn nút **Copy** in trên thanh công cụ Standard; *hoặc* 

Nhấn tổ hợp phím Ctrl + C;

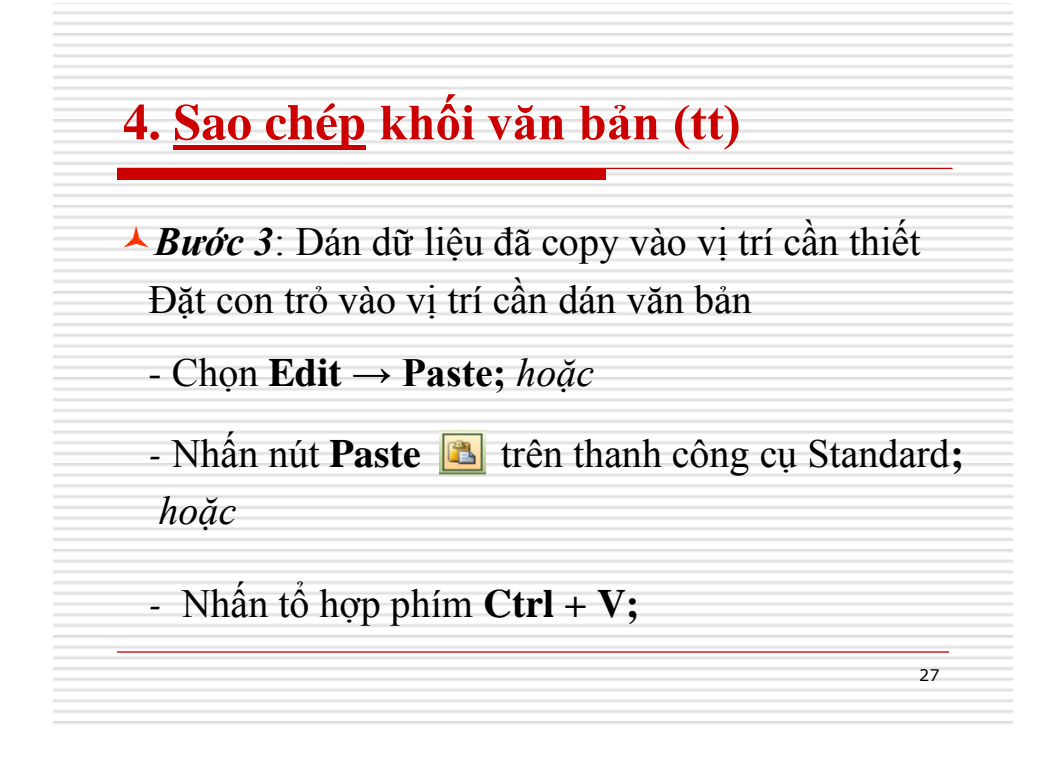

# 5. <u>Di chuyển</u> khối văn bản

Áp dụng khi bạn muốn sao chép đoạn văn bản ra một nơi khác và đoạn văn bản cũ sẽ được xóa đi (*di chuyển đoạn văn bản đến một nơi khác*). Có thể thực hiện theo hai cách sau:

Cách 1:

*Bước 1*: Lựa chọn (bôi đen) khối văn bản cần di chuyển

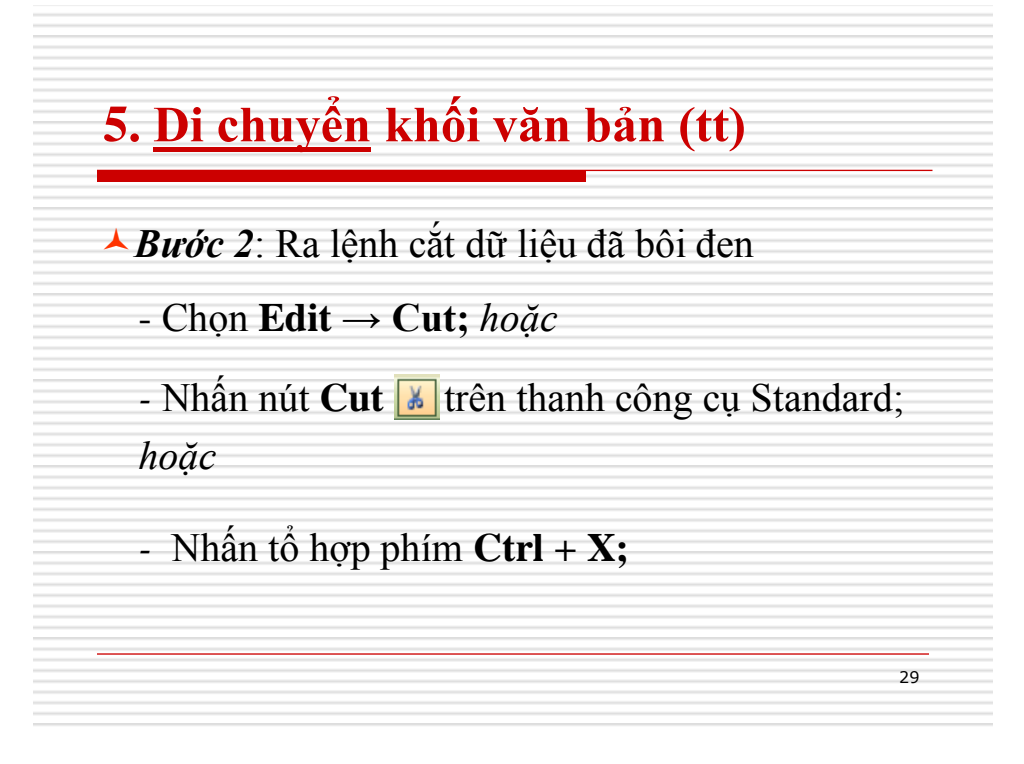

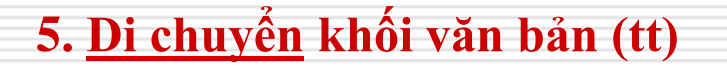

Văn bản đã chọn sẽ bị cắt đi, chúng được lưu trong bộ nhớ đệm (Clipboard) của máy tính

*Bước 3*: thực hiện lệnh dán văn bản

- Chọn Edit → Paste; hoặc

- Nhấn nút **Paste trên** thanh công cụ Standard; *hoặc* 

Nhấn tổ hợp phím Ctrl + V;

# 5. <u>Di chuyển</u> khối văn bản (tt)

### Cách 2:

- Bước 1: Lựa chọn (bôi đen) khối văn bản cần di chuyển
- Bước 2: Dùng chuột kéo rê vùng văn bản đang chọn và thả lên vị trí cần di chuyển đến

phương pháp này gọi là kéo – thả (drag and drop)

31

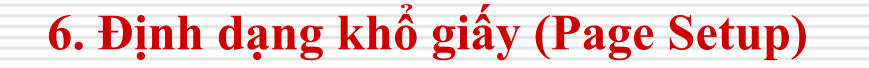

- Tính năng này giúp thiết lập cấu trúc trang in, khổ giấy in.
- ➢ Mở File → Page Setup...Hộp thoại Page Setup xuất hiện:
  - \* Thẻ **Page Size**: Cho phép bạn lựa chọn khổ giấy in
  - \* Ngoài ra bạn có thể thiết lập chiều rộng (Width), chiều cao (Height) cho khổ giấy

| Margins Paper Lavout            |                                                   |
|---------------------------------|---------------------------------------------------|
| t apart any any any             |                                                   |
| Margins<br>Top: Dettom: 1       | -                                                 |
| Left: 1.25" Cuttor position     | .25" 🗘                                            |
| Orientation                     | SIC V                                             |
| Rentrat Landscape               |                                                   |
| Pages<br>Multiple pages: Normal |                                                   |
|                                 |                                                   |
| Preview -                       |                                                   |
| Whole document                  |                                                   |
|                                 |                                                   |
|                                 |                                                   |
|                                 | Margins Iop: Dop: Dop: Dop: Dop: Dop: Dop: Dop: D |

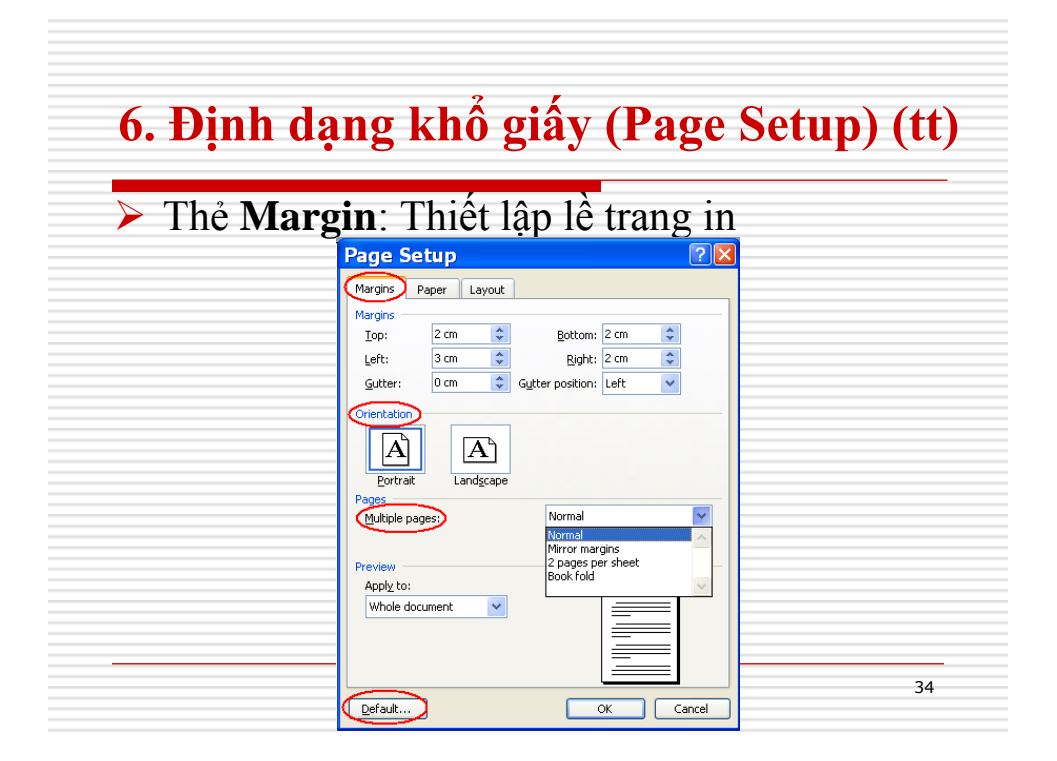

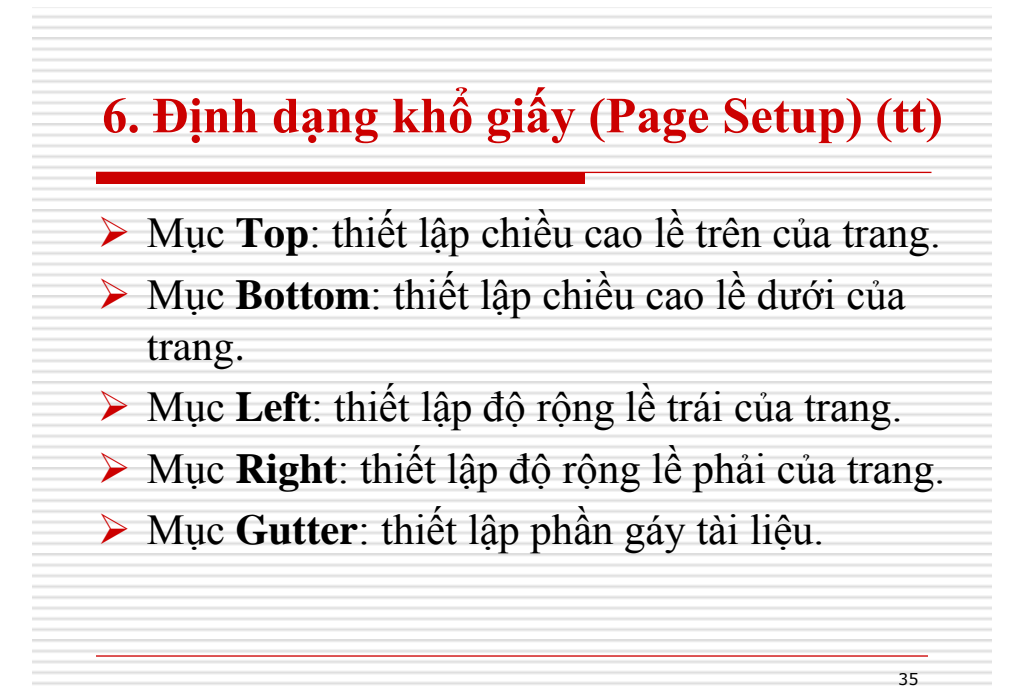

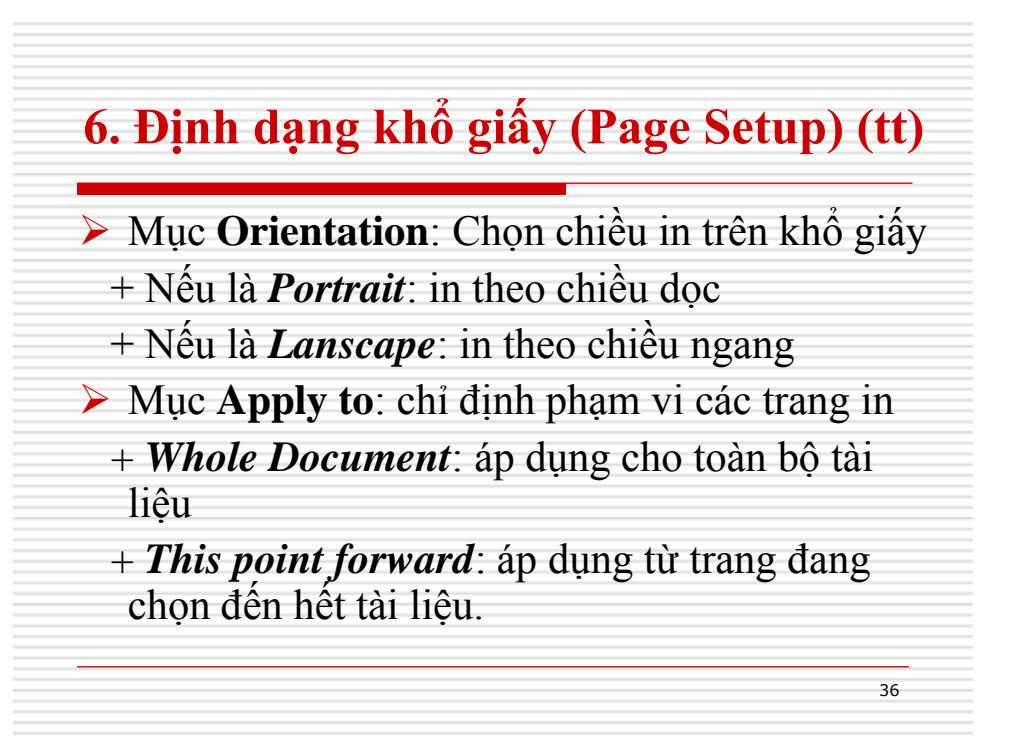

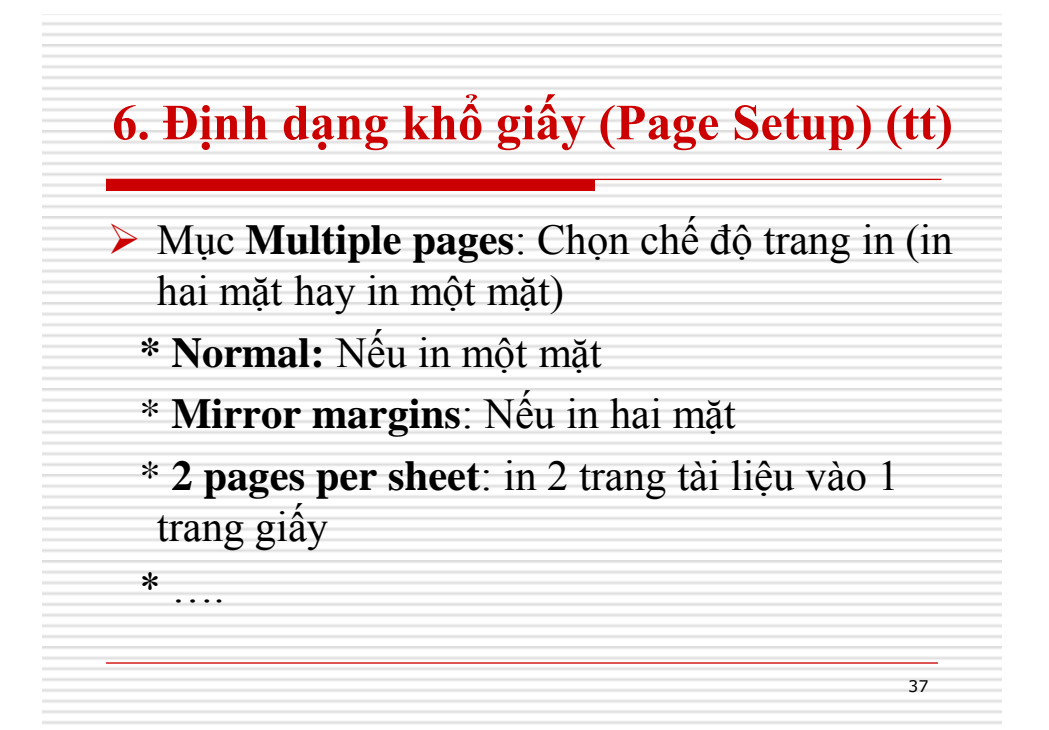

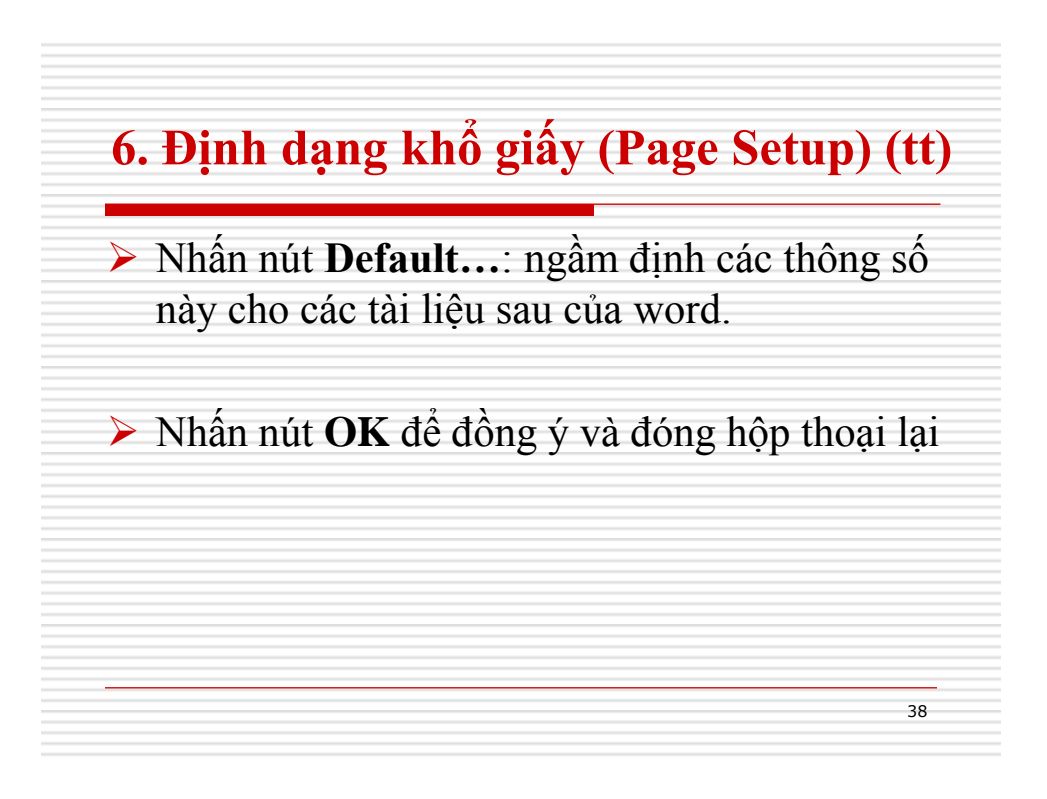

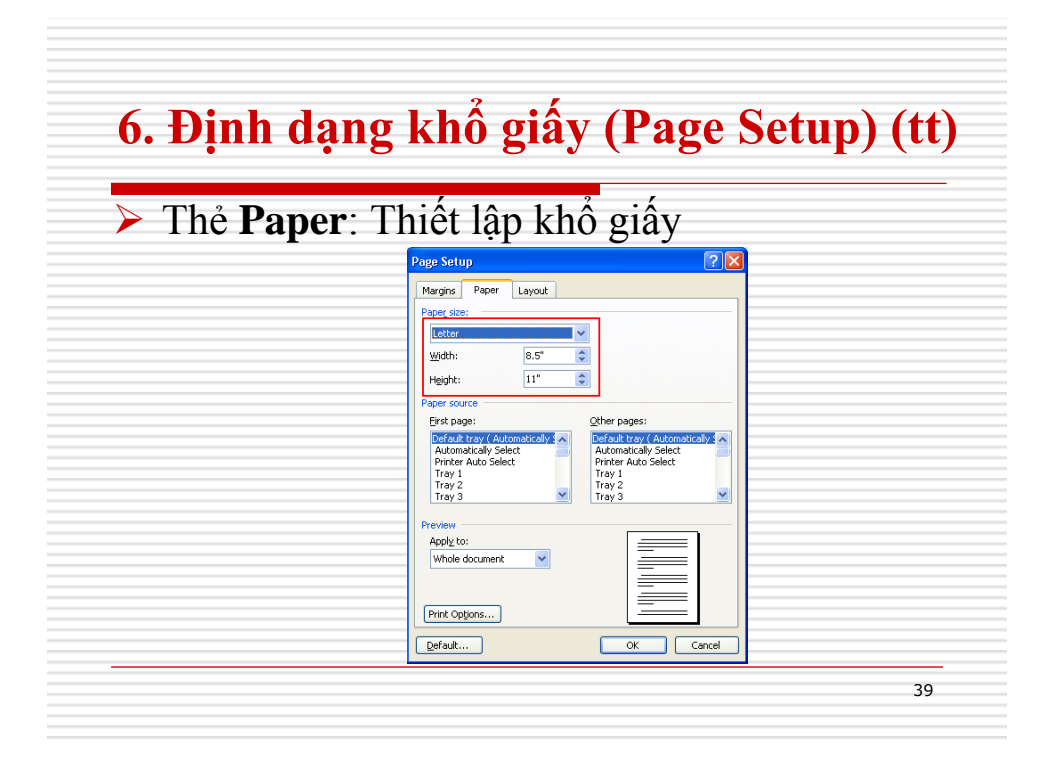

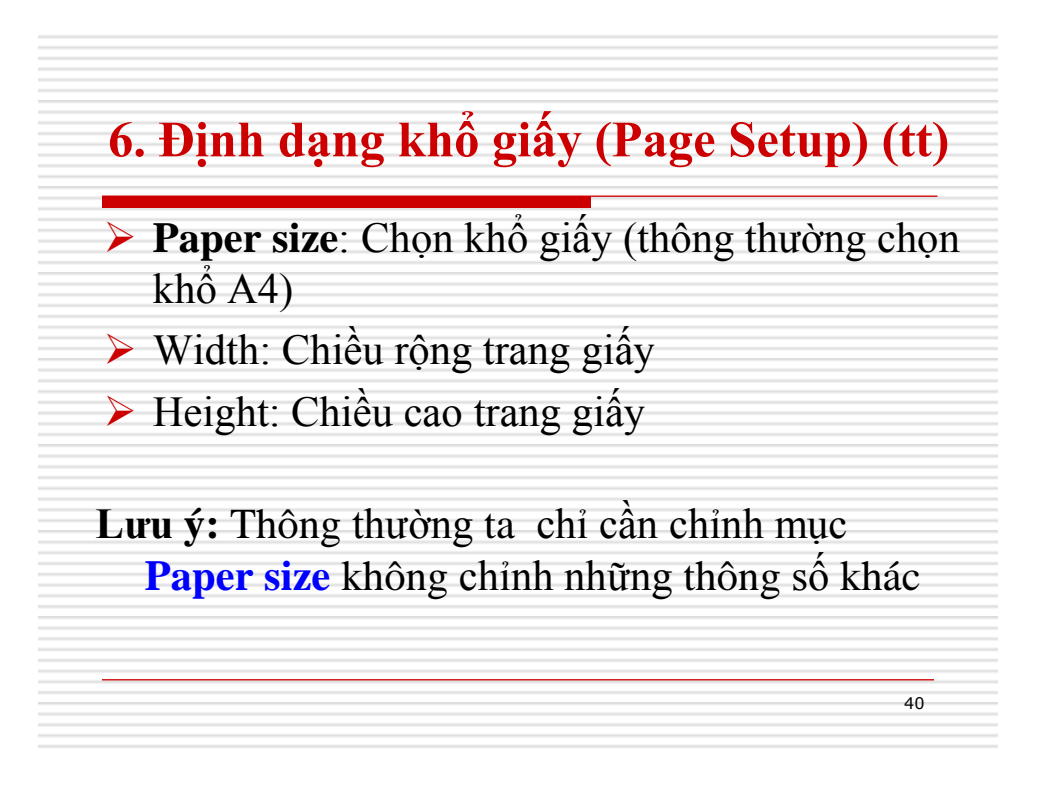

| 6. Định dạ | ng khổ giấy (Page                                                                                                    | Setup) (tt)   |
|------------|----------------------------------------------------------------------------------------------------|---------------|
| Thẻ Layo   | ut: Thiết lập chiều cao t                                                                                                    | tiêu đề trang |
|            | Page Setup 🔹 🖓 🛛                                                                                                    |               |
|            | Margins       Paper       Layout         Section       Section start:       New page         Suppress endnotes       Image: Suppress endnotes         Headers and footers       Different first page         From edge:       Edder: 1.27 cm \$         Page       Yertical alignment:         Vertical alignment:       Top \$         Preview       Apply to:         Whole document       Image: Suppress.         Default       OK | 41            |

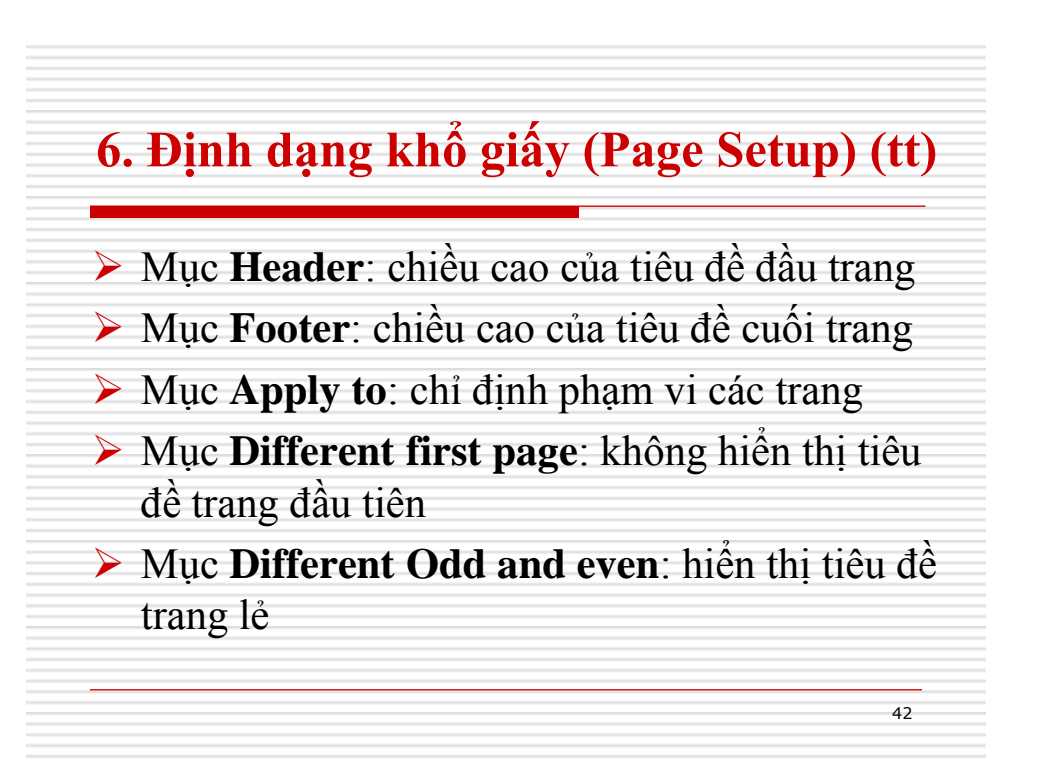

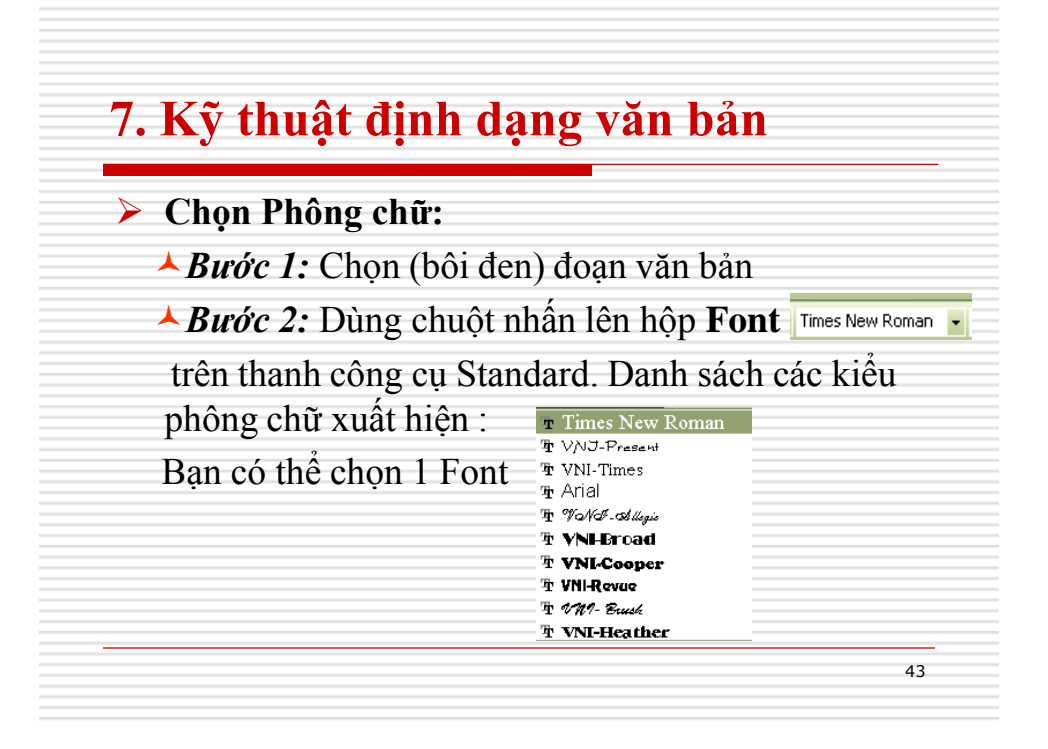

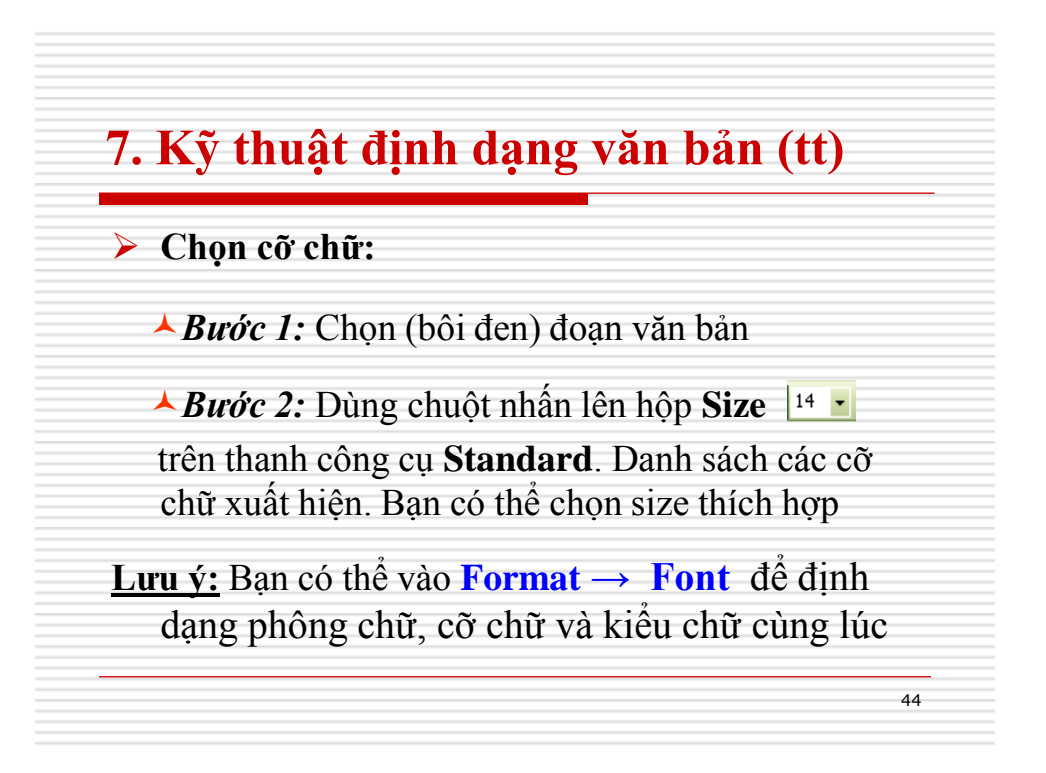

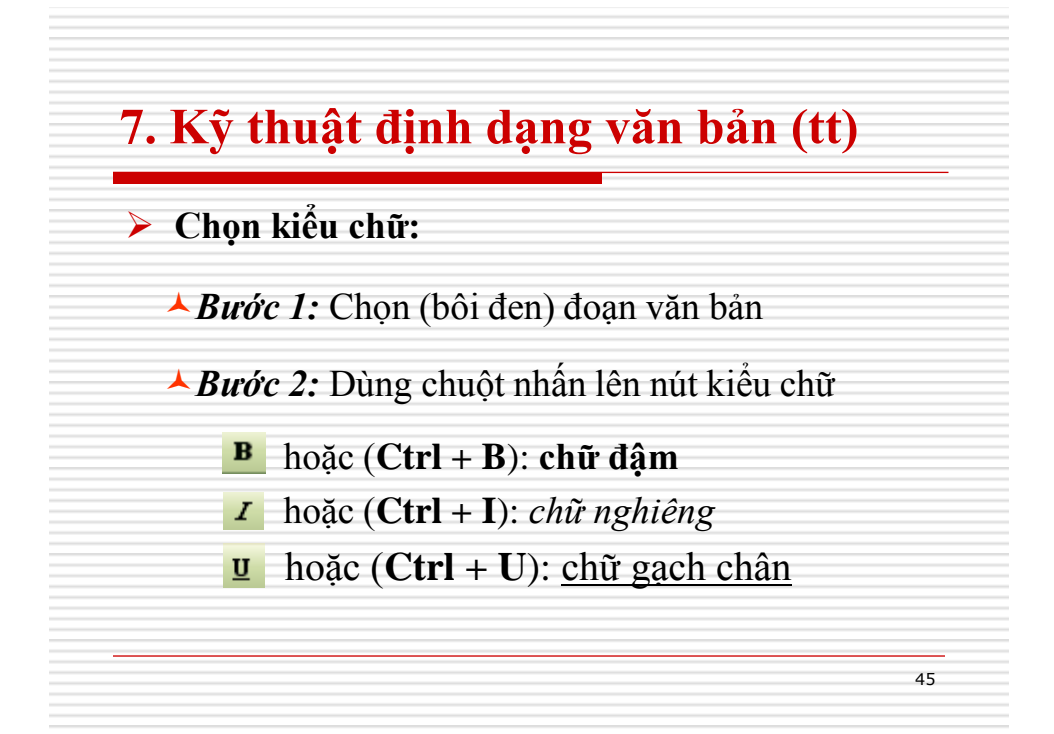

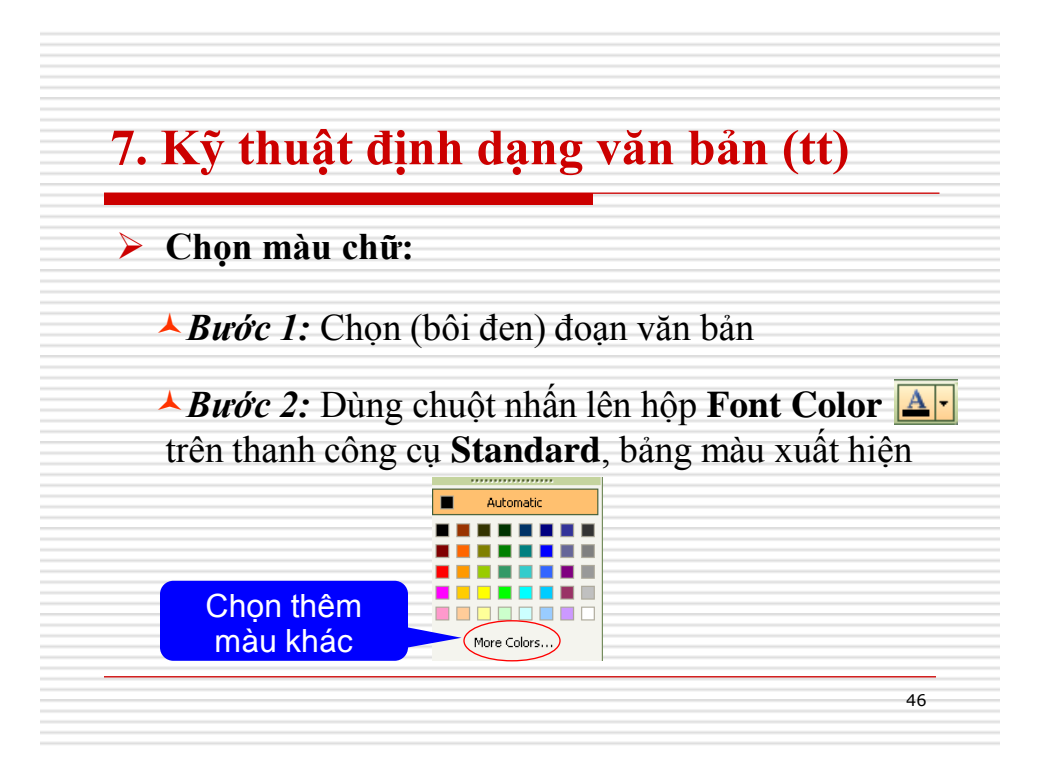

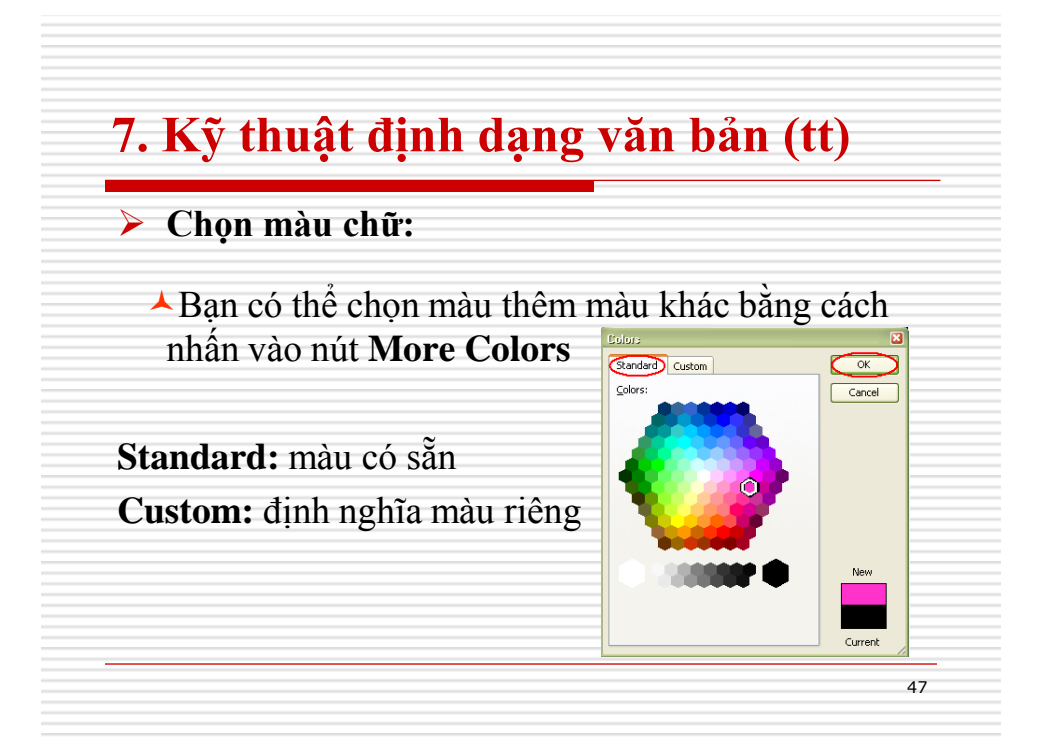

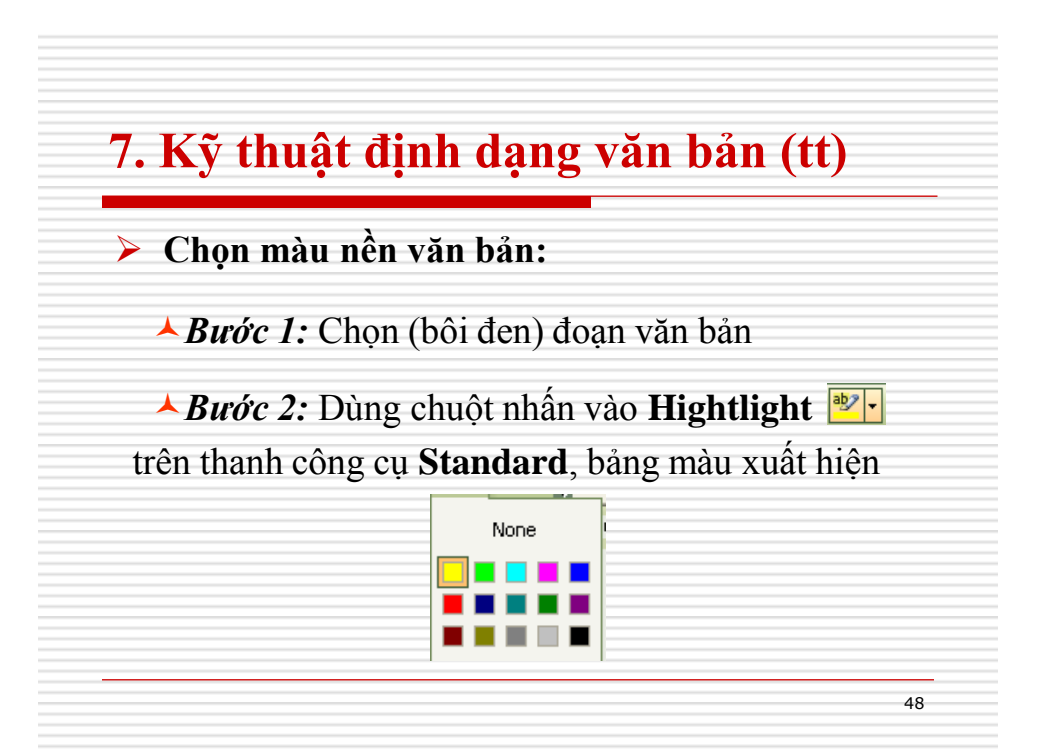

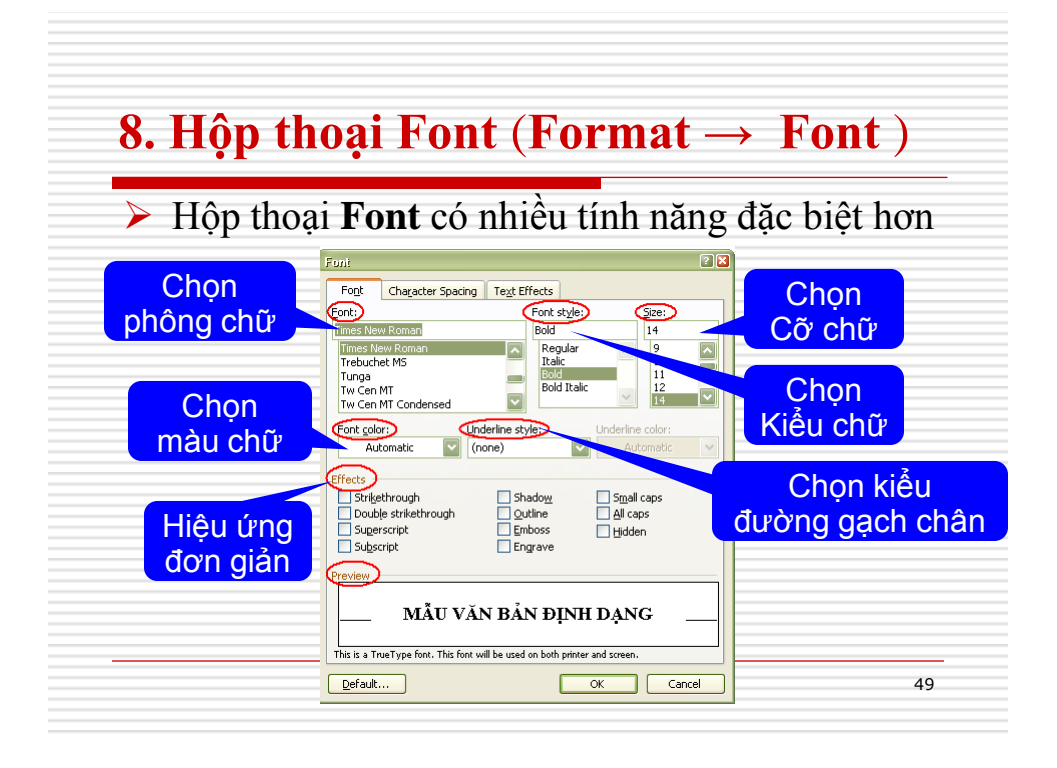

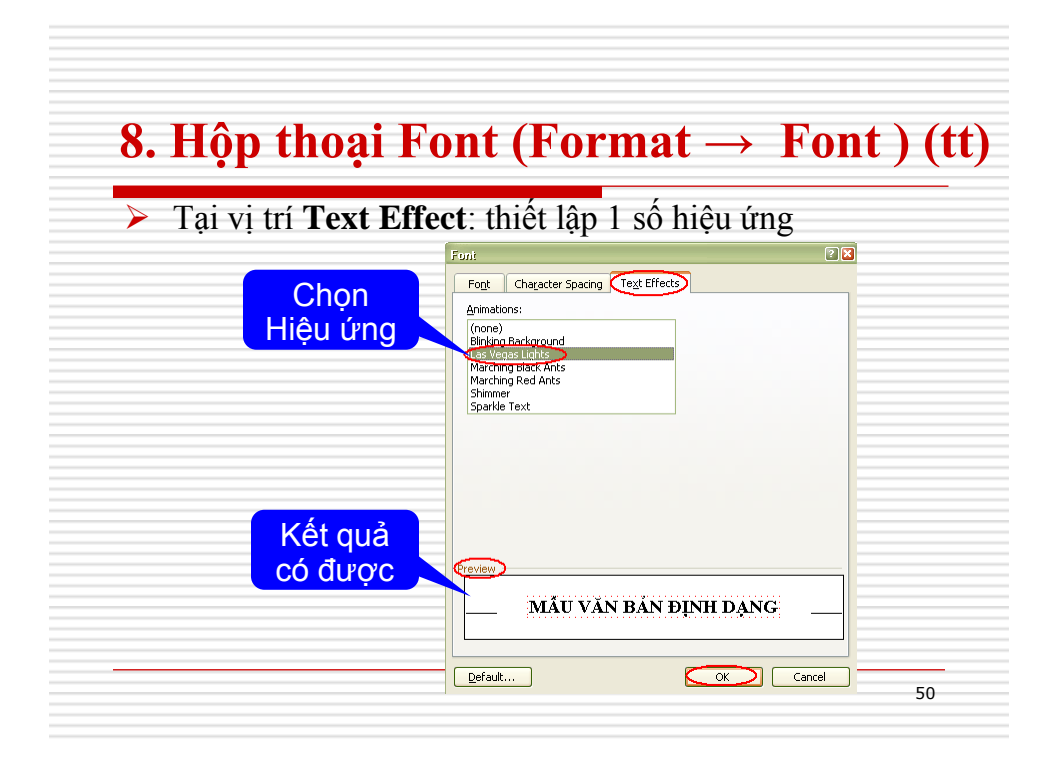

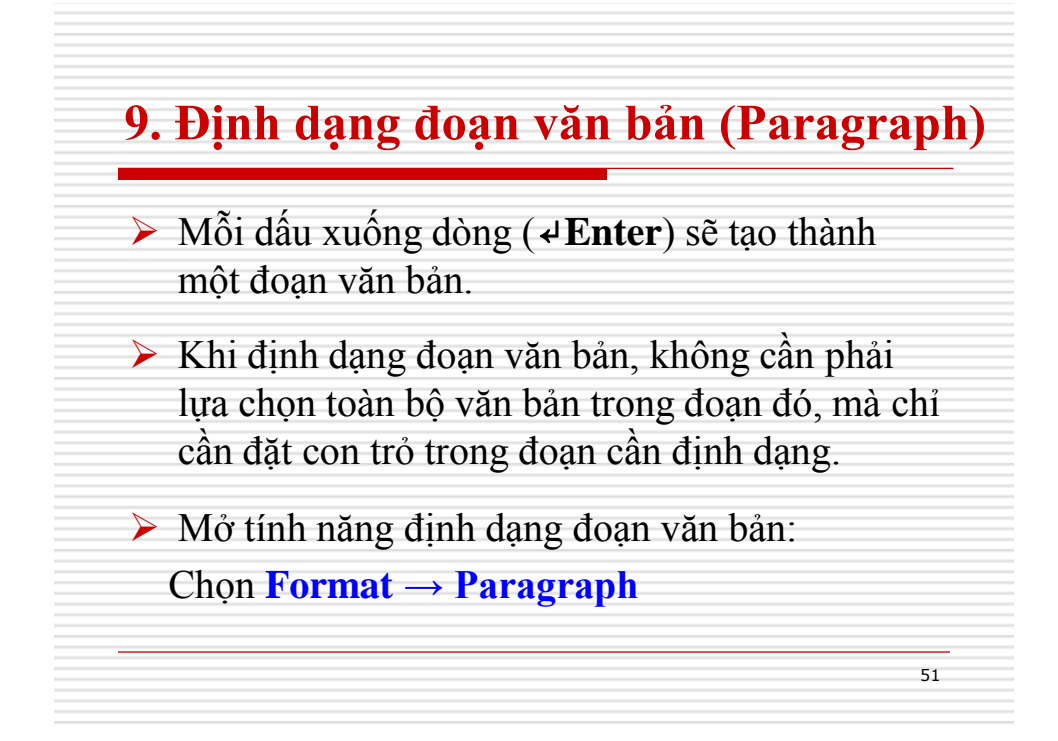

| Paras      | raph                                                              |                                                                                            |                                                                                              | ?                                    |   |  |
|------------|-------------------------------------------------------------------|--------------------------------------------------------------------------------------------|----------------------------------------------------------------------------------------------|--------------------------------------|---|--|
| Inde       | nts and Spacing                                                   | Line and Page                                                                              | Breaks                                                                                       |                                      | _ |  |
| Generation | inment: :                                                         | Justified 🔽                                                                                | Outline level:                                                                               | Body text 🔽                          |   |  |
| Inde       | ntation                                                           |                                                                                            |                                                                                              |                                      | _ |  |
| Lei        | t: [                                                              | ) cm 🔛                                                                                     | Special:                                                                                     | B <u>v</u> :                         |   |  |
| Big        | nt: C                                                             | ) cm 🔛                                                                                     | (none)                                                                                       |                                      |   |  |
| Goad       | ina)                                                              |                                                                                            |                                                                                              |                                      |   |  |
| Be         | ore: 0                                                            | 0 pt 🔛                                                                                     | Line specing:                                                                                | 0E1                                  |   |  |
| Af         | er: C                                                             | J pt                                                                                       | Single V                                                                                     |                                      |   |  |
|            | Don't add spac                                                    | e between paragr                                                                           | aphs of the same s                                                                           | tyle                                 |   |  |
| Prev       | ew                                                                |                                                                                            |                                                                                              |                                      |   |  |
|            | Previous Paragraph P                                              | Previous Paragraph Previous F                                                              | Pangingh Previous Pangingh F                                                                 | נעסופטל                              |   |  |
|            | Paragraph Previous P<br>Previous Paragraph<br>Sample Texa Sample  | Pangingh Previous Pangingh<br>e Texi Sample Texi Sample                                    | Previous Paragraph Previous F<br>Texa Sample Texa Sample Ter                                 | ungroph<br>Sample Tex.               |   |  |
|            | Sample Text Sample<br>Sample Text Sample 1<br>Following Paragraph | : Text Sample Text Sample<br>Text Sample Text Sample Text<br>Following Paragraph Follow    | Tex, Sample Tex, Sample Tex<br>Sample Tex, Sample Tex, Sam<br>tag Paragraph Fallowing Para   | u Sacapie Texu<br>apie Texu<br>graph |   |  |
|            | Following Paragraph<br>Following Paragraph<br>Following Paragraph | Following Paragraph Follow<br>i Following Paragraph Follow<br>i Following Paragraph Follow | tog Paragraph Following Para<br>tog Paragraph Following Para<br>ton Paragraph Following Para | չարե<br>չարե                         |   |  |
| -          |                                                                   |                                                                                            |                                                                                              |                                      |   |  |
| Lā         | JS                                                                |                                                                                            | ОК                                                                                           | Cancel                               |   |  |

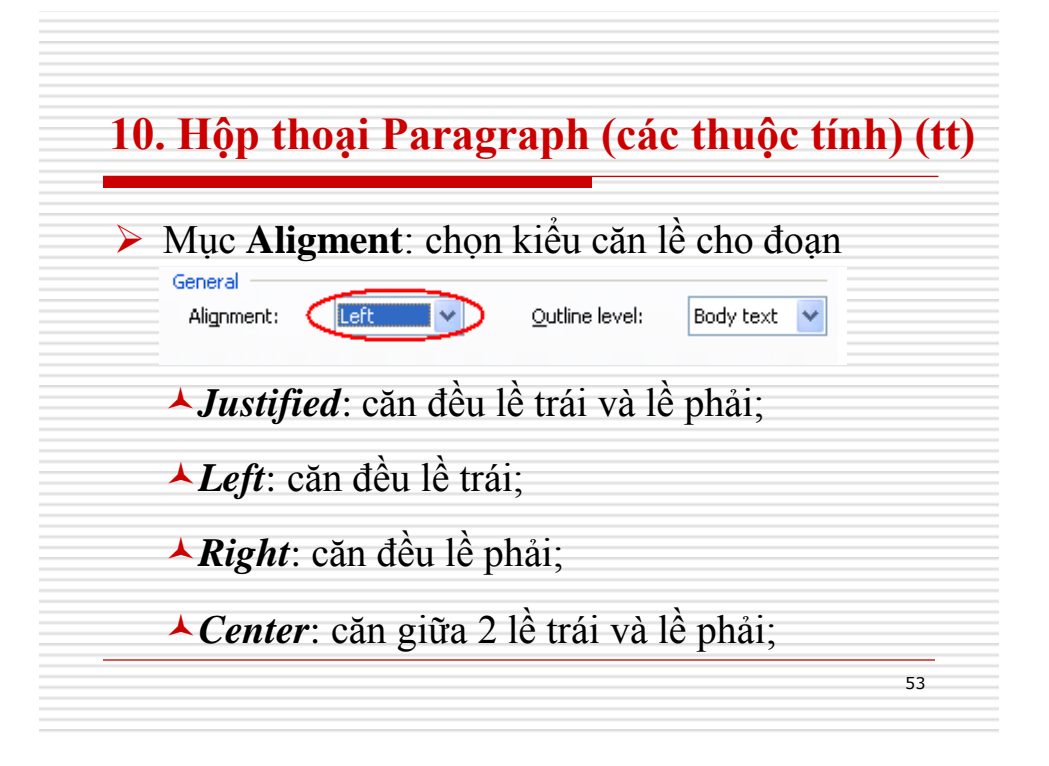

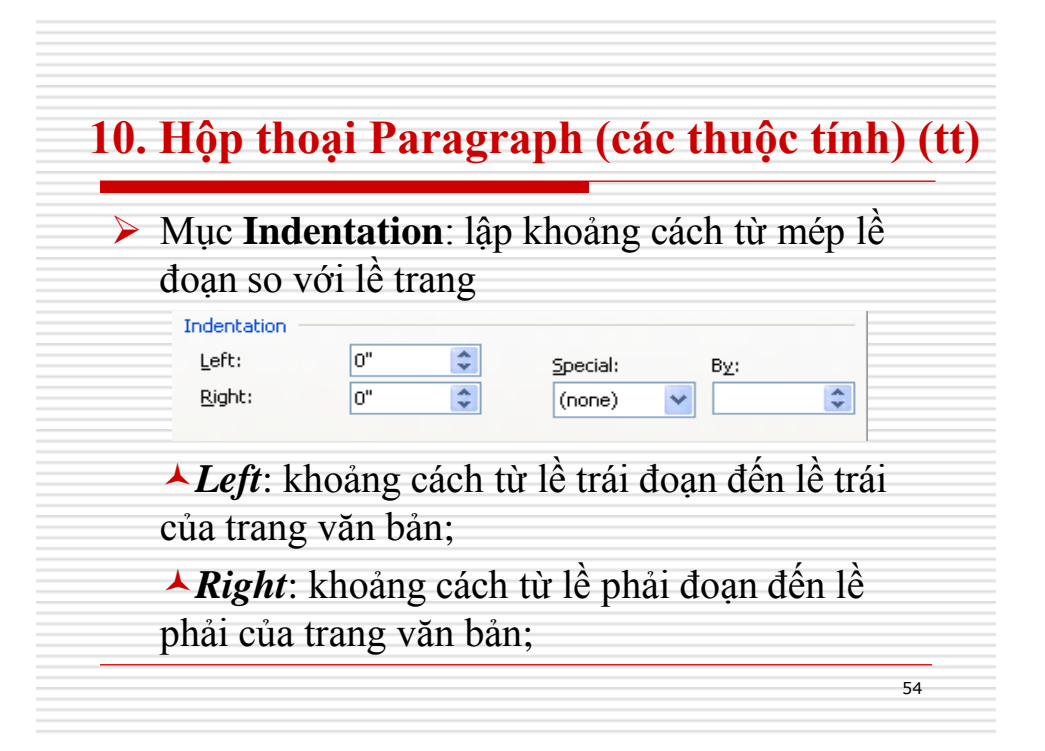

| Mục S                         | <b>pecial</b> nế | u chọn    | •                  |              |            |
|-------------------------------|------------------|-----------|--------------------|--------------|------------|
| Indentatio<br>Left:<br>Right: | 0"               |           | Special:<br>(none) | B <u>v</u> : | •          |
| ▲ First                       | line: thut       | t dòng c  | ủa dòng            | đầu tiên     | trong      |
| đoan, k                       | hoảng các        | ch định t | tại mục            | By;          |            |
|                               |                  |           |                    |              |            |
| <b>▲</b> Han                  | ging: thụt       | dòng cử   | ia dòng            | thứ 2 trẻ    | r đi trong |

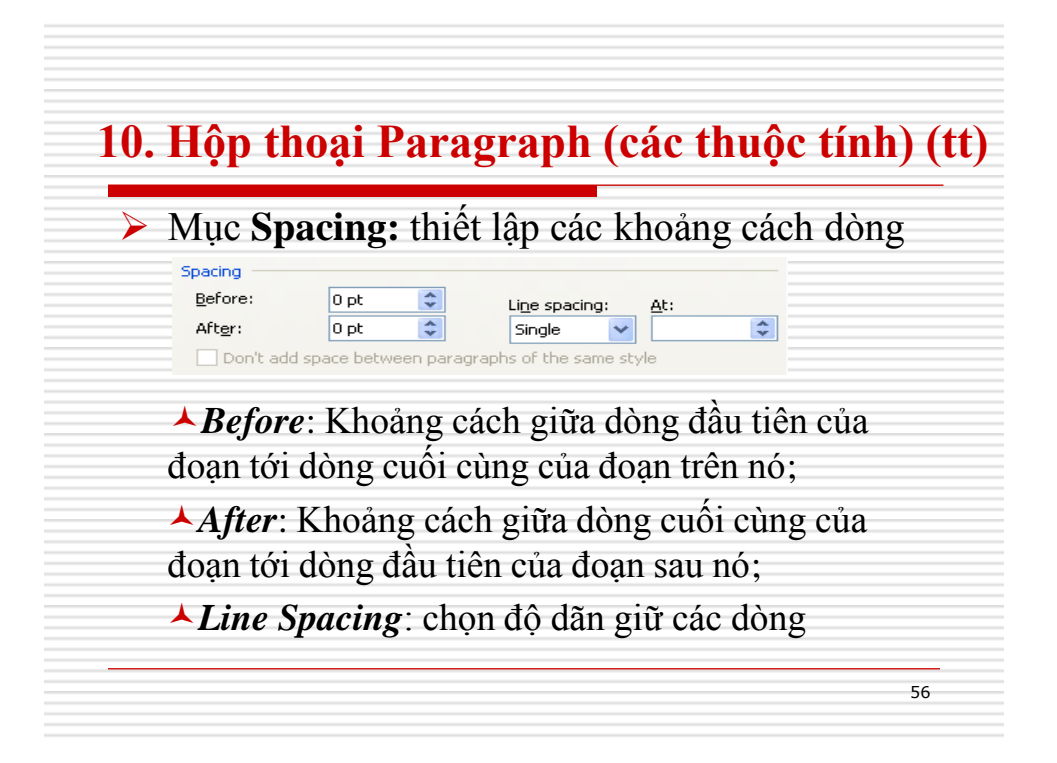

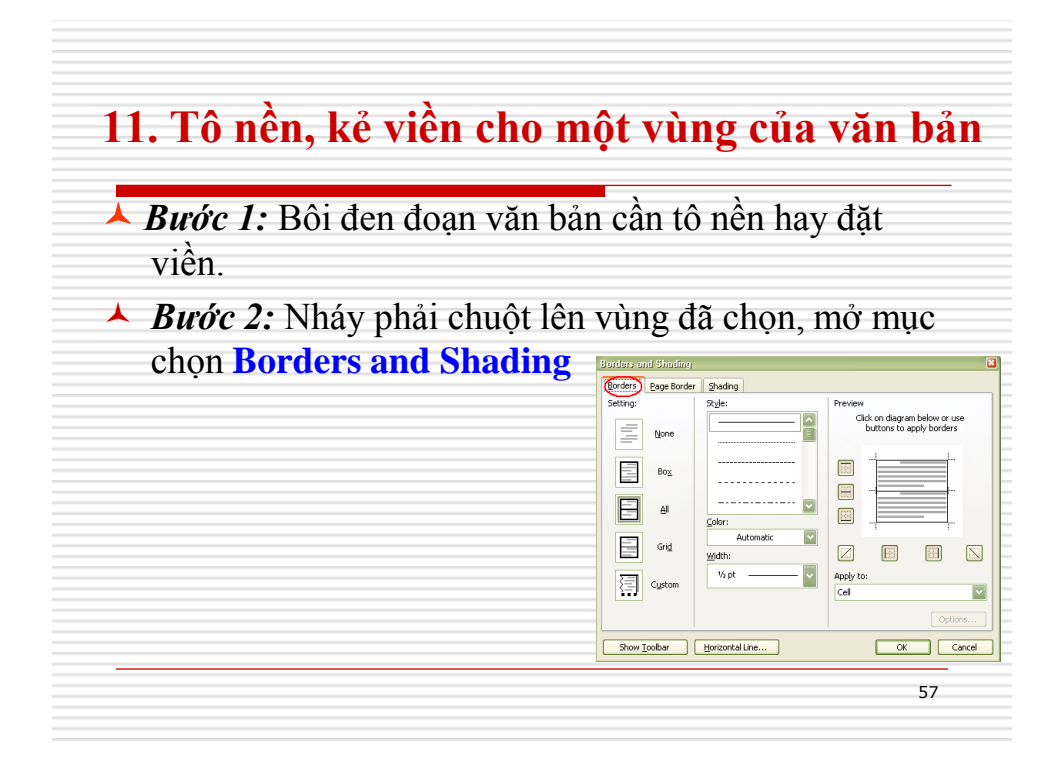

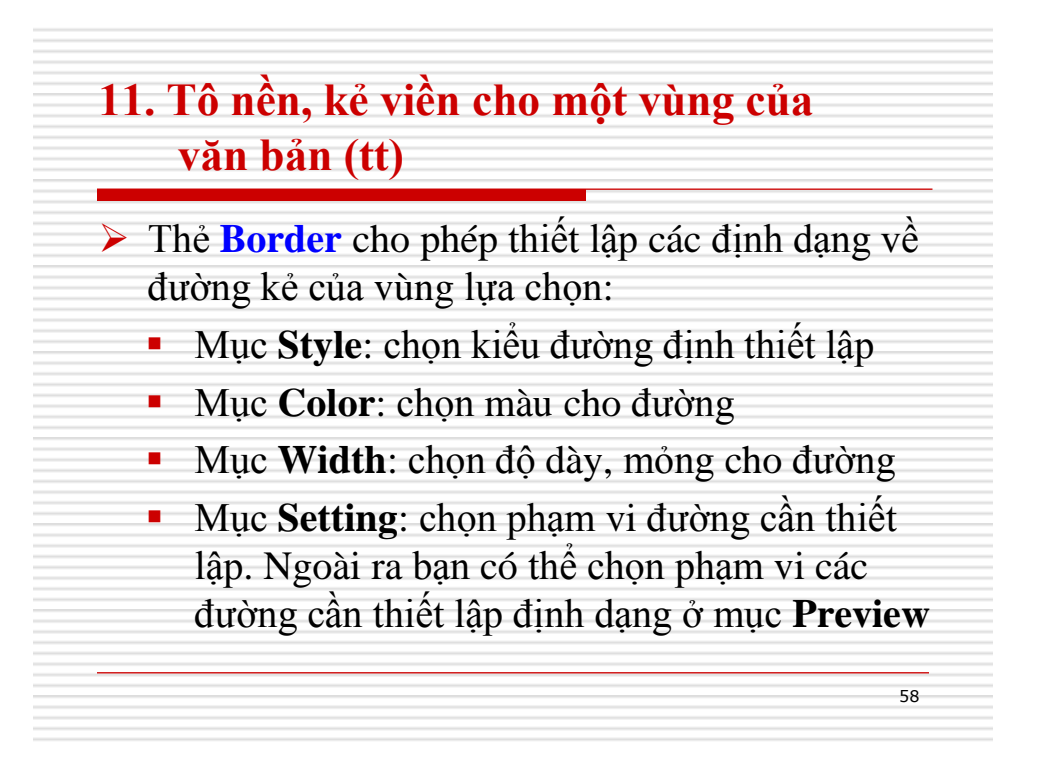

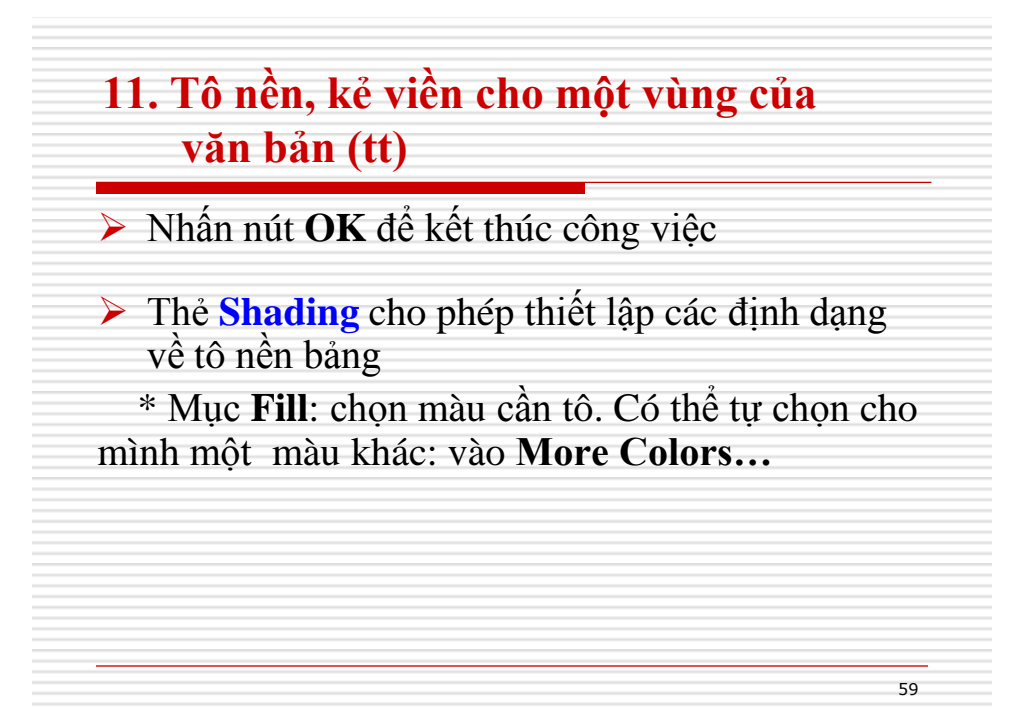

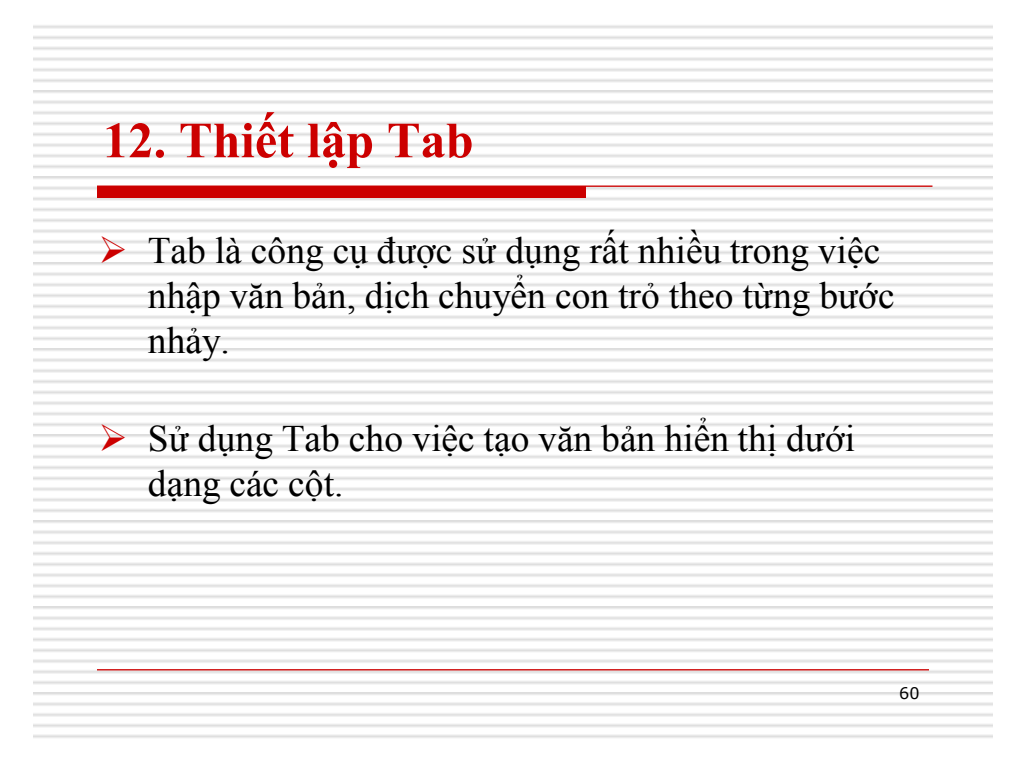

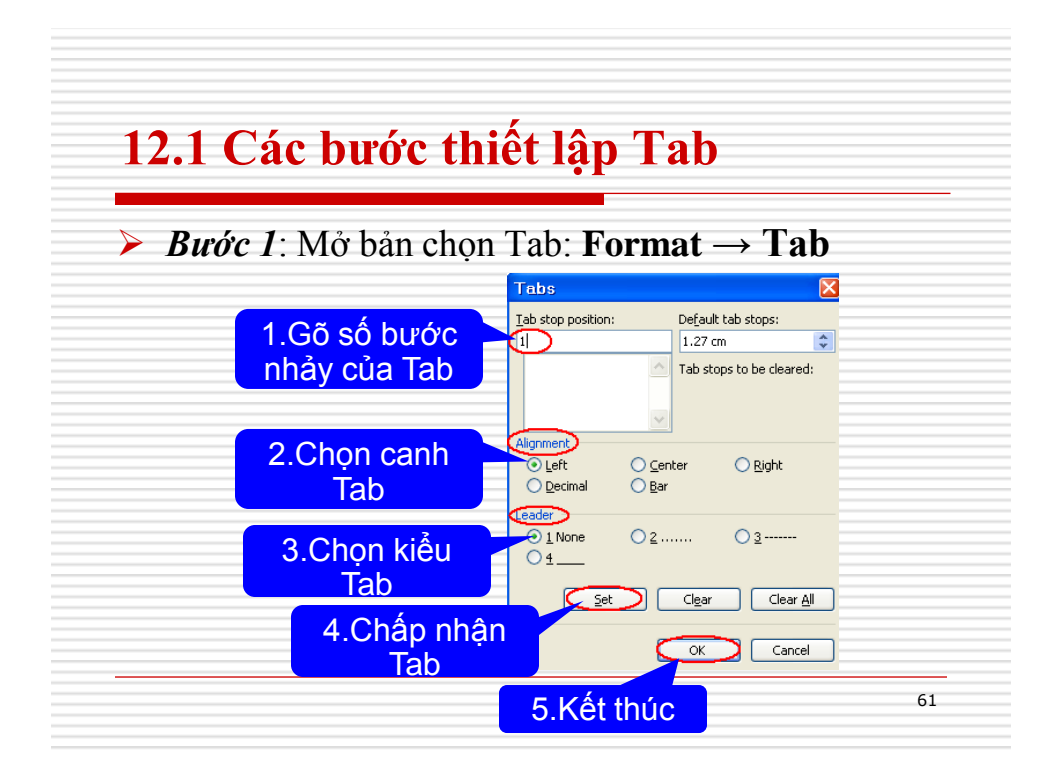

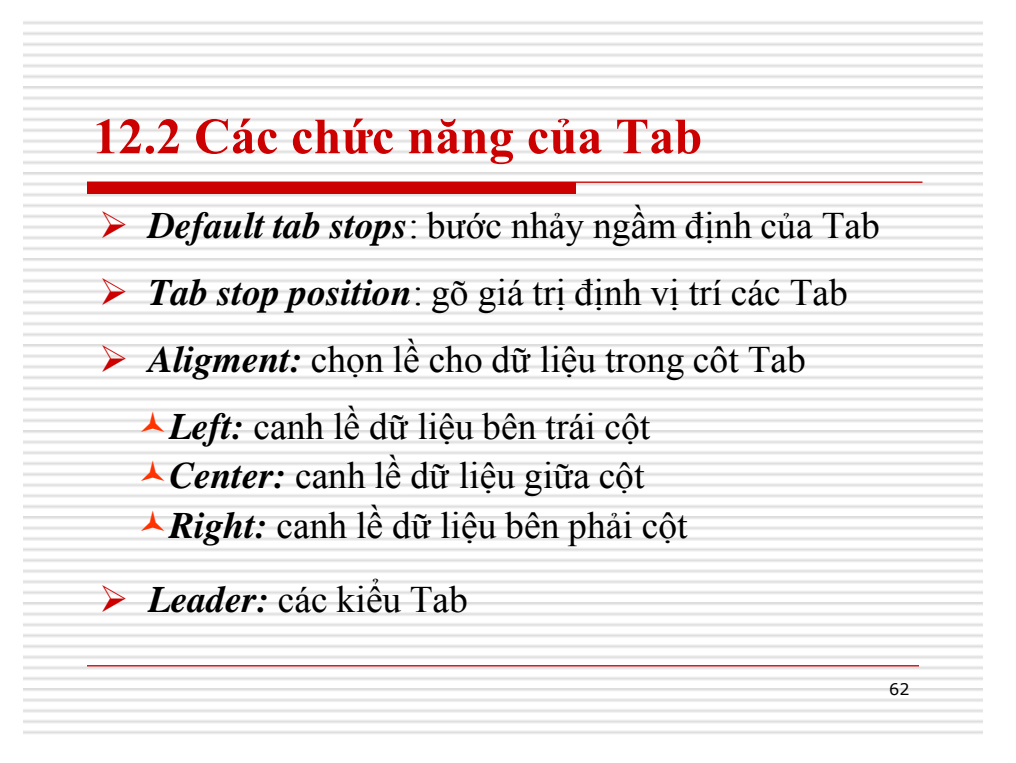

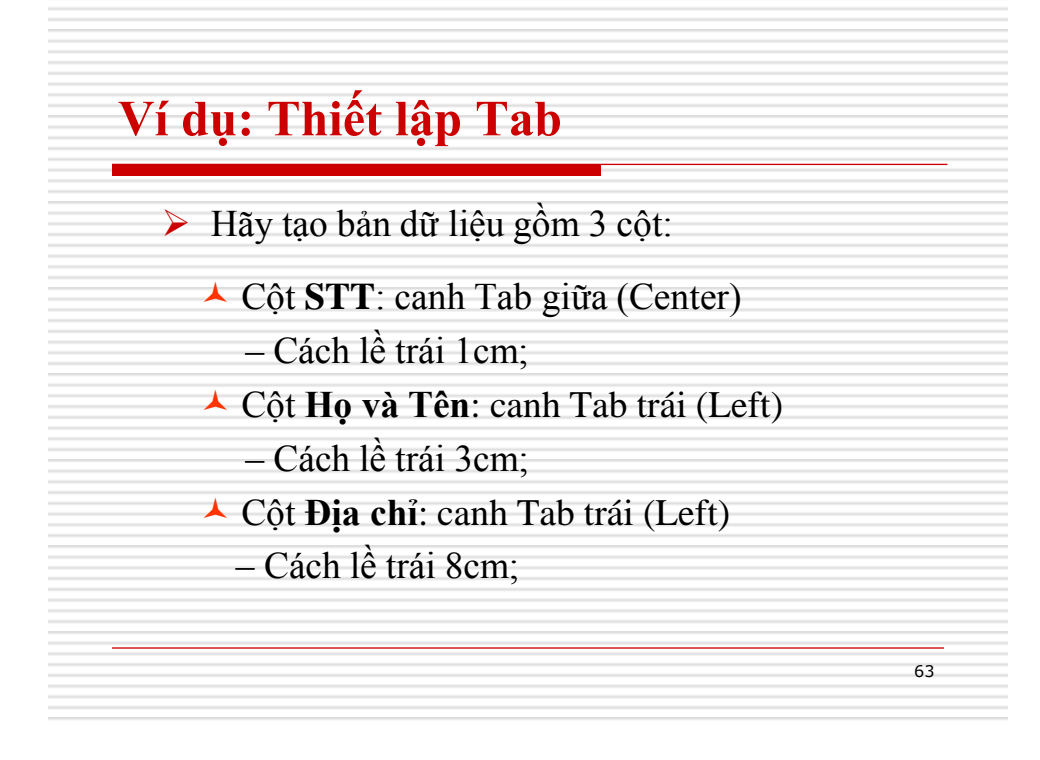

| Ví dụ: Thiế | Ví dụ: Thiết lập Tab                                                                              |    |  |  |  |
|-------------|---------------------------------------------------------------------------------------------------|----|--|--|--|
|             |                                                                                                   |    |  |  |  |
|             | Tab stop position: Default tab stops:                                                             |    |  |  |  |
|             | 8 cm 0.5 cm                                                                                       |    |  |  |  |
|             | 1 cm<br>3 cm<br>8 cm<br>Alignment<br>O Left O Center O Right<br>O Decimal O Bar                   |    |  |  |  |
|             | Leader         ○ 1 None         ○ 2         ○ 3           ○ 4         ○ 4         ○ 3         ○ 3 |    |  |  |  |
|             | Set Clear All                                                                                     |    |  |  |  |
|             | OK Cancel                                                                                         |    |  |  |  |
|             |                                                                                                   | 64 |  |  |  |

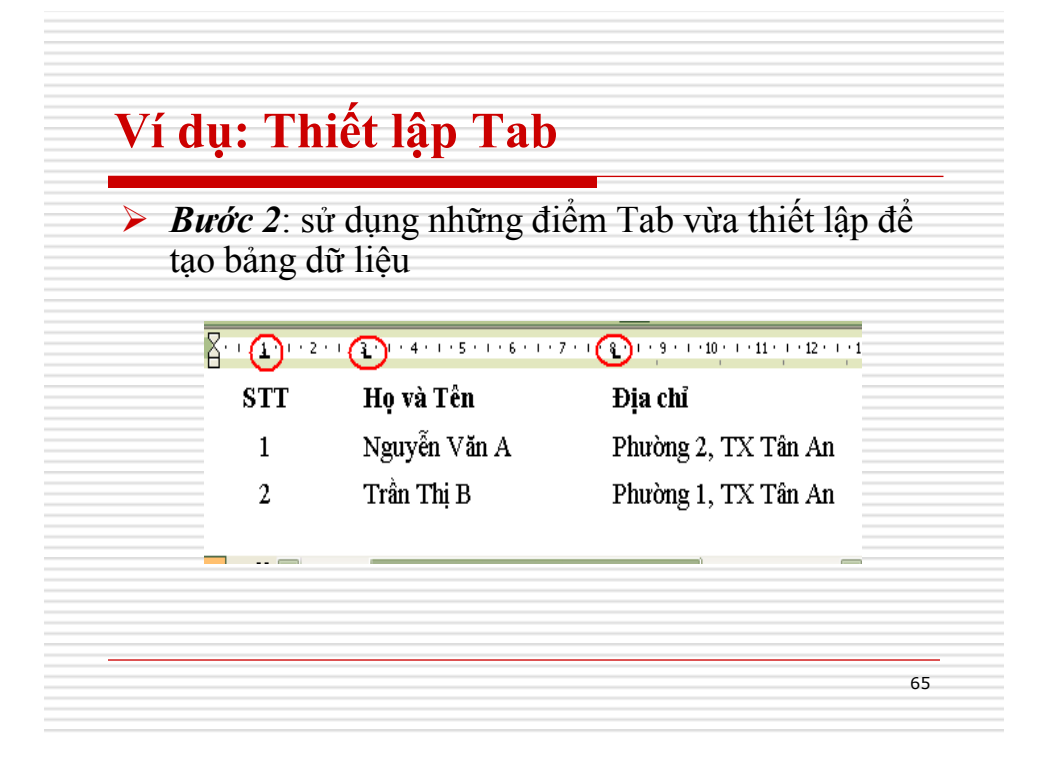

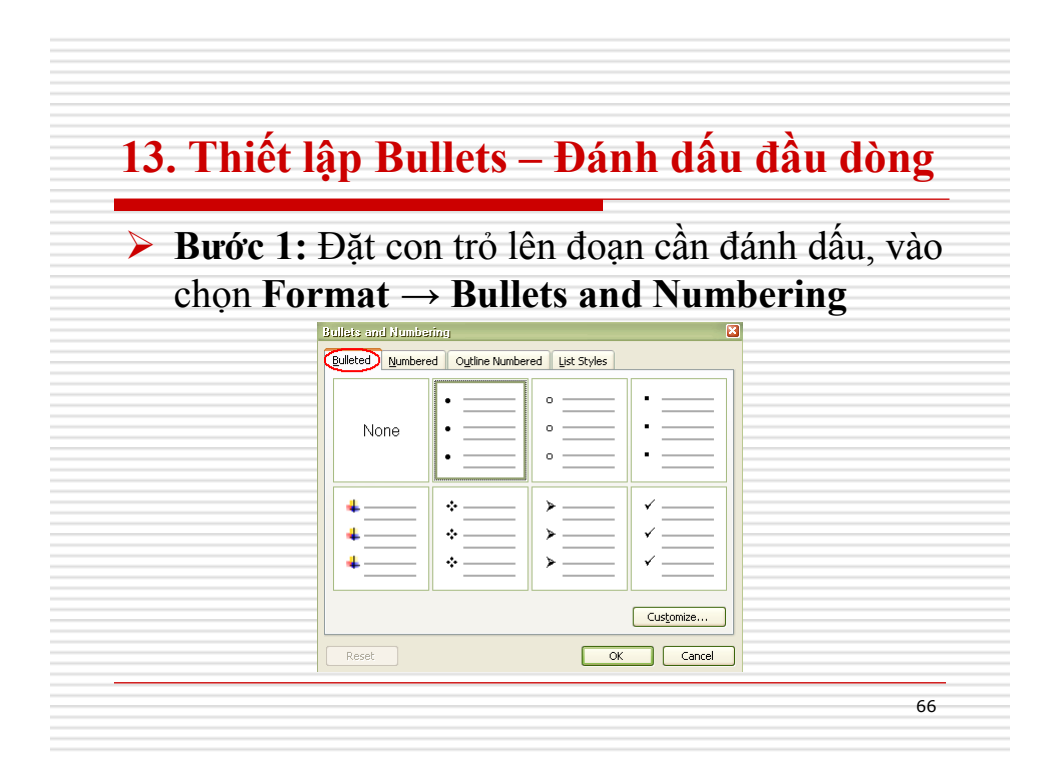

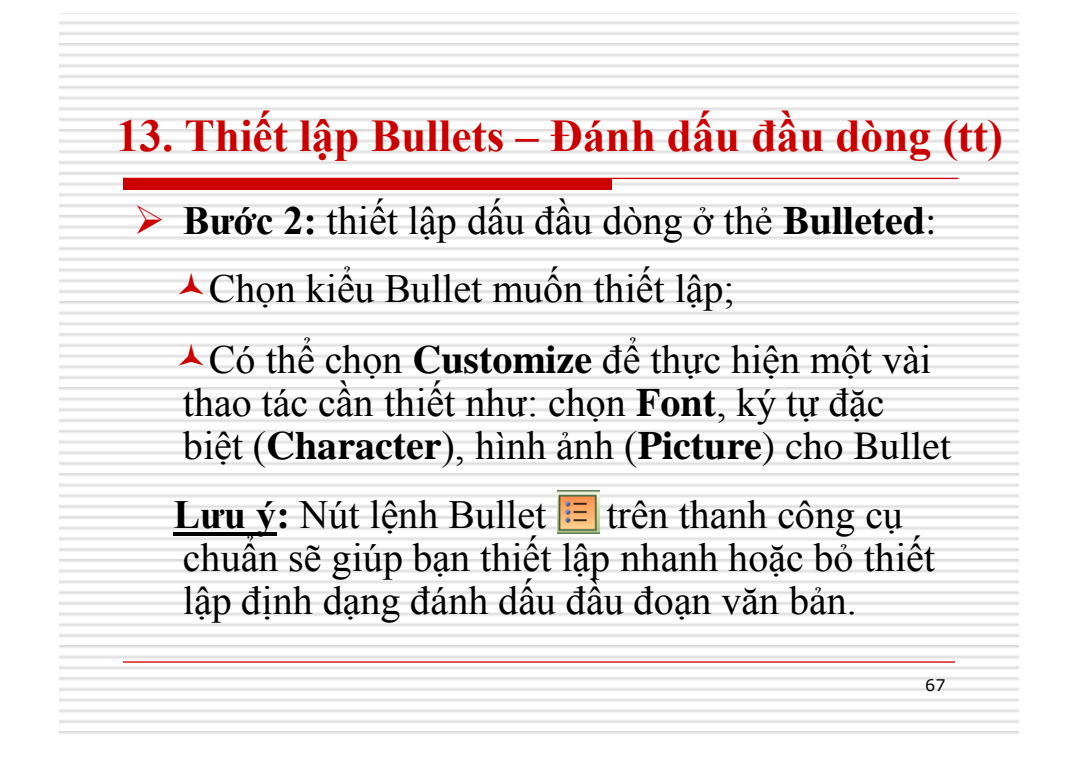

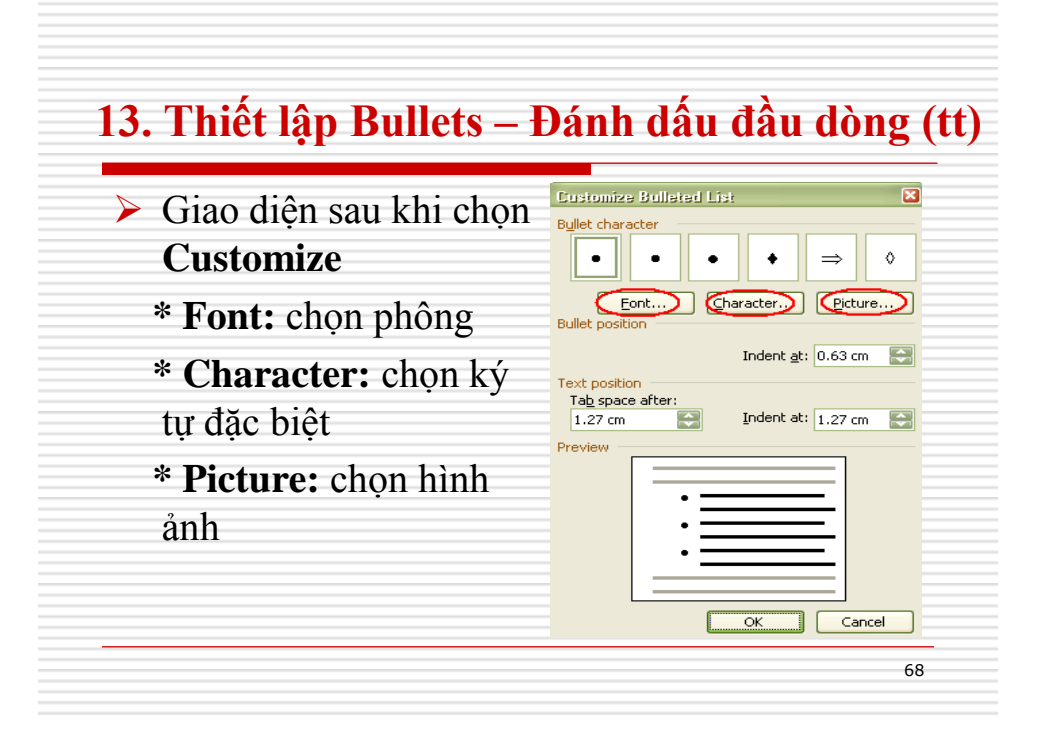

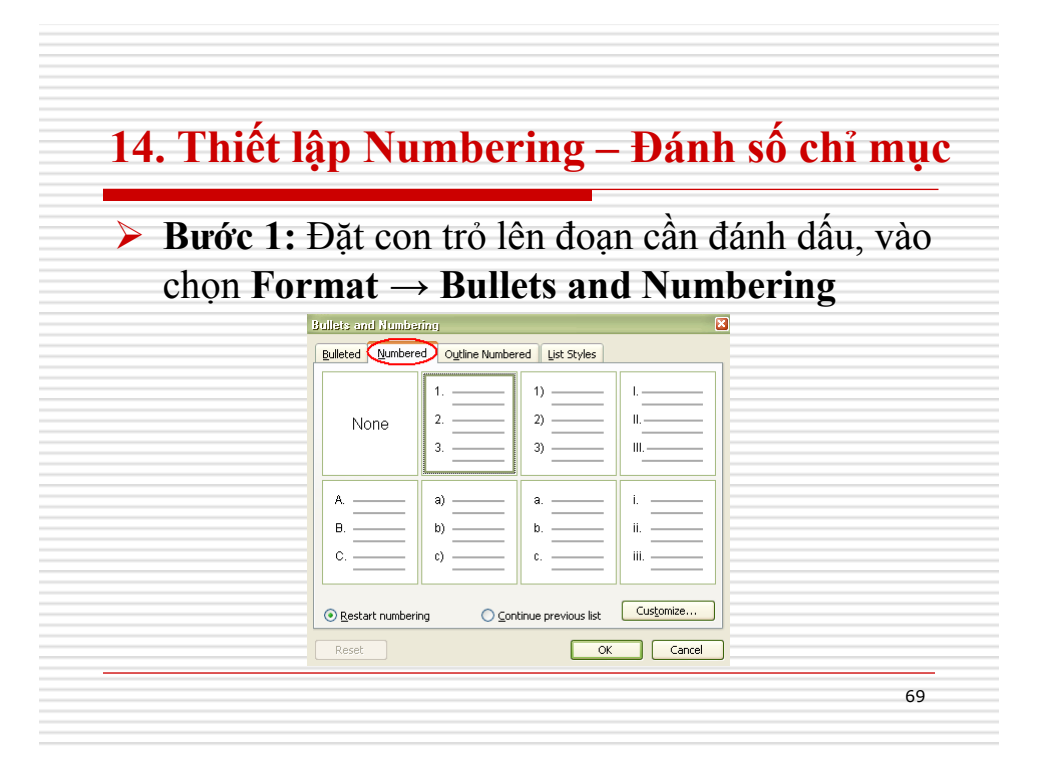

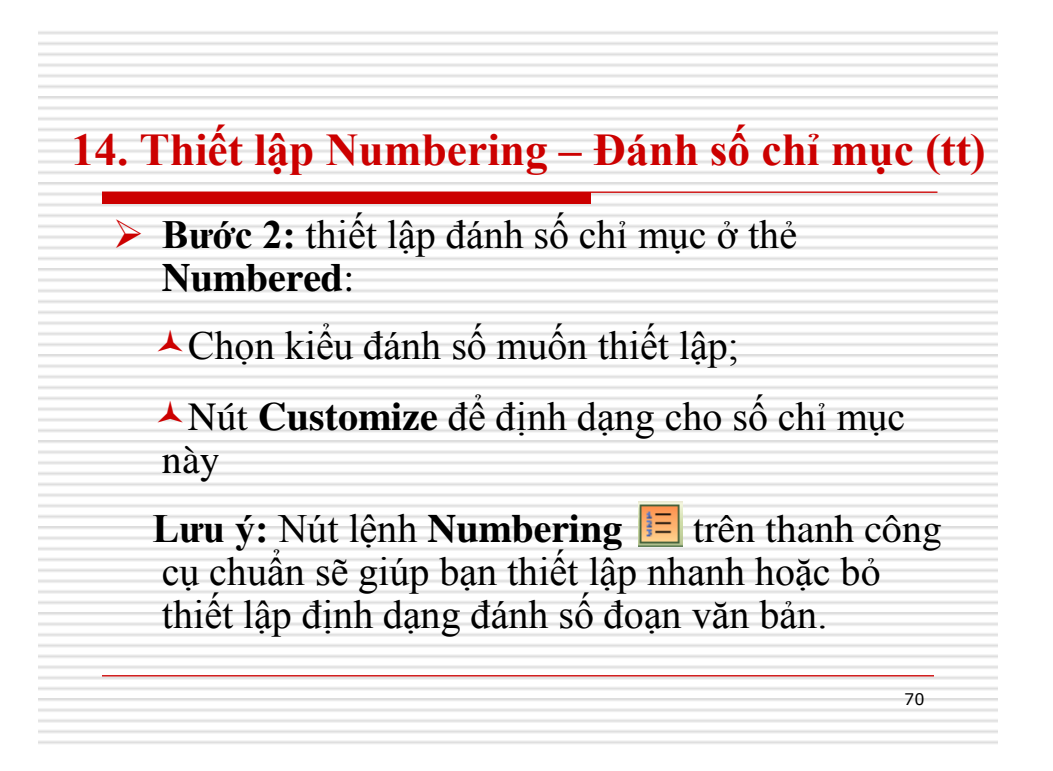

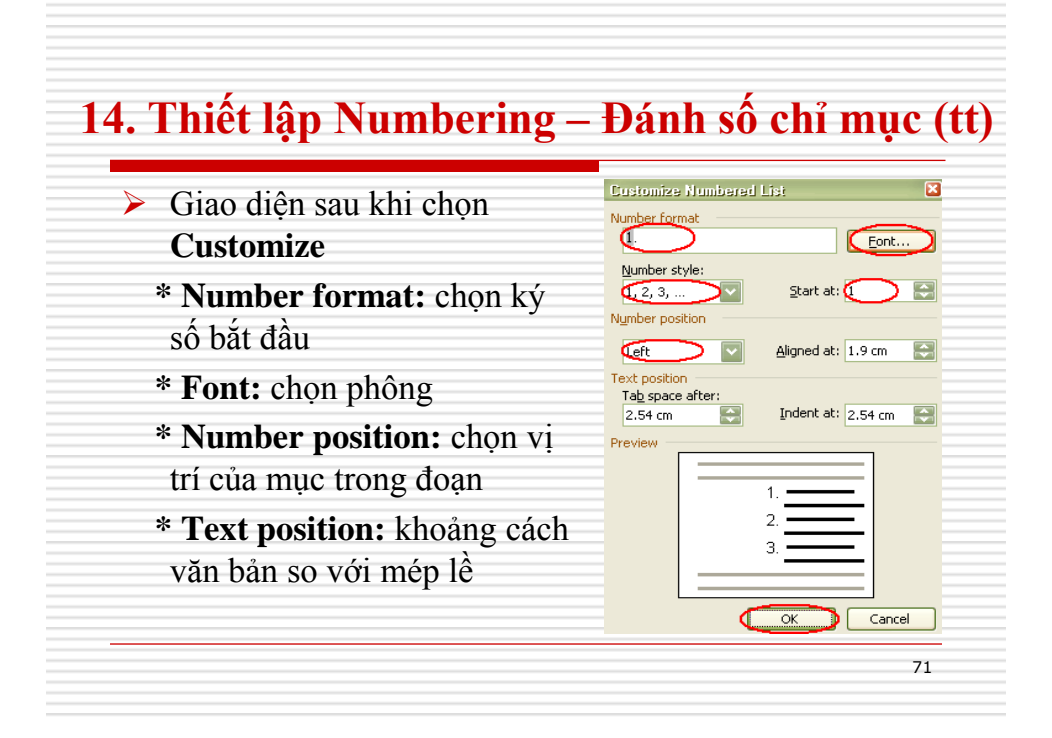

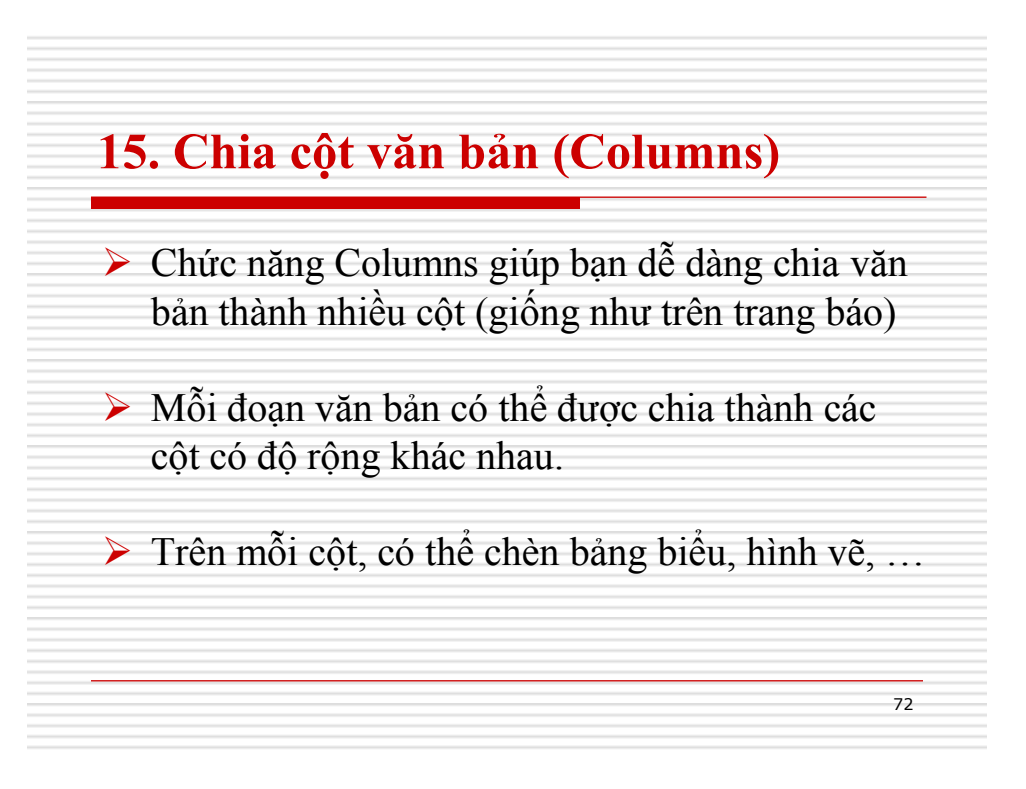
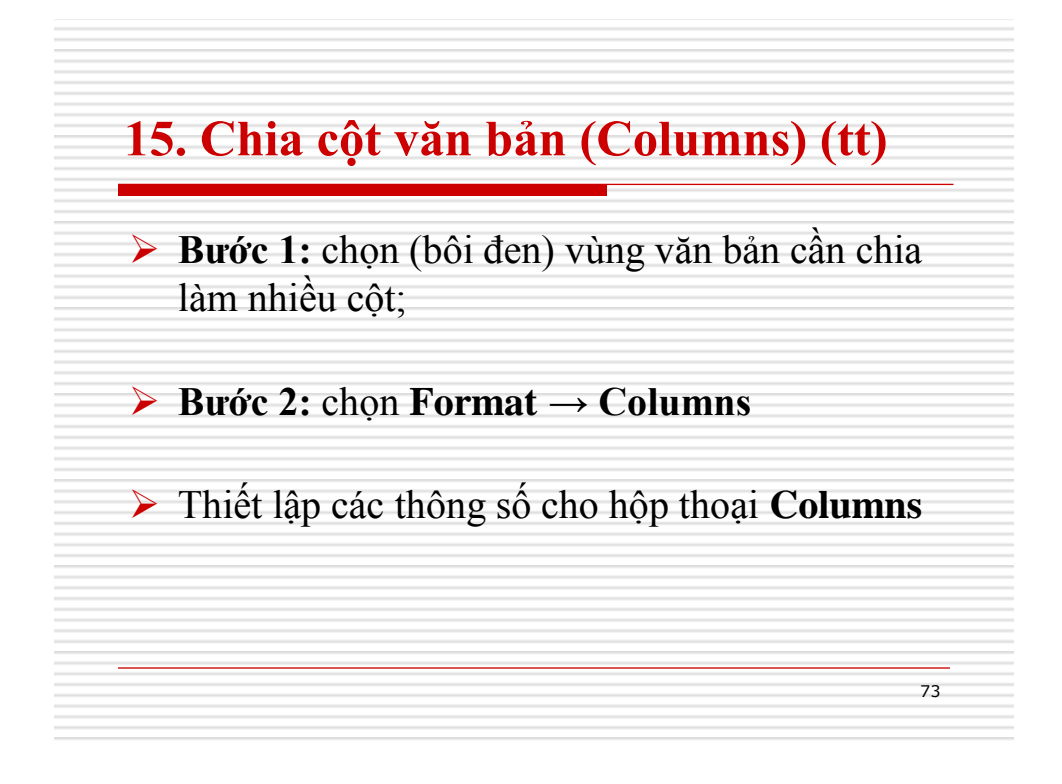

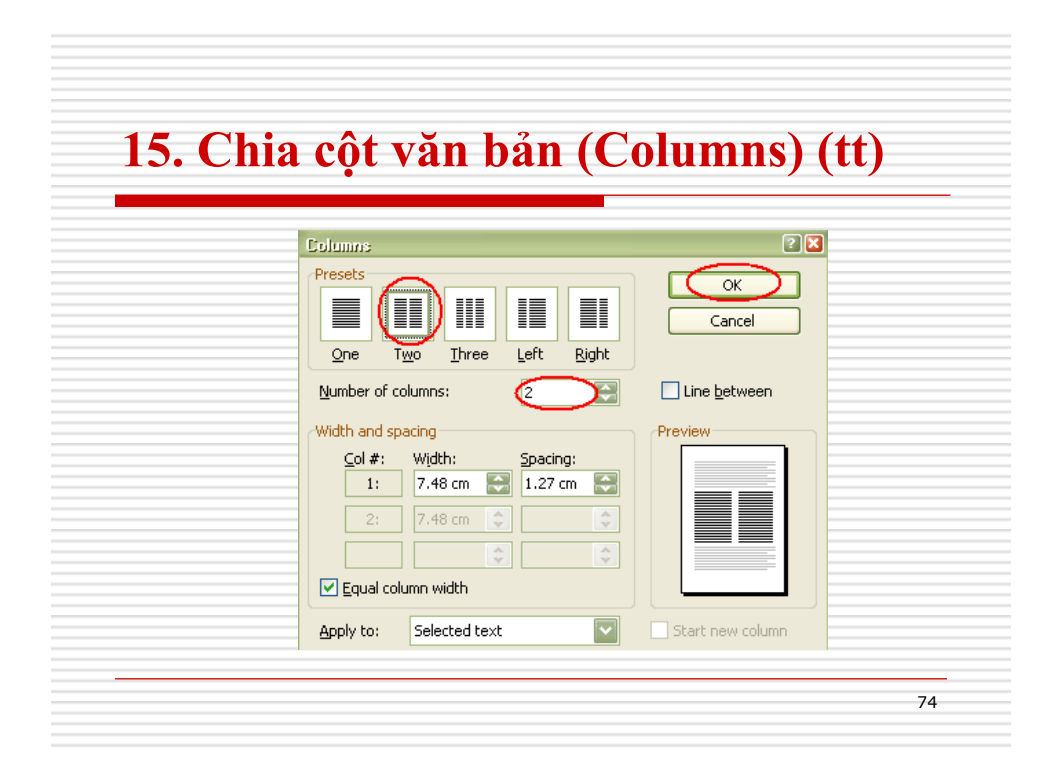

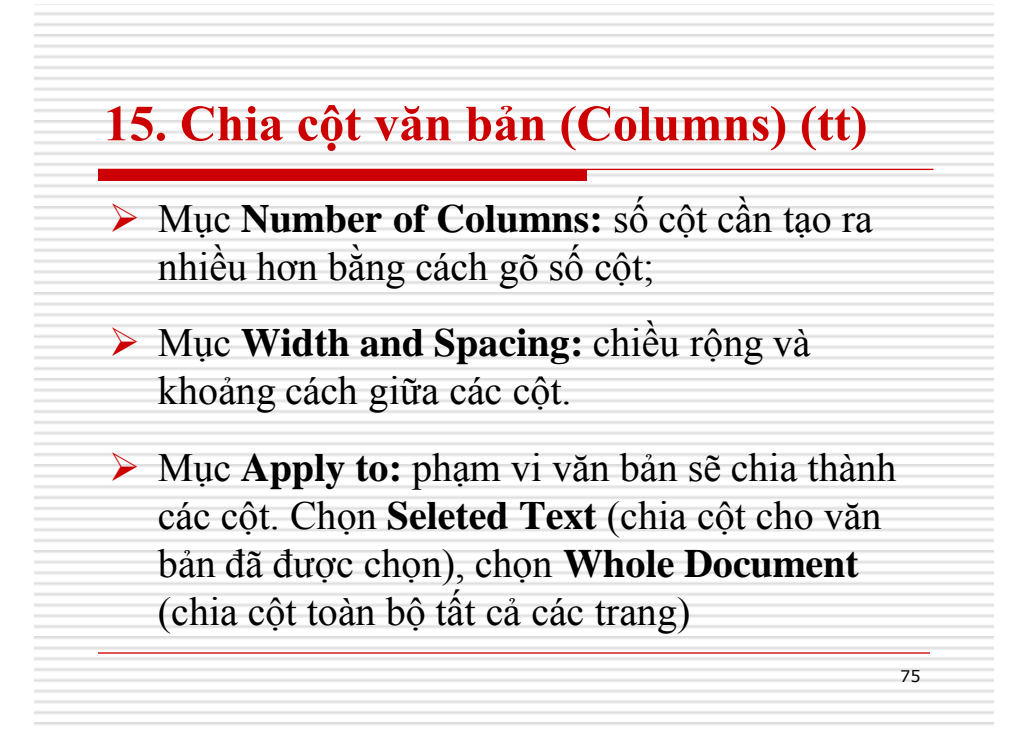

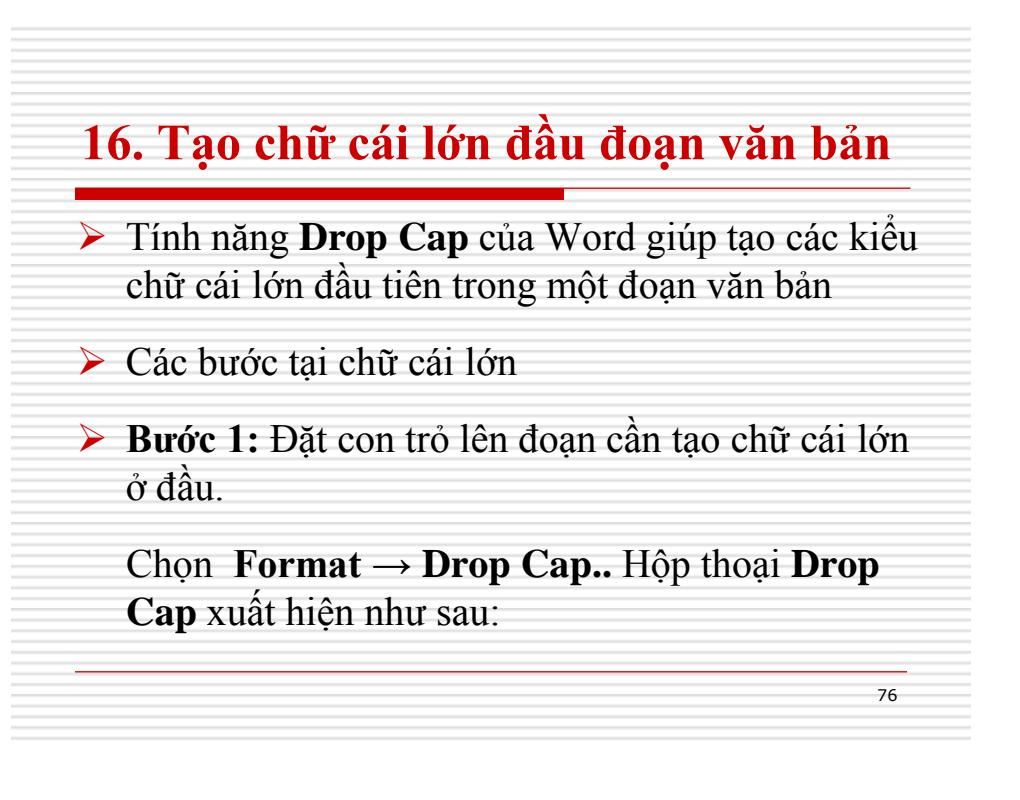

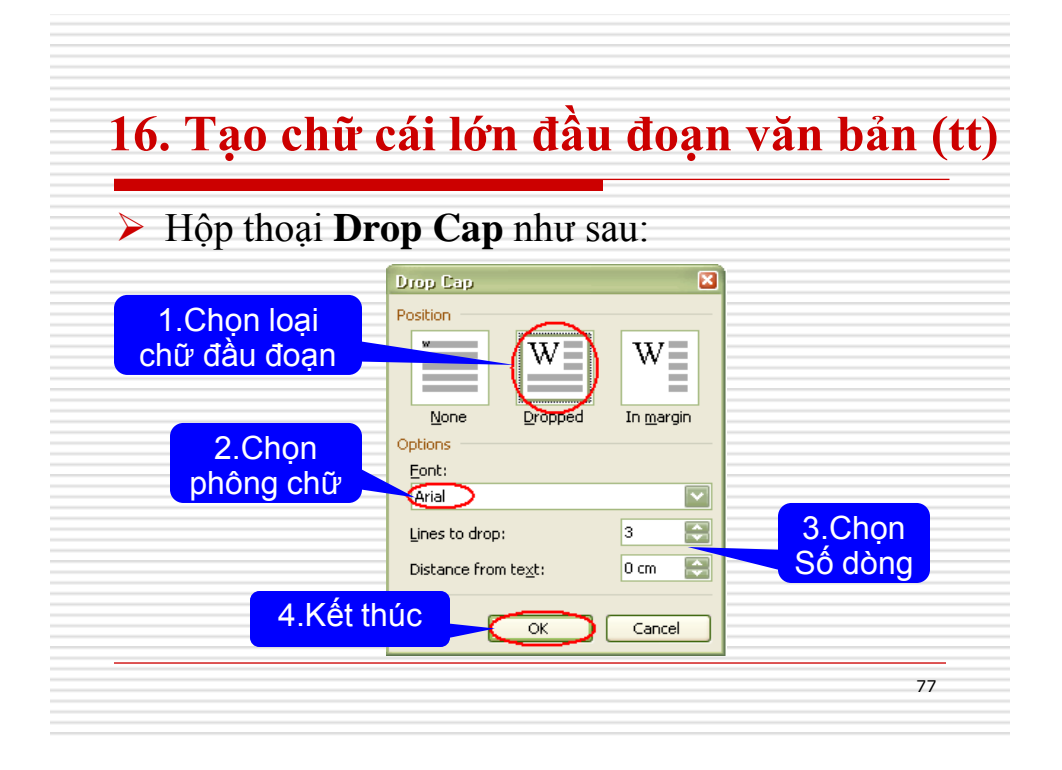

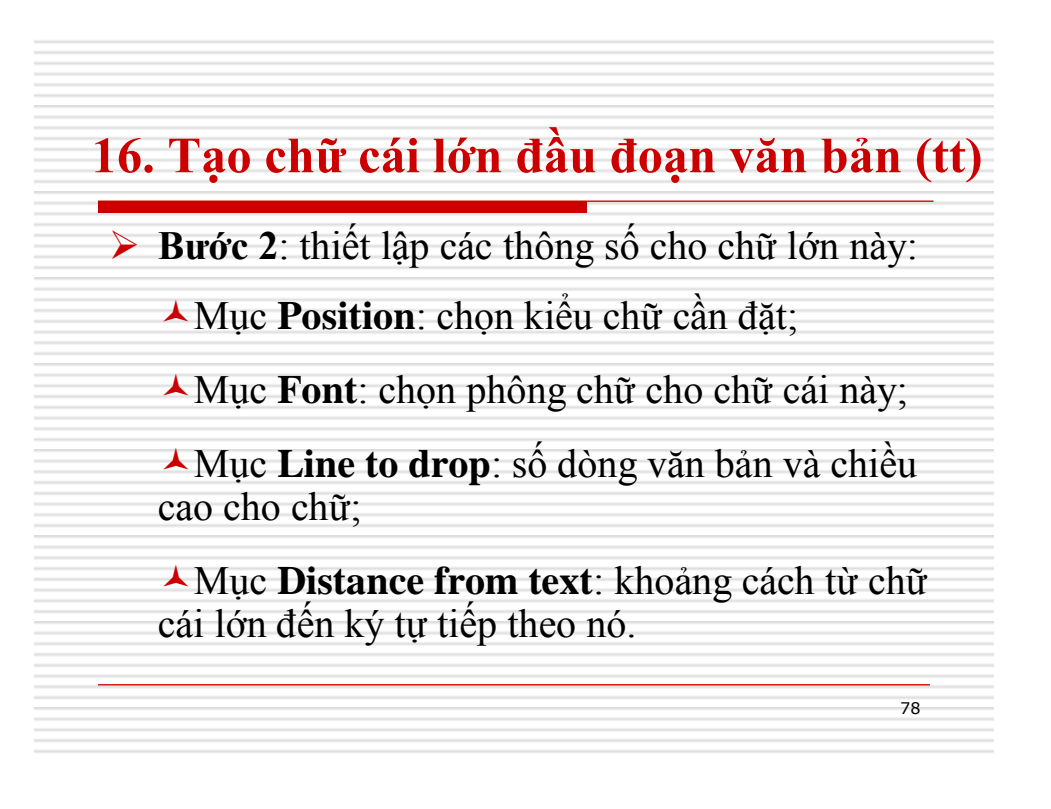

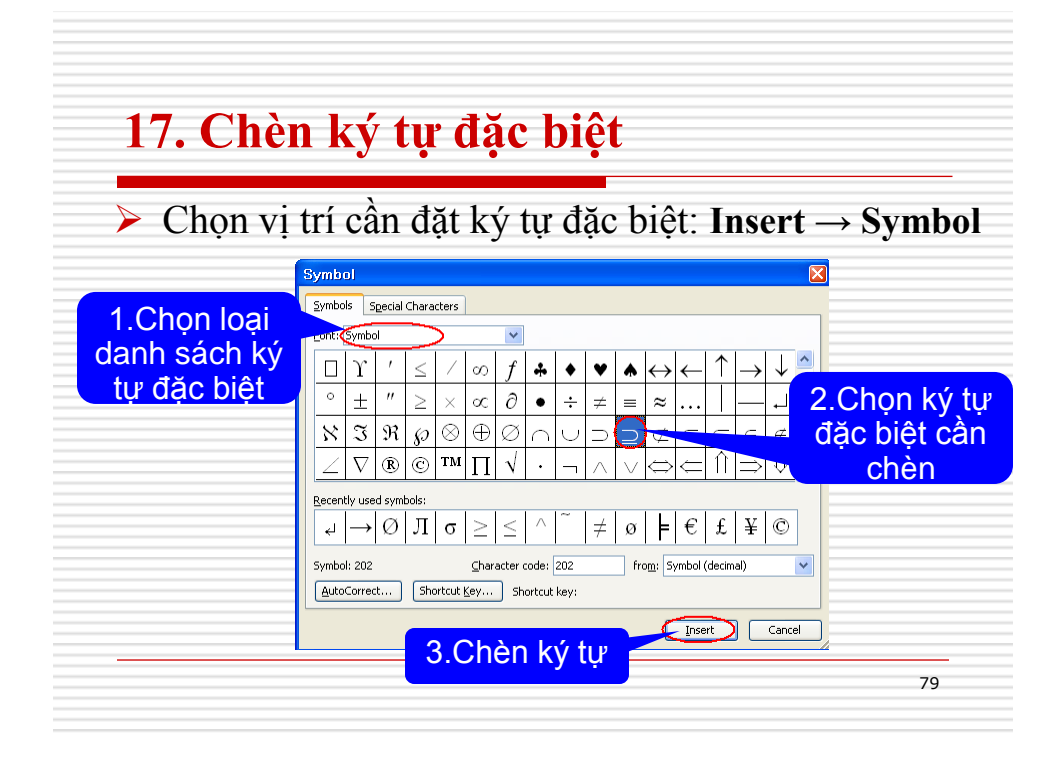

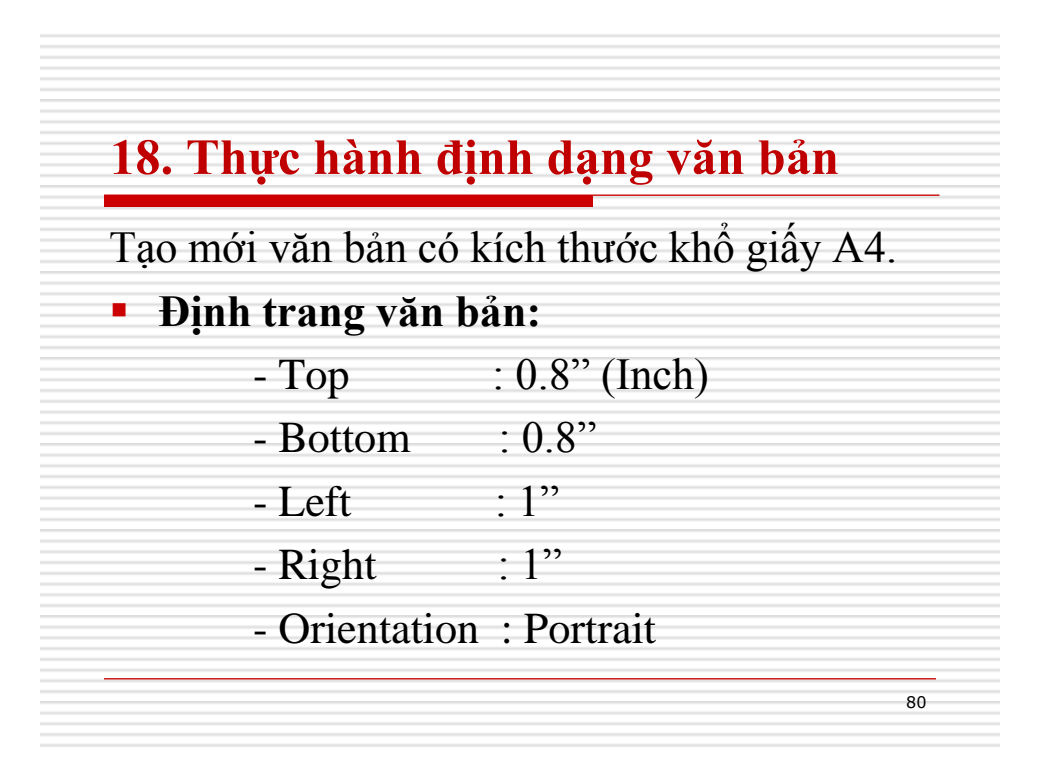

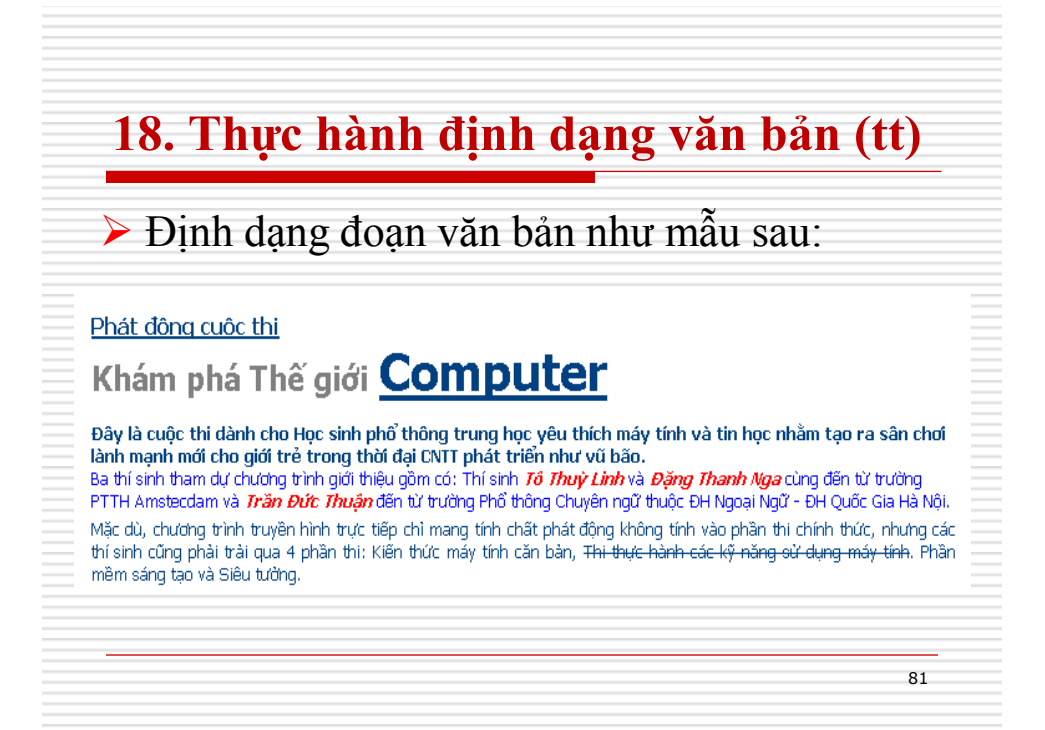

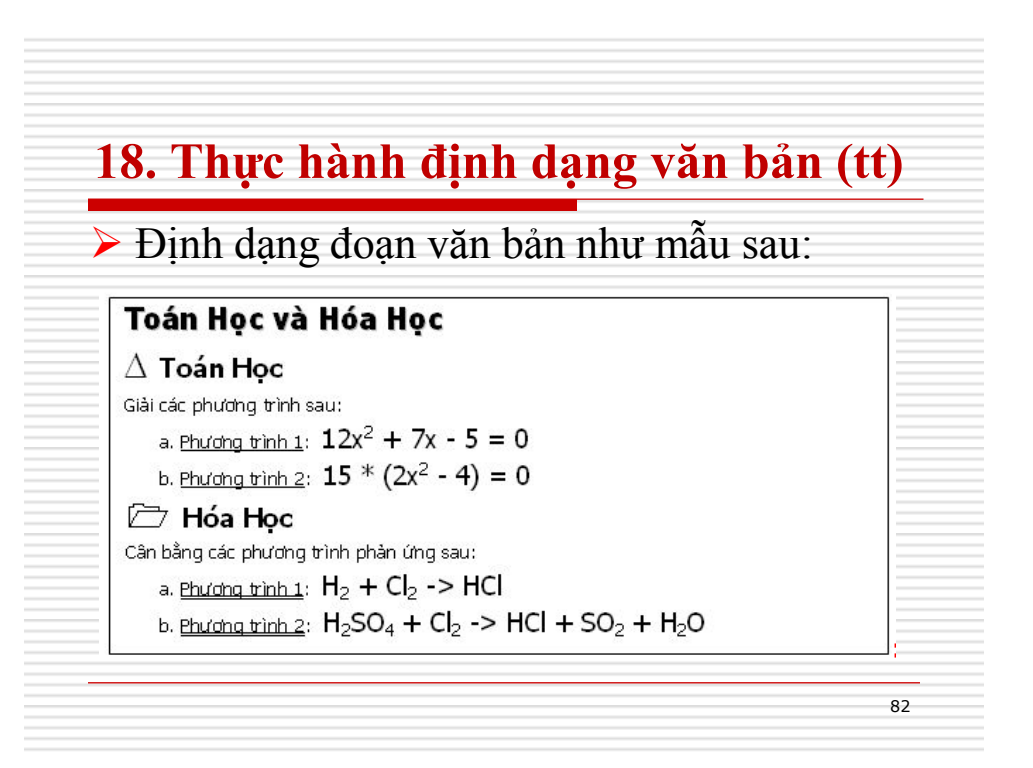

| 18. Thực hành định dạng và                                                                                                    | n bản (tt)                  |
|----------------------------------------------------------------------------------------------------|-----------------------------|
| Định dạng đoạn văn bản như mẫu sa                                                                                                    | au:                         |
| Hệ điều hành sau Vista được gọi là Windows 7                                                                                                    | Mô tả: S<br>dụng các tha    |
| Phiên bản Windows thế hệ mới, có cái tên ít mỹ miều hơn so với tên mã Vienna trước đó, sẽ<br>xuất hiện trong khoảng 3 năm tới.                                                                                                    | tác định dạn                |
| Microsoft đã có buổi thảo luận về Windows 7 tại Orlando (Mỹ) hôm 19/7 nhưng không tiết lộ<br>nhiều chi tiết về sản phẩm.                                                                                                    | Canh lề trái v              |
| Tương tự Vista, hệ điều hành tiếp theo sẽ được xuất xưởng với các phiên bàn<br>cho doanh nghiệp và người tiêu dùng, hỗ trợ 32 bit và 64 bit. Hãng này cũng đang<br>xem xét mô hình trà góp sản phẩm nhưng chứa công bố lộ trình cụ thể. | phải, canh<br>dòng đầu tiệi |
| Microsoft đã bắt đầu chia sẻ kẽ hoạch phát                                                                                                    | khoáng các                  |
| triển Windows 7 với các đôi tác và khách hàng                                                                                                    | trong doar                  |
| doanh nghiệp. Trong khi đó, bản Service Pack 1                                                                                                    | khoảng các                  |
| dành cho Windows Vista theo dự kiến sẽ chỉ được                                                                                                    |                             |
| ra mắt vào cuối năm nay hoặc đầu 2008.                                                                                                    | văn bản,                    |

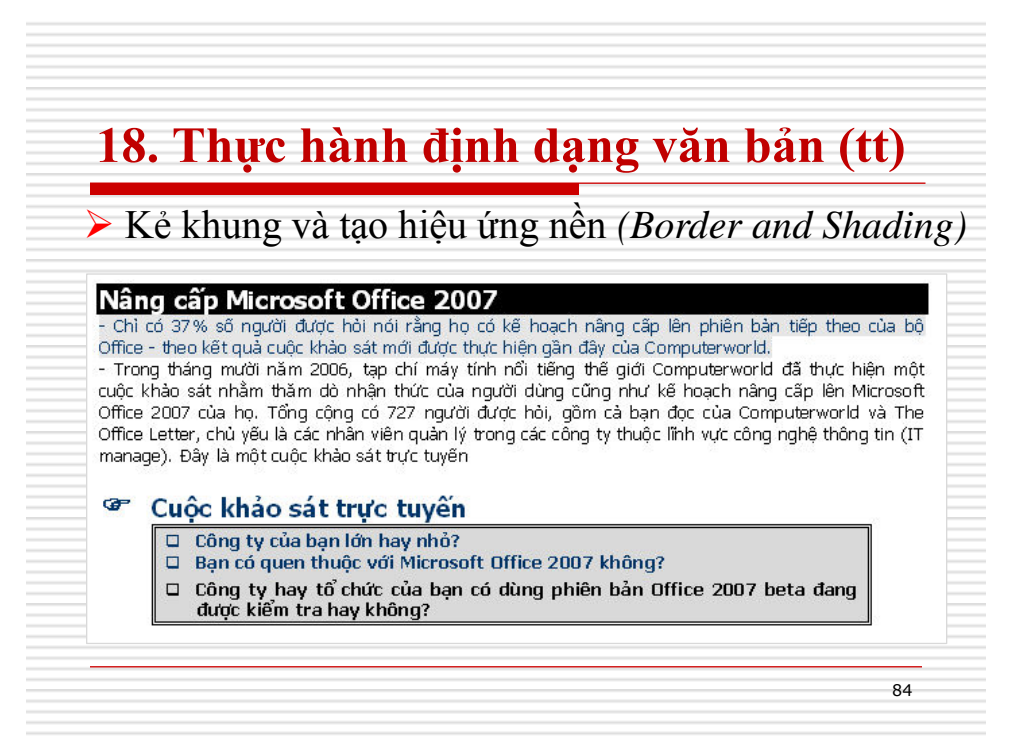

# 18. Thực hành định dạng văn bản (tt)

Chia cột văn bản theo mẫu sau:

### ĐẦU TƯ CHỨNG KHOÁN CHUYÊN NGHIỆP

Một câu hỏi luôn được các nhà đầu tư chứng khoán đặt ra là: Nên đầu tư cổ phiếu vào công ty nào? Lúc nào nên mua bán chứng khoán?

Câu trà lời nằm trong khóa học "Đ**ầu Tứ CHỨNG KHOÁN** CHUYÊN NGHIỆP" do Vietway Edu tổ chức. Trong khóa học, học viên sẽ được trang bị kiến thức dự đóan xu thế thị trường theo tâm lý số đông, phân tích các chỉ số công ty niêm yết trên sàn, đánh giá các ảnh hưởng của nền kinh tế tới hoạt động công ty để từ đó học viên có thể lựa chọn đầu tư vào những chứng khóan có tỷ xuất sinh lợi nhuận cao và ổn định.

85

86

# **18. Thực hành định dạng văn bản (tt)** ► Hiệu ứng Drop cap: **Nhìn bằng âm thanh** ∯ thống nhìn bằng âm thanh có tên gọi Voice hoạt động theo nguyên tắc chuyển hình ảnh thu được từ một máy quay thành âm thanh mô tá sự vật, niện tượng giúp người khiếm thị hình dung được mọi vật xung quanh. Từ hiết bị được phát triển bởi tiến sĩ Peter Meijer thuộc Phòng nghiên cứu Philips ở Hà Lan. **Với những đặc điểm tối ưu** - Từn nhằn hợp nhất. - Tương thịch không dậy.

# CHƯƠNG 3 BẢNG BIỂU

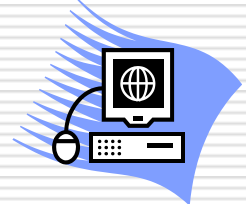

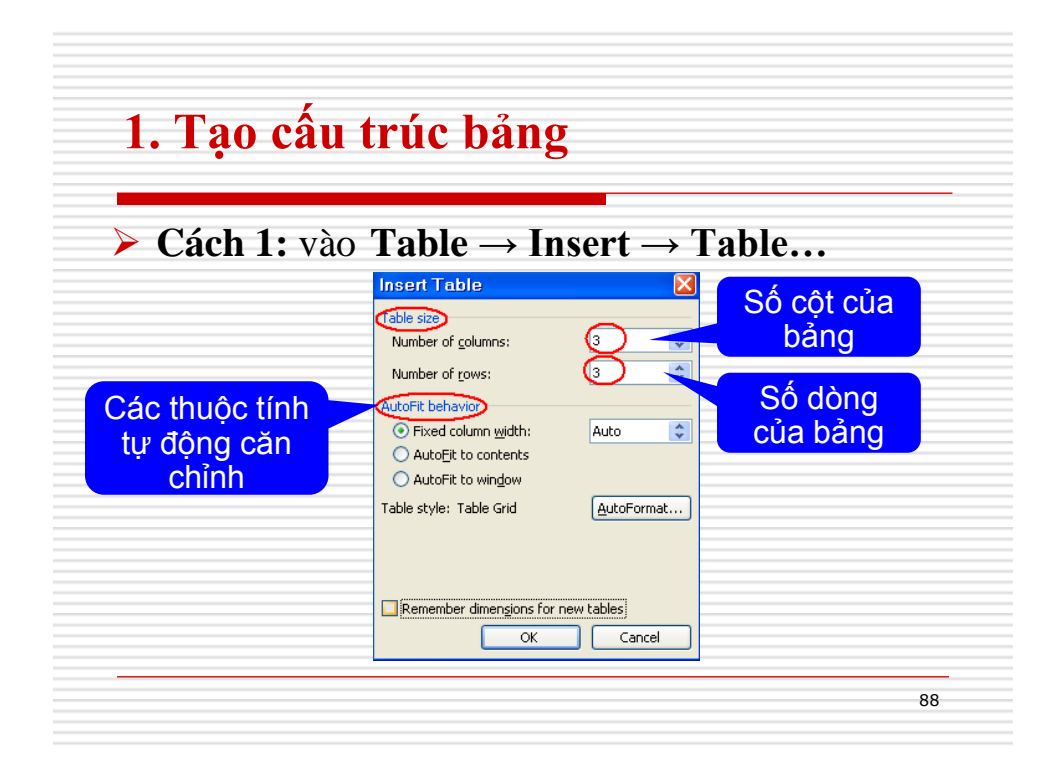

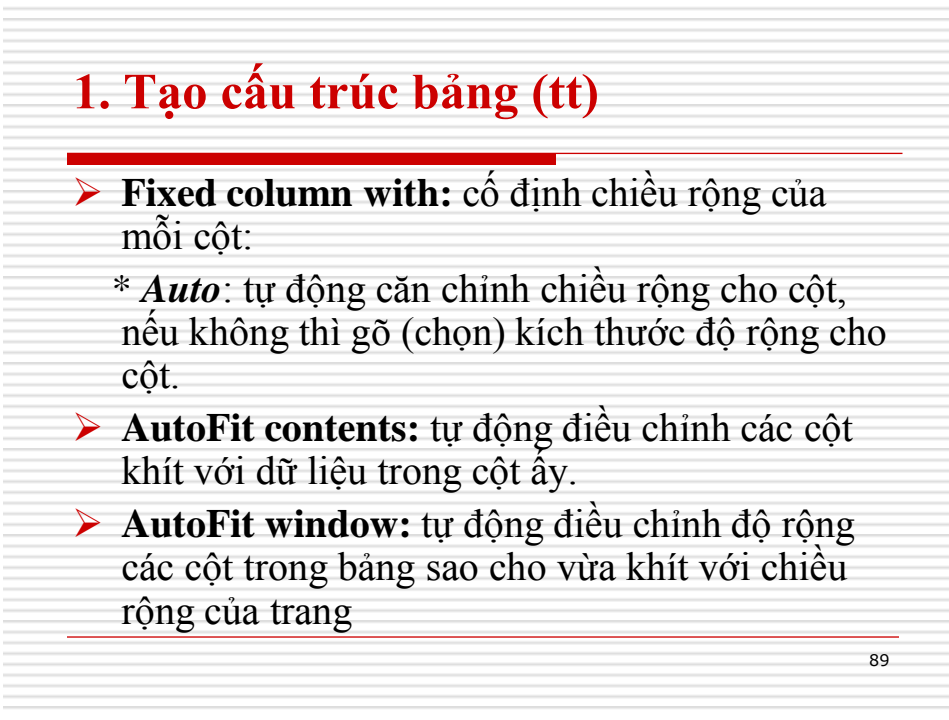

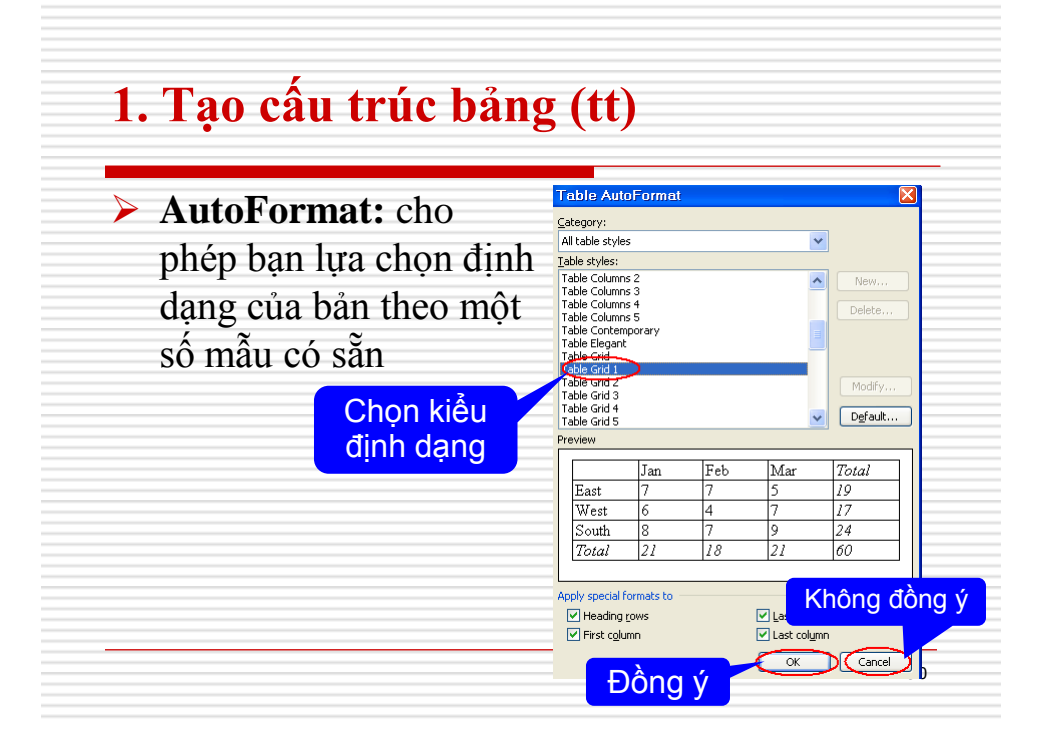

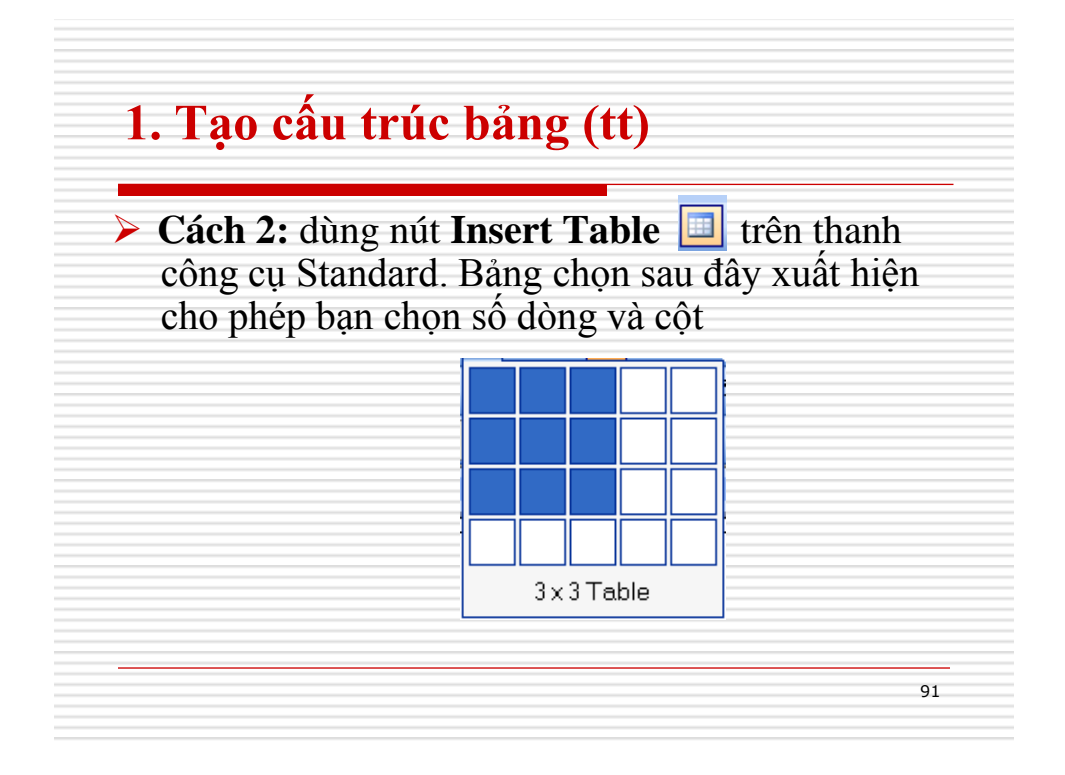

Sau khi đã chèn một bảng lên tài liệu, bạn vẫn có thể thay đổi cấu trúc bảng bằng các: chèn thêm hoặc xóa đi các cột, các dòng của bảng.

| STT | Họ Tên         | Ngày sinh |
|-----|----------------|-----------|
| 1   | Nguyễn văn Nam | 12/3/1983 |
| 2   | Trần Thị Bình  | 22/1/1981 |

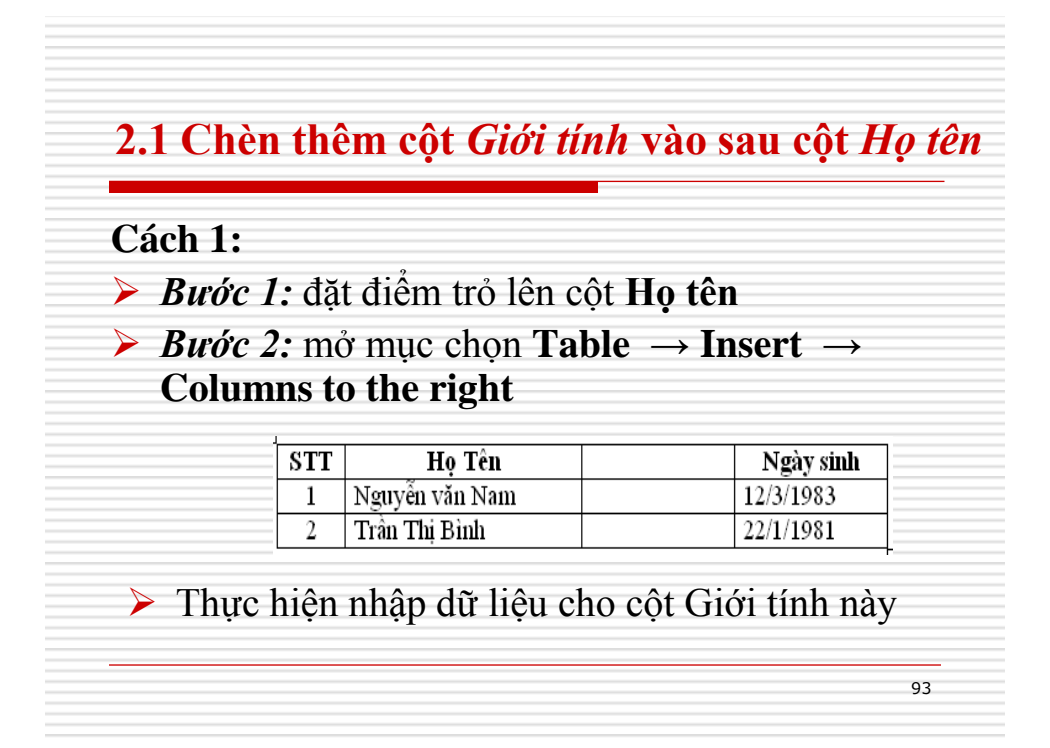

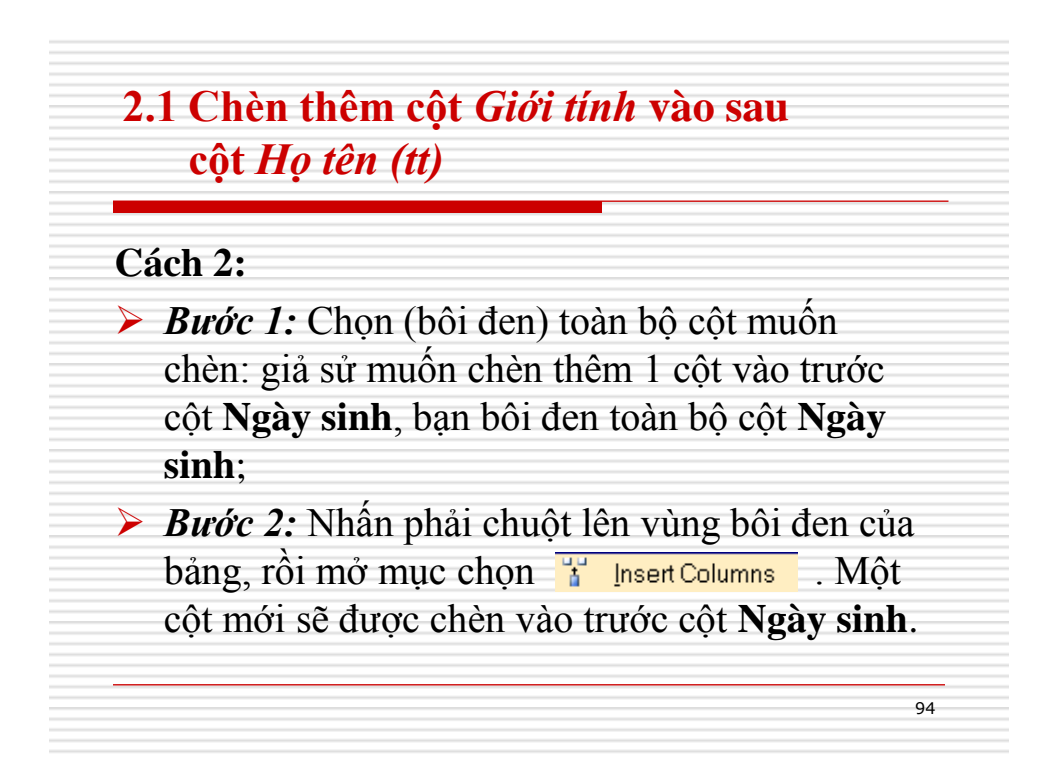

# 2.2 Chèn thêm dòng vào cuối bảng

### Cách 1:

- Bước 1: đặt điểm trỏ lên dòng cuối cùng
- ► Bućc 2: mở mục chọn Table → Insert → Row below

| STT | Họ Tên         | Giới tính | Ngày sinh |
|-----|----------------|-----------|-----------|
| 1   | Nguyễn văn Nam | Nam       | 12/3/1983 |
| 2   | Trần Thị Bình  | Nữ        | 22/1/1981 |
|     |                |           |           |

95

Thực hiện nhập dữ liệu cho dòng này

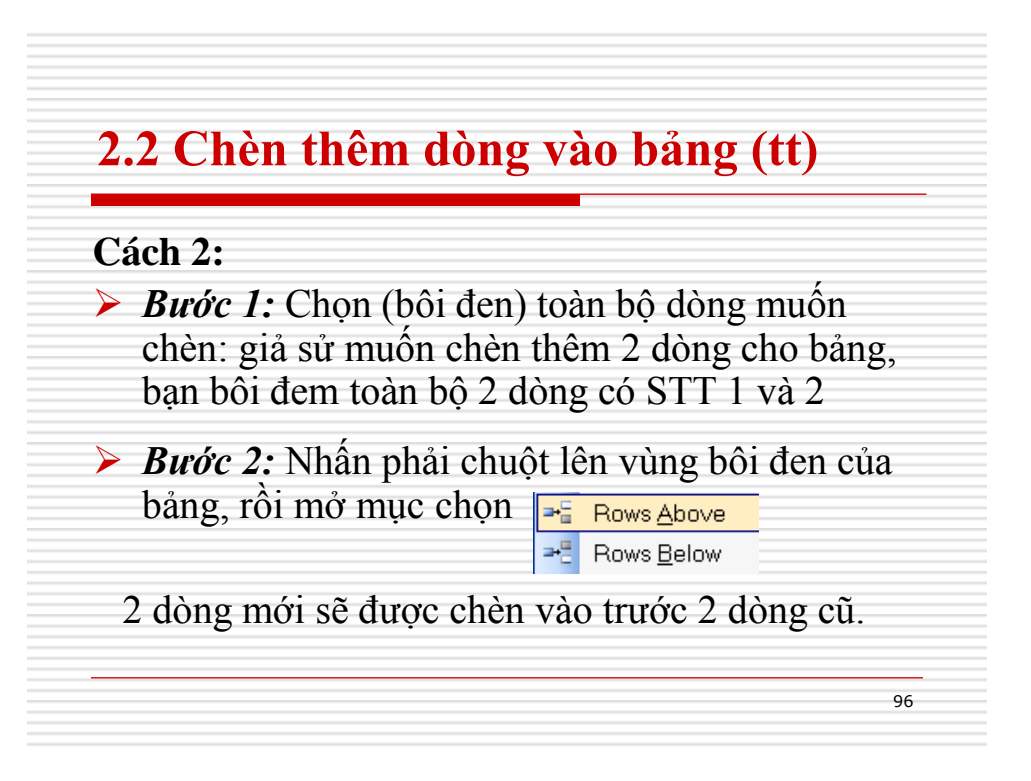

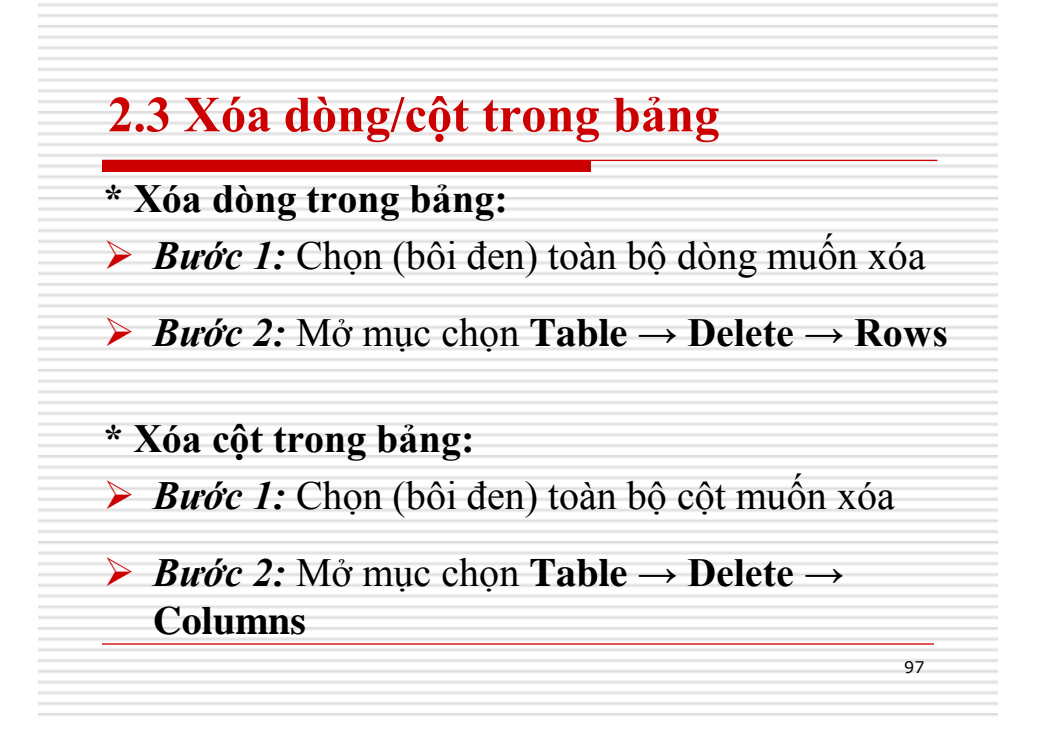

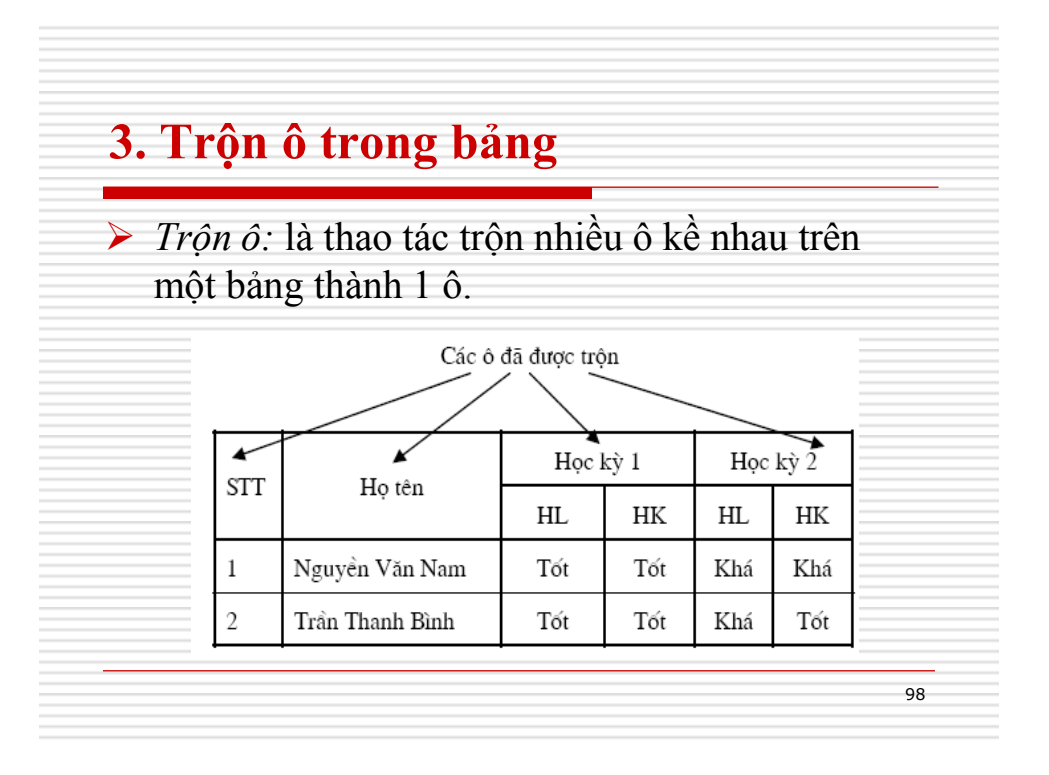

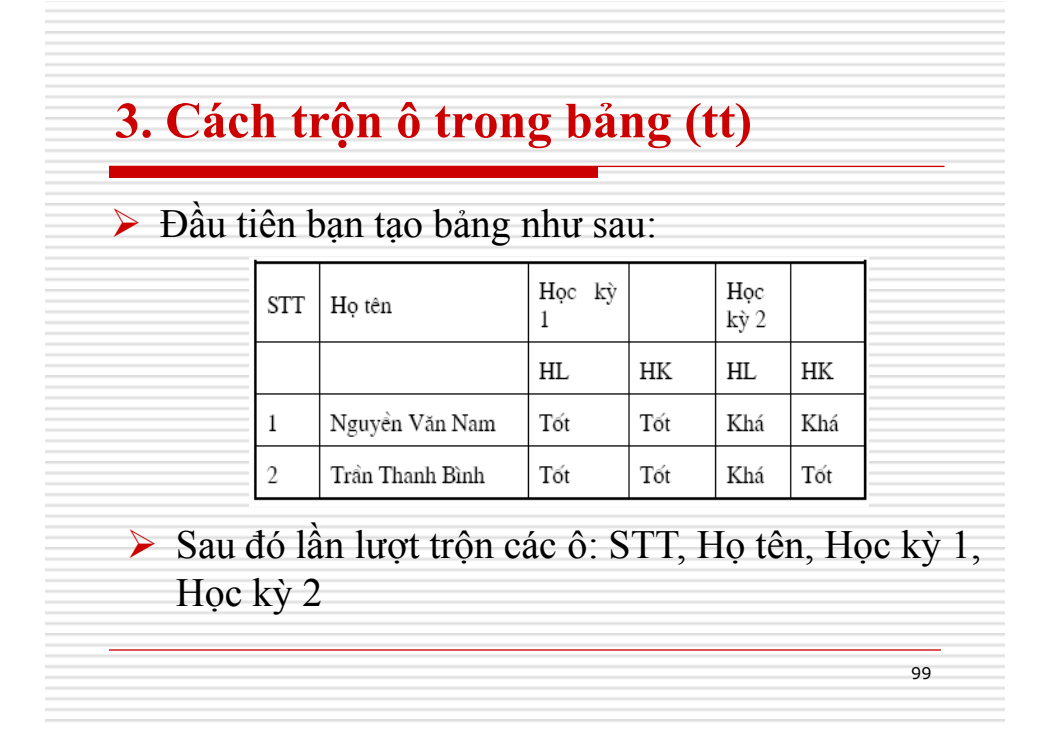

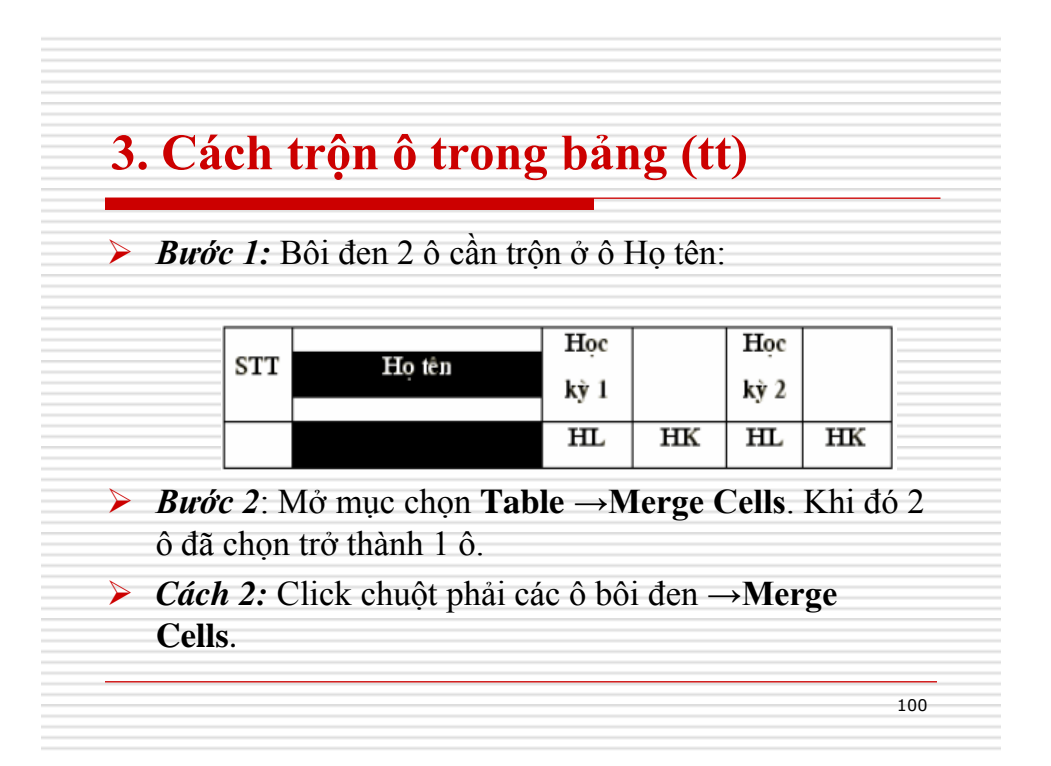

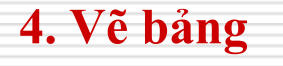

Trong trường hợp muốn vẽ thêm các đường cho bảng, bạn có thể sử dụng chức năng này.

Hãy mở thanh công cụ Tables and Borders, nhấn nút Draw Table 2. Con chuột lúc này chuyển sang hình chiếc bút vẽ và bạn có thể dùng nó để kẻ thêm các đường kẻ cho bảng

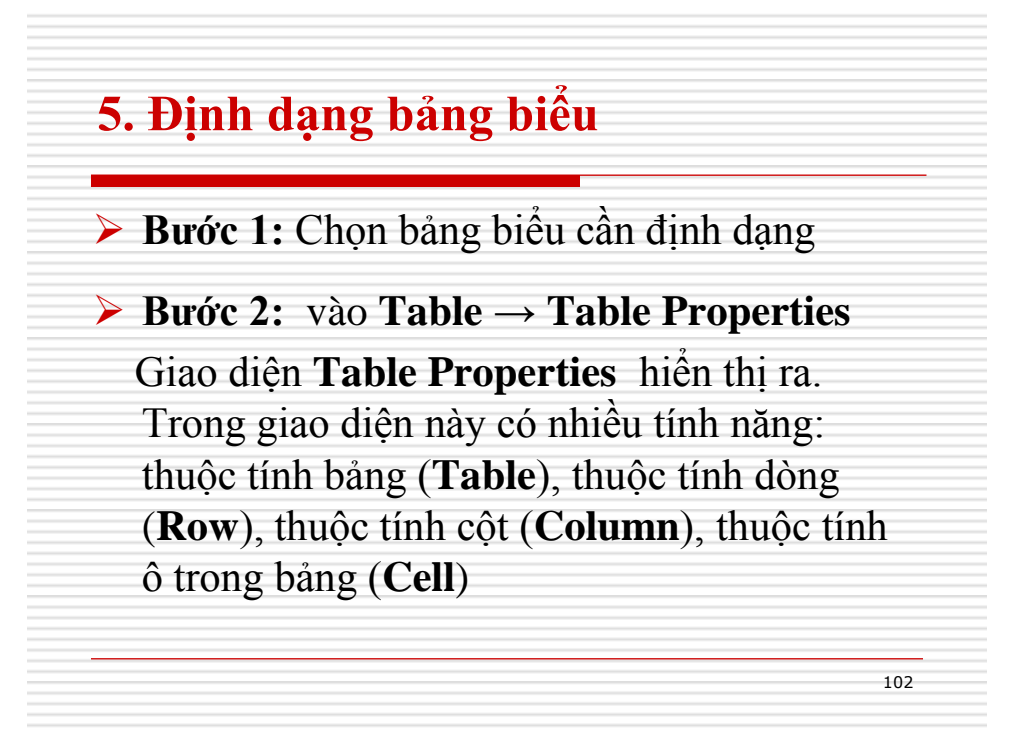

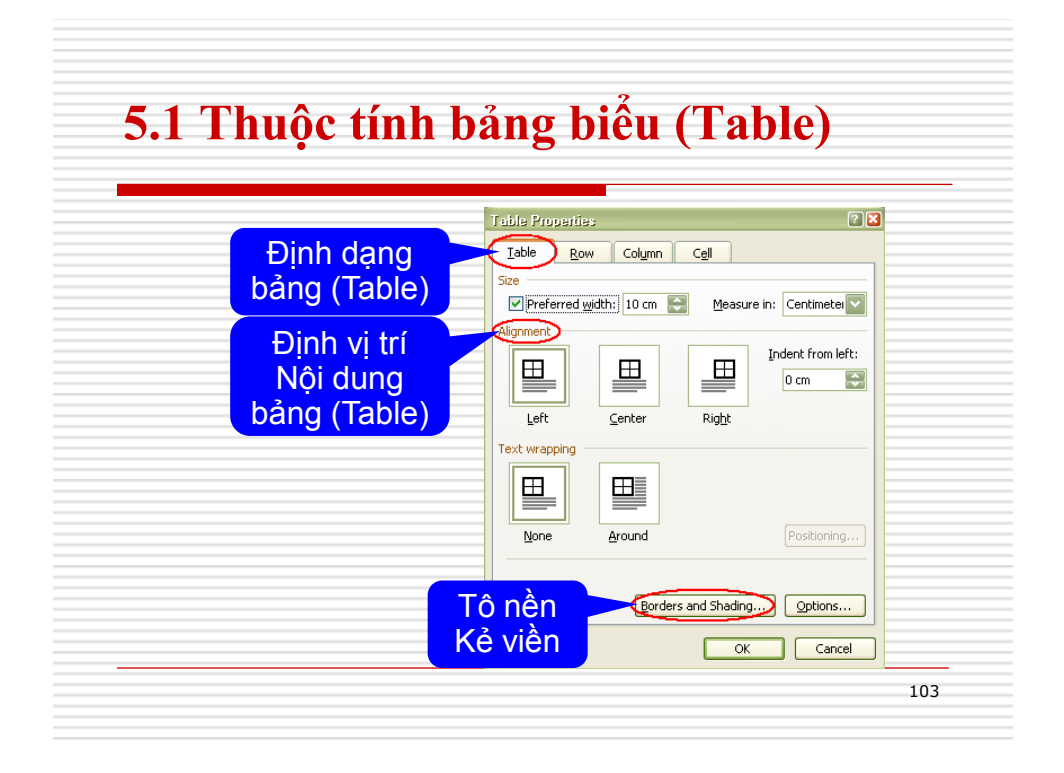

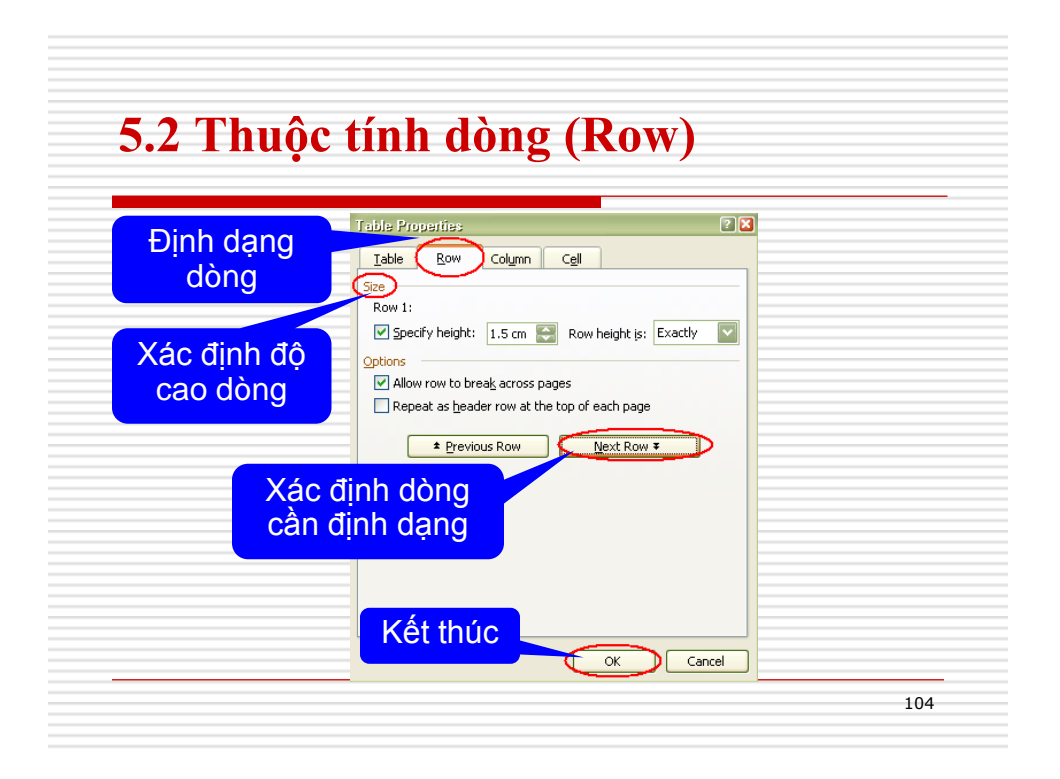

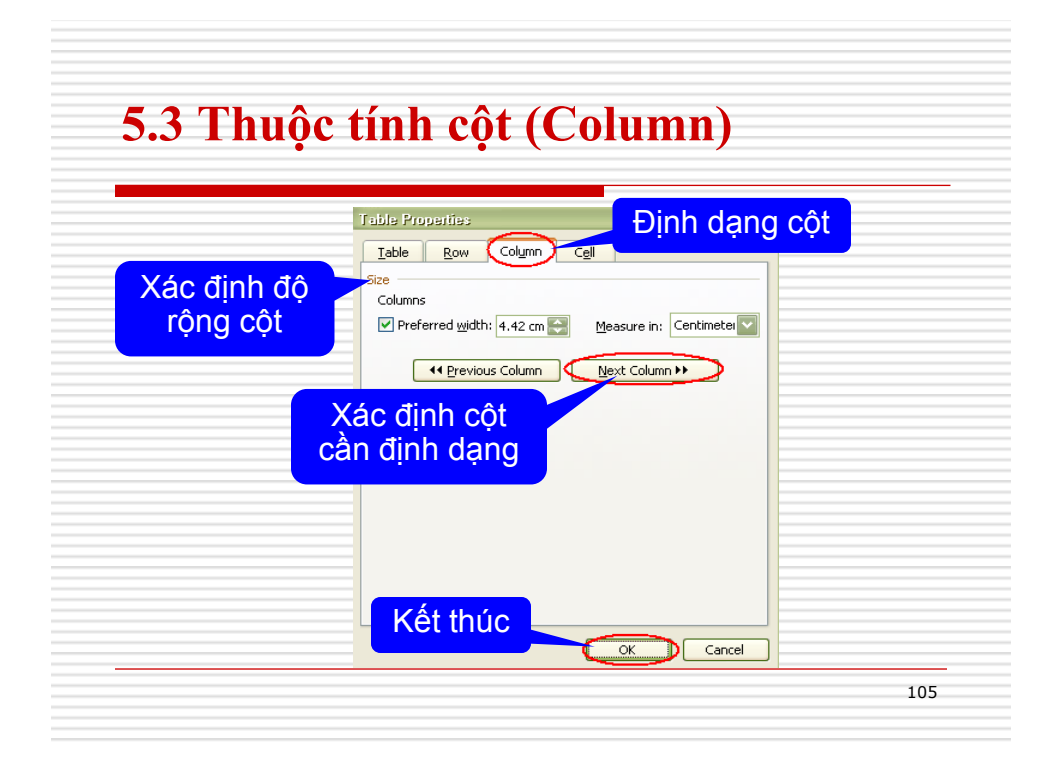

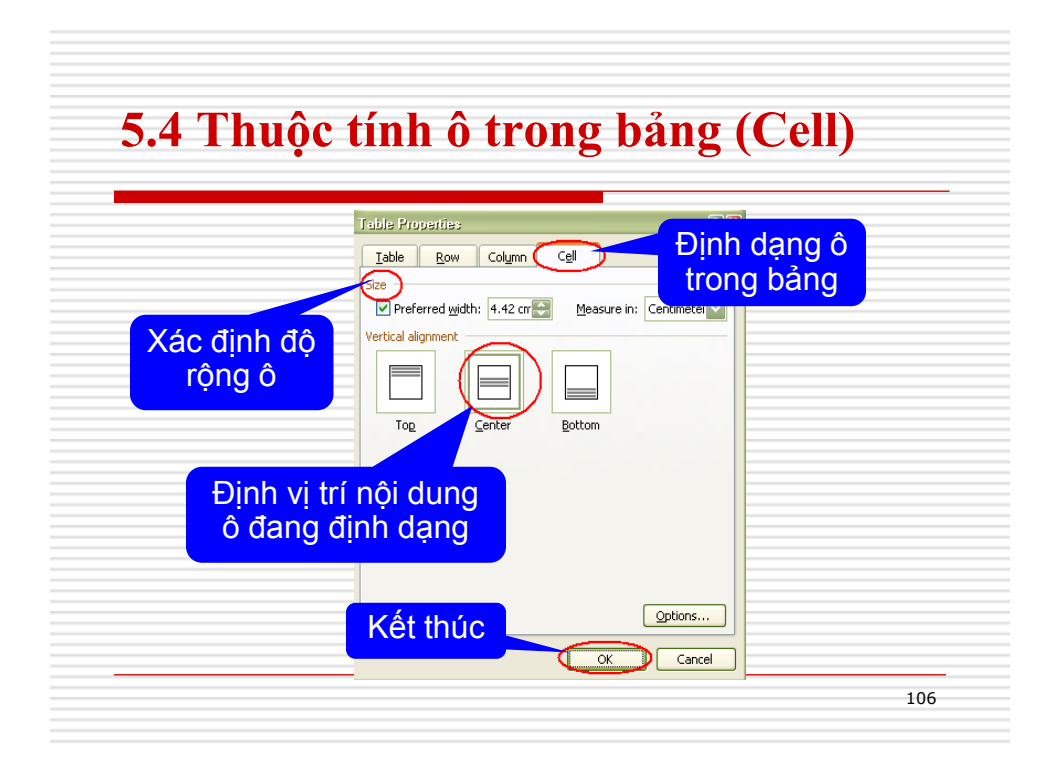

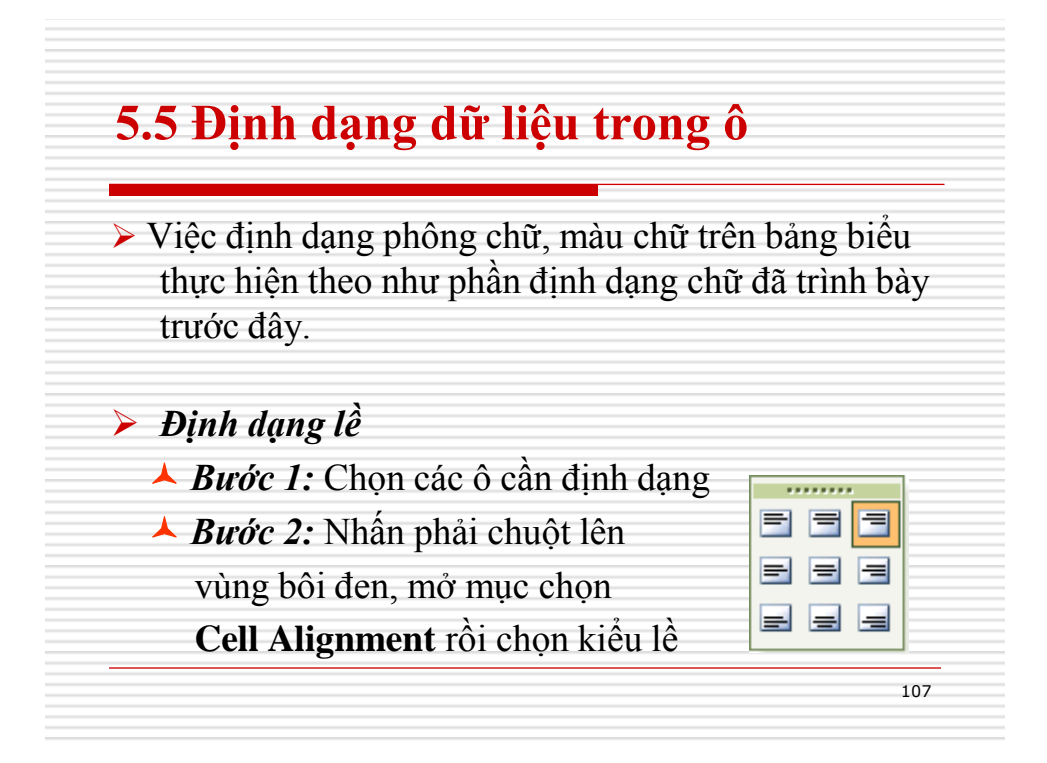

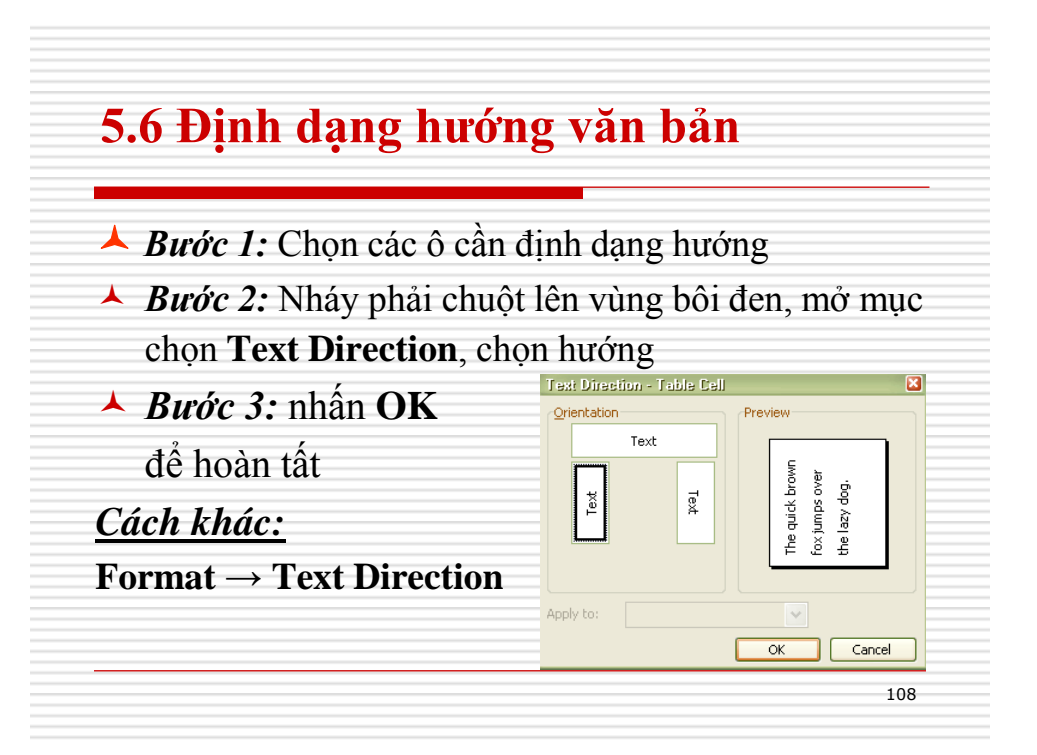

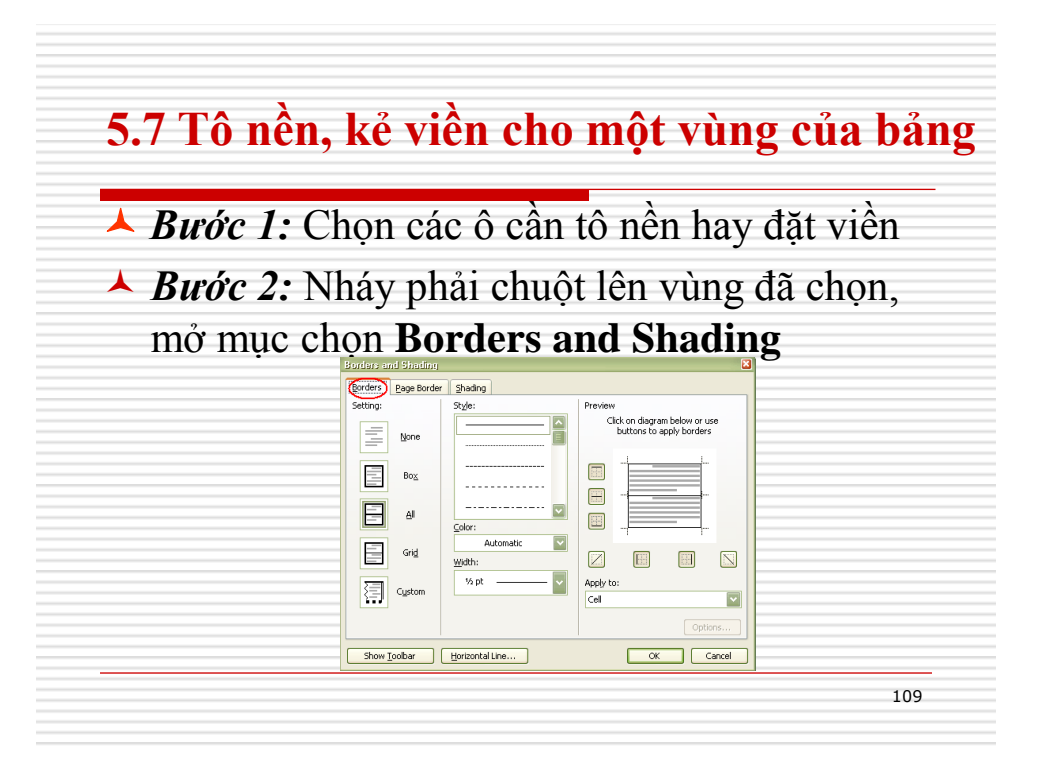

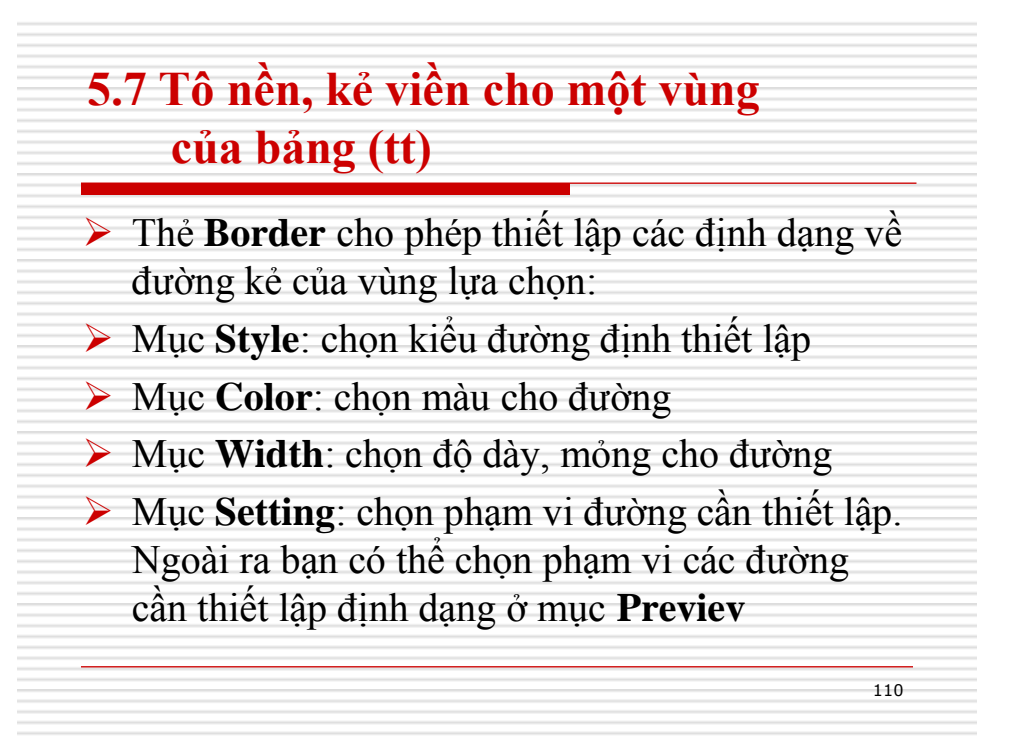

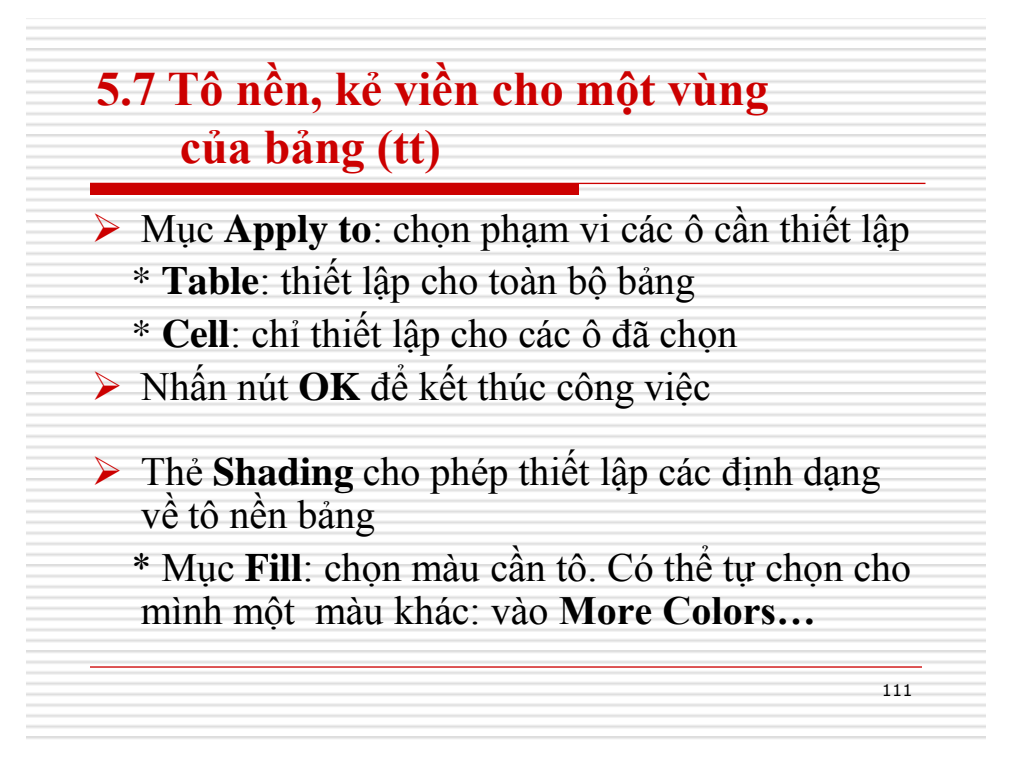

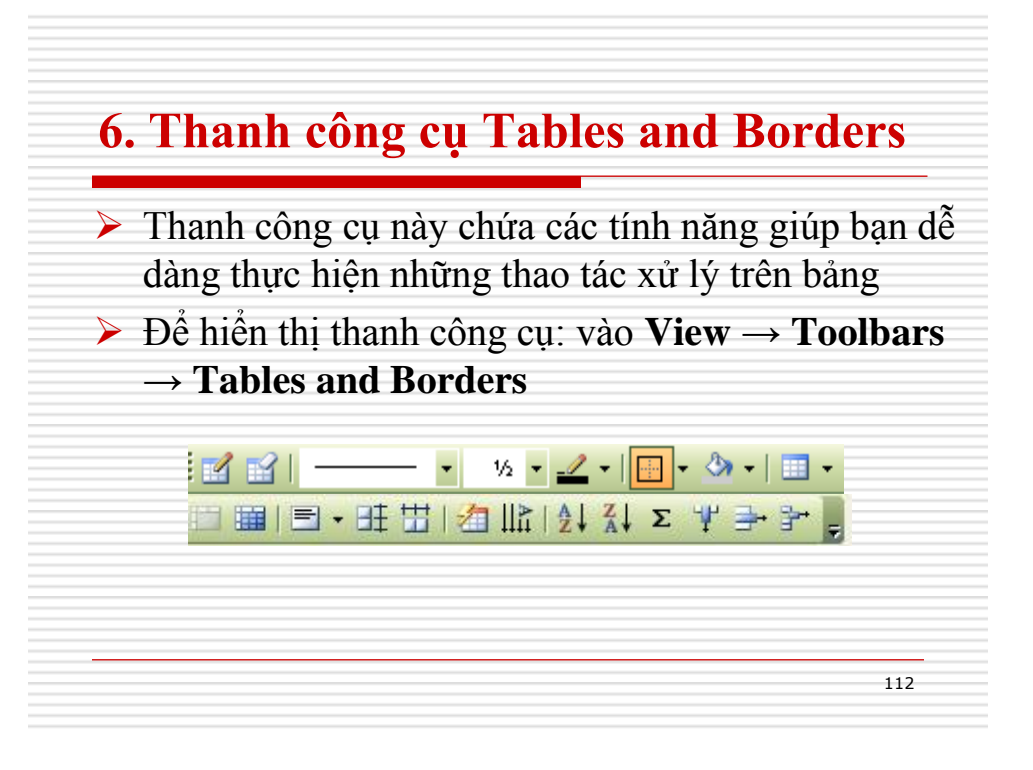

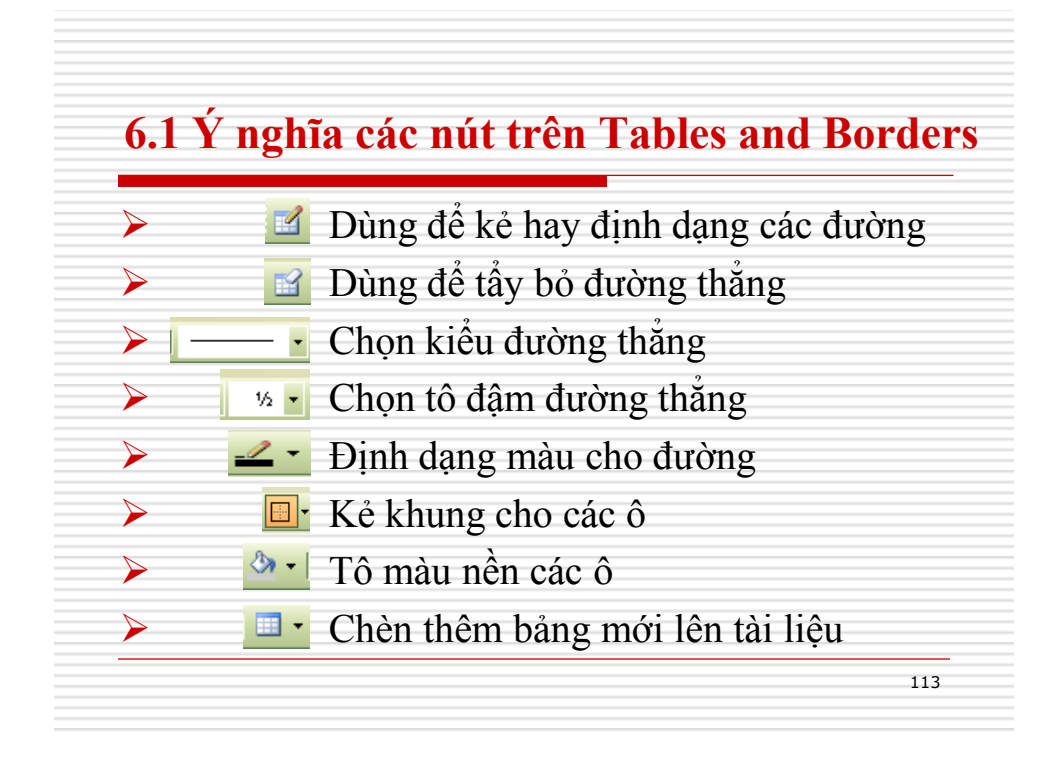

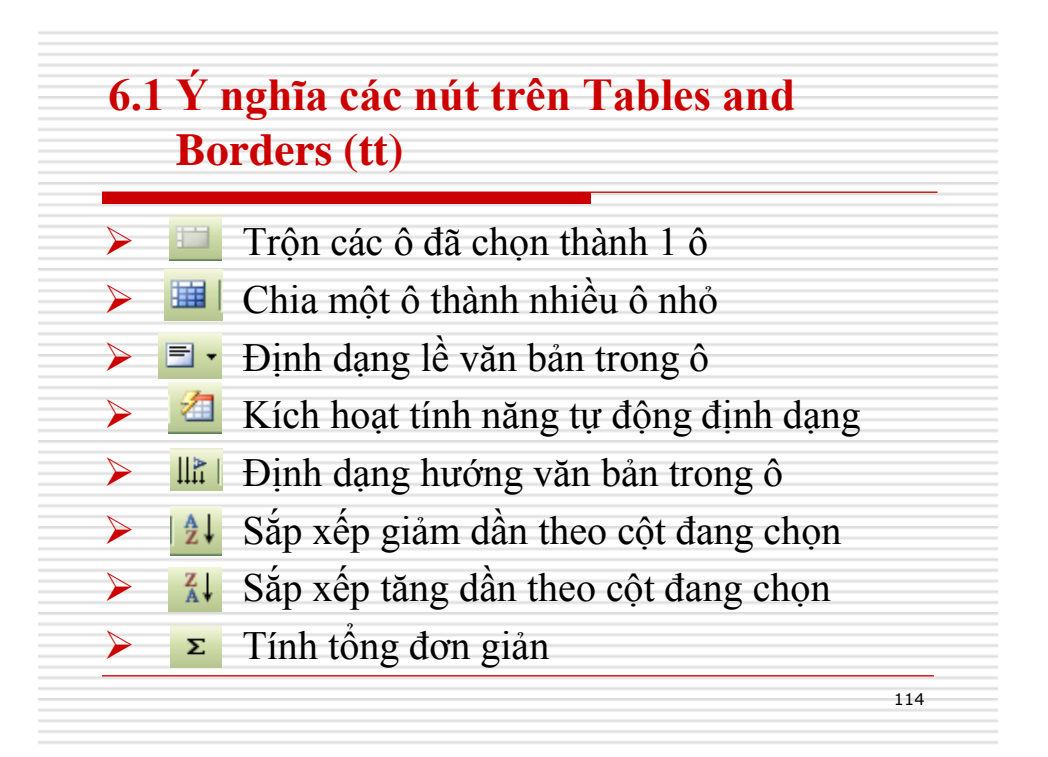

## Thực hành tạo bảng

### Tạo bảng như sau:

|             | DANH         | I SÁCH HỌC |      |            |  |
|-------------|--------------|------------|------|------------|--|
| STT         | Họ           | Tên        | Phái | Ngày Sinh  |  |
| 1           | Nguyễn Minh  | Anh        | Nữ   | 01/01/1980 |  |
| 2 Lê Trường |              | Tùng       | Nam  | 02/02/1980 |  |
| З           | Trần Minh    | Chiến      | Nam  | 05/05/1982 |  |
| 4           | Nguyễn Thanh | Trúc       | Nữ   | 10/01/1981 |  |
| 5           | Hoàng        | Thu        | Nữ   | 10/10/1982 |  |

| côt nơi sinh sau côt    | DANH SÁCH HỌC SINH |              |       |      |            |          |
|-------------------------|--------------------|--------------|-------|------|------------|----------|
| cột hơi sinh sau cột    | STT                | Họ           | Tên   | Phái | Ngày Sinh  | Nơi Sinh |
| <b>ngày sinh</b> và xóa | 1                  | Nguyễn Minh  | Anh   | Nữ   | 01/01/1980 | Тр.НСМ   |
| dòng cuối cùng để       | 2                  | Lê Trường    | Tùng  | Nam  | 02/02/1980 | Tp.HCM   |
| doing cubi cuing de     | з                  | Trần Minh    | Chiến | Nam  | 05/05/1982 | Long An  |
| có kêt quả như sau:     | 4                  | Nguyễn Thanh | Trúc  | Nữ   | 10/01/1981 | Đồng Nai |
|                         |                    |              |       | 1    |            |          |
|                         |                    |              |       |      |            | 115      |

### Thực hành tạo bảng

### > Thực hiện tạo bảng và định dạng theo mẫu sau

|     | Họ           |       |      | Điểm |     |              |               |
|-----|--------------|-------|------|------|-----|--------------|---------------|
| атт |              | Tên   | Phái | Toán | Văn | Ngoại<br>ngữ | Trung<br>bình |
|     | Nguyễn Minh  | Anh   | Nữ   | 8.0  | 7.0 | 6.0          | 7.0           |
| 2   | Lê Trường    | Tùng  | Nam  | 6.5  | 6.5 | 6.5          | 6.5           |
| 3   | Trần Minh    | Chiến | Nam  | 7.0  | 5.0 | 9.0          | 7.0           |
| 4   | Nguyễn Thanh | Trúc  | Nữ   | 9.0  | 9.0 | 9.0          | 9.0           |

# <section-header><section-header><section-header><section-header><section-header><section-header><section-header><section-header><image><text>

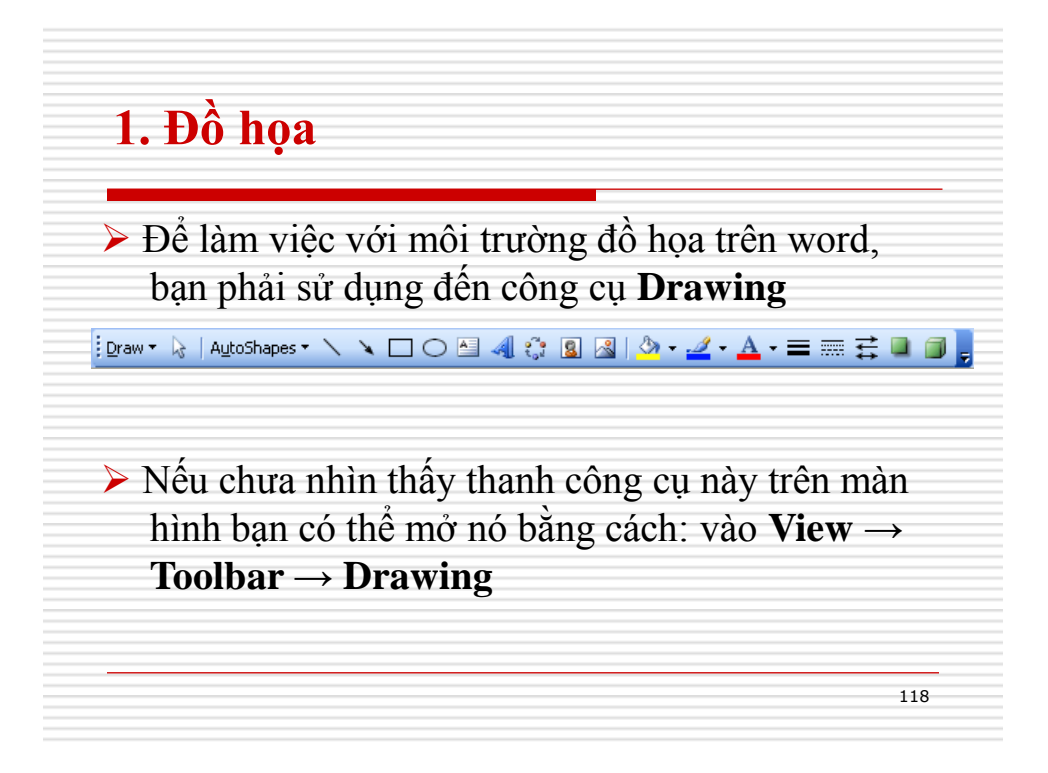

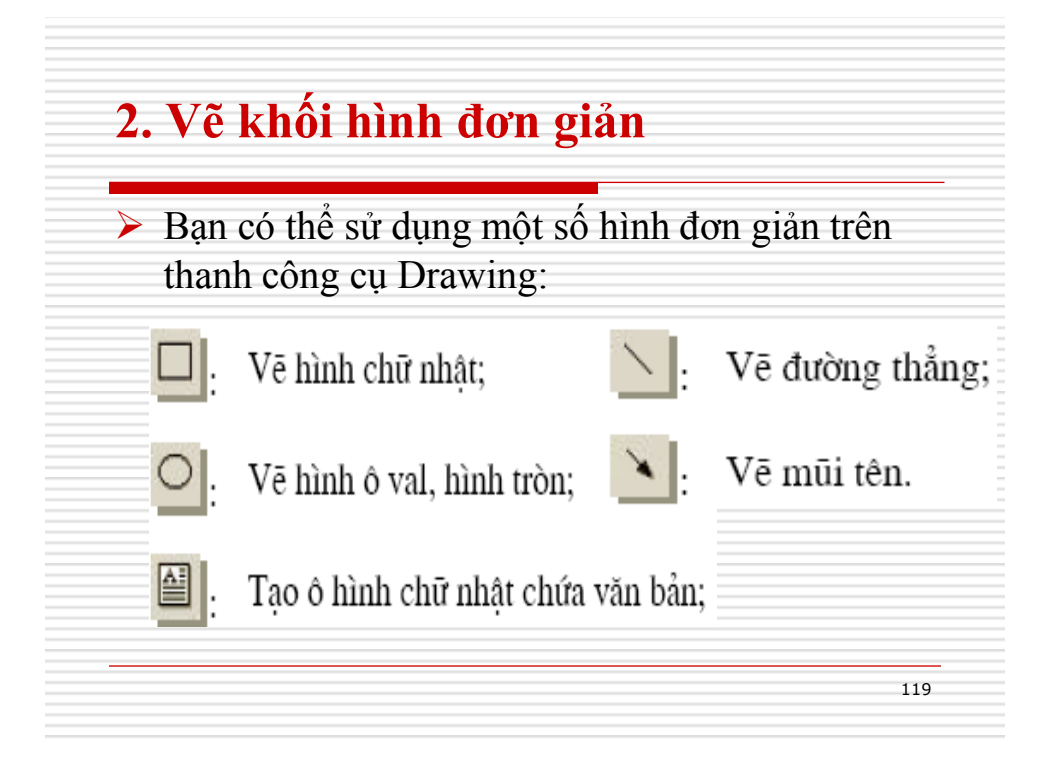

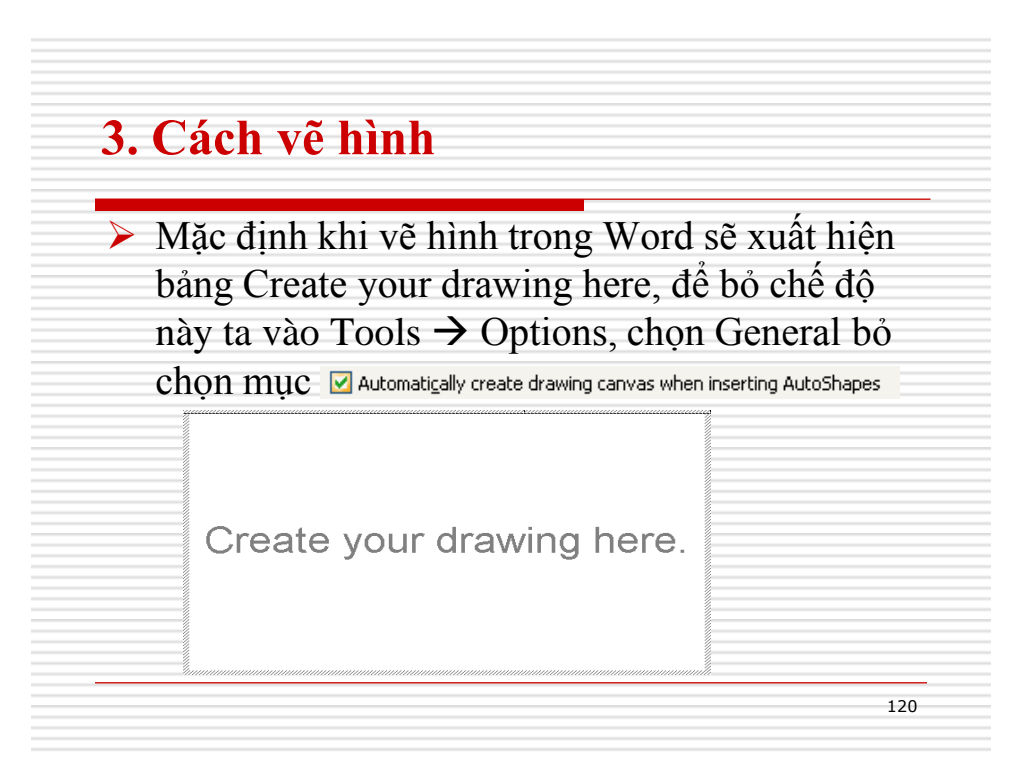

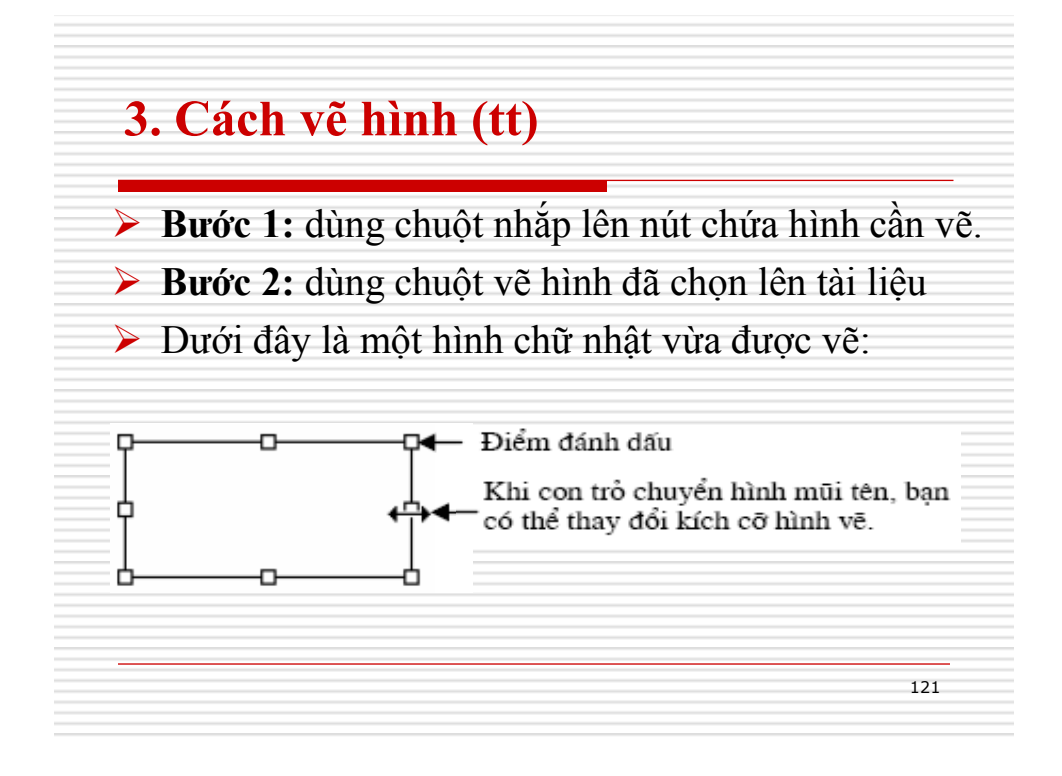

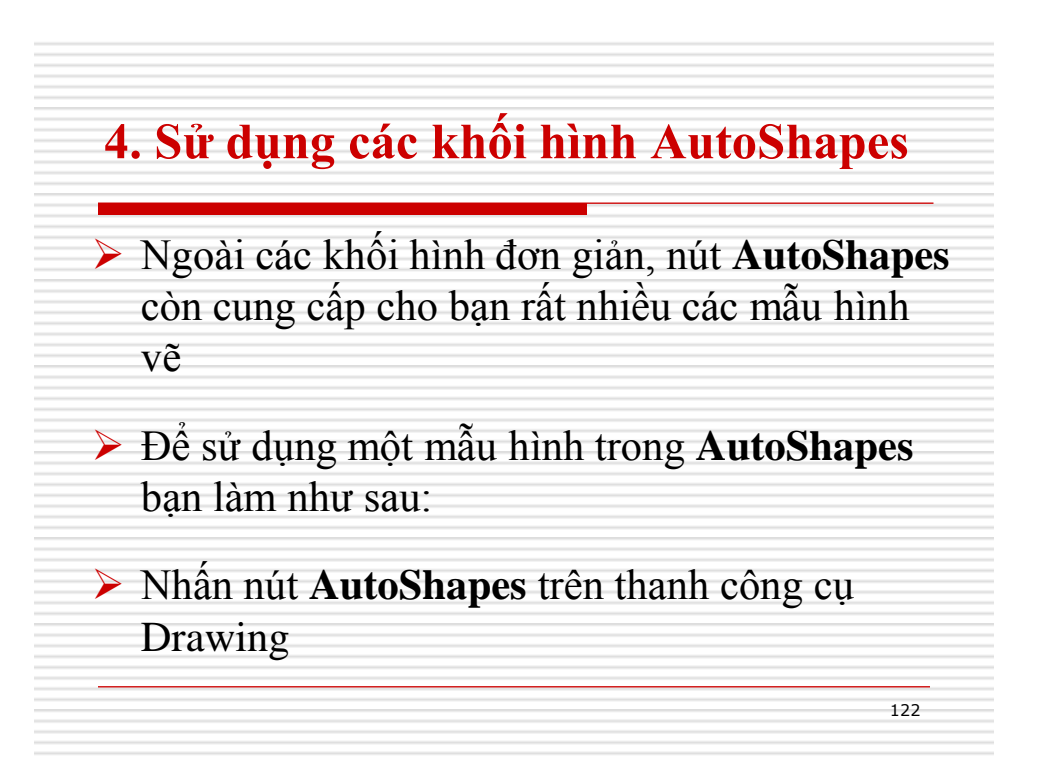

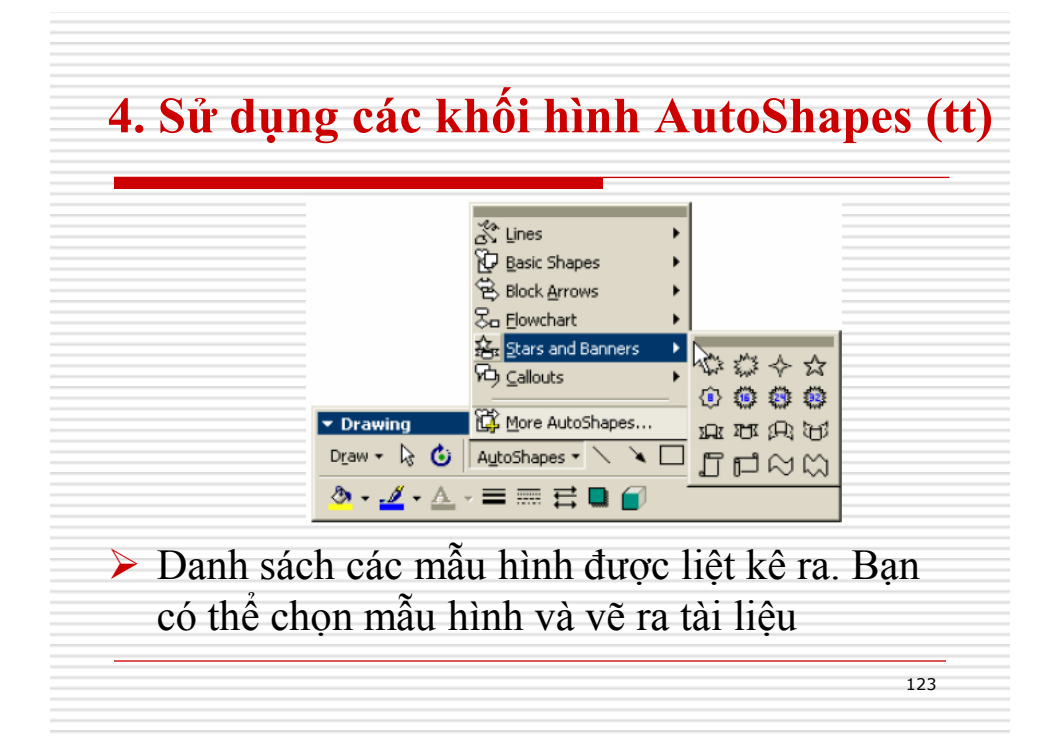

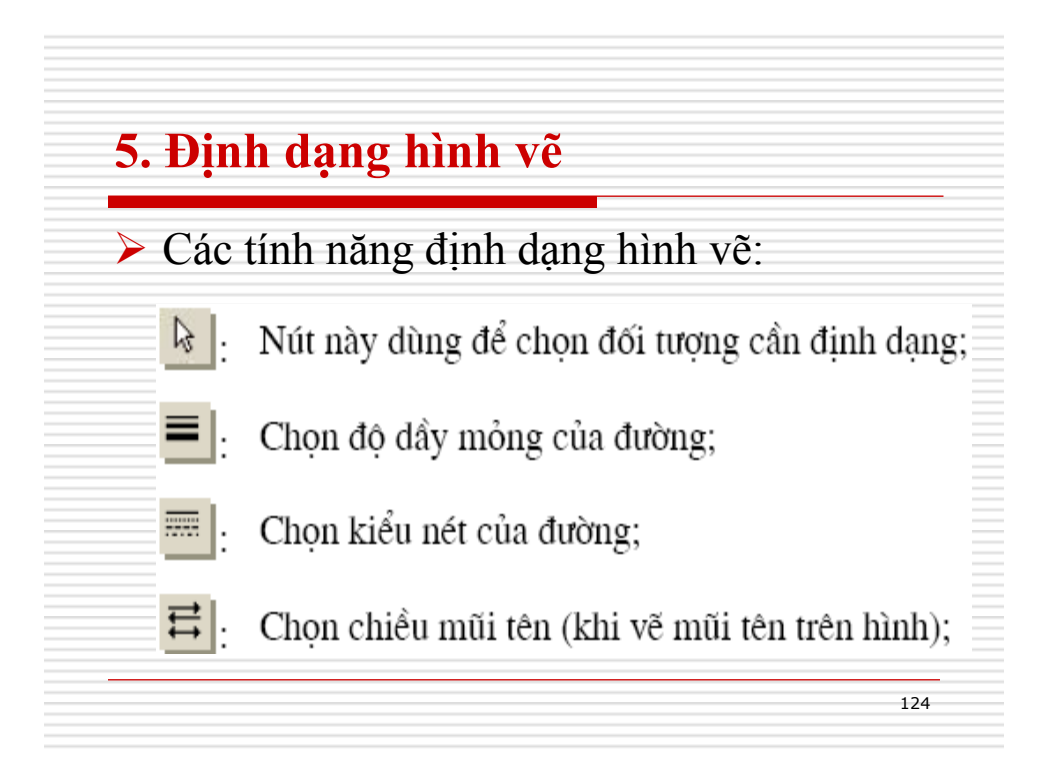

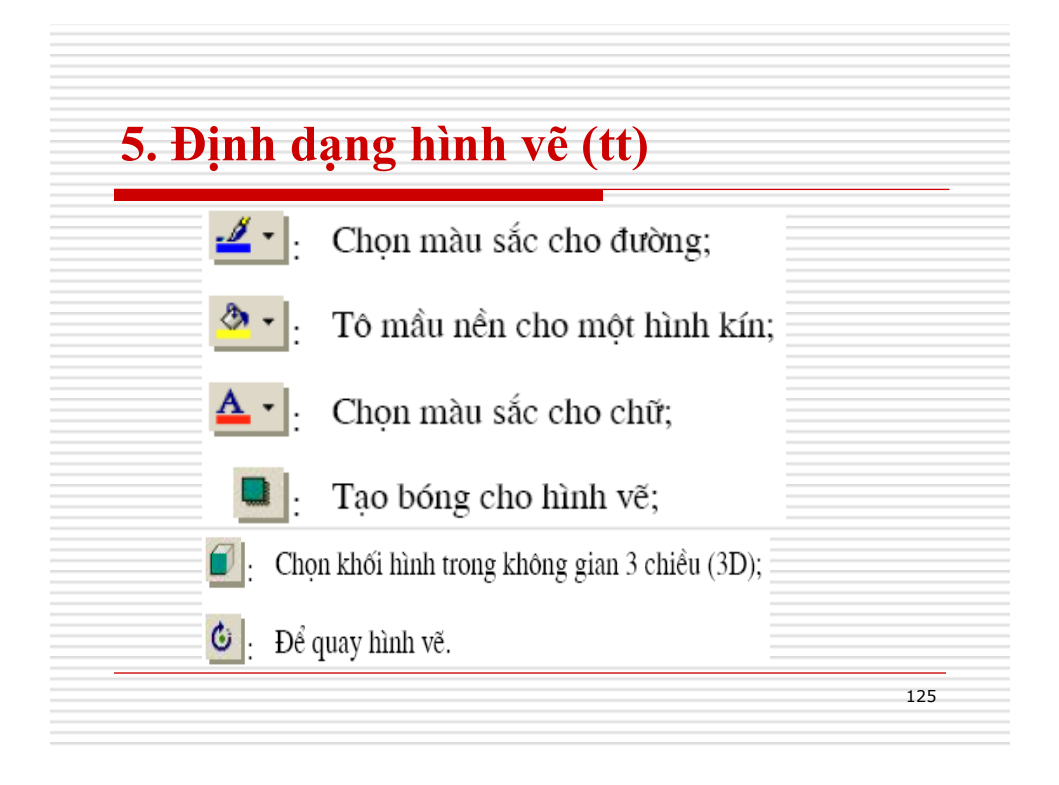

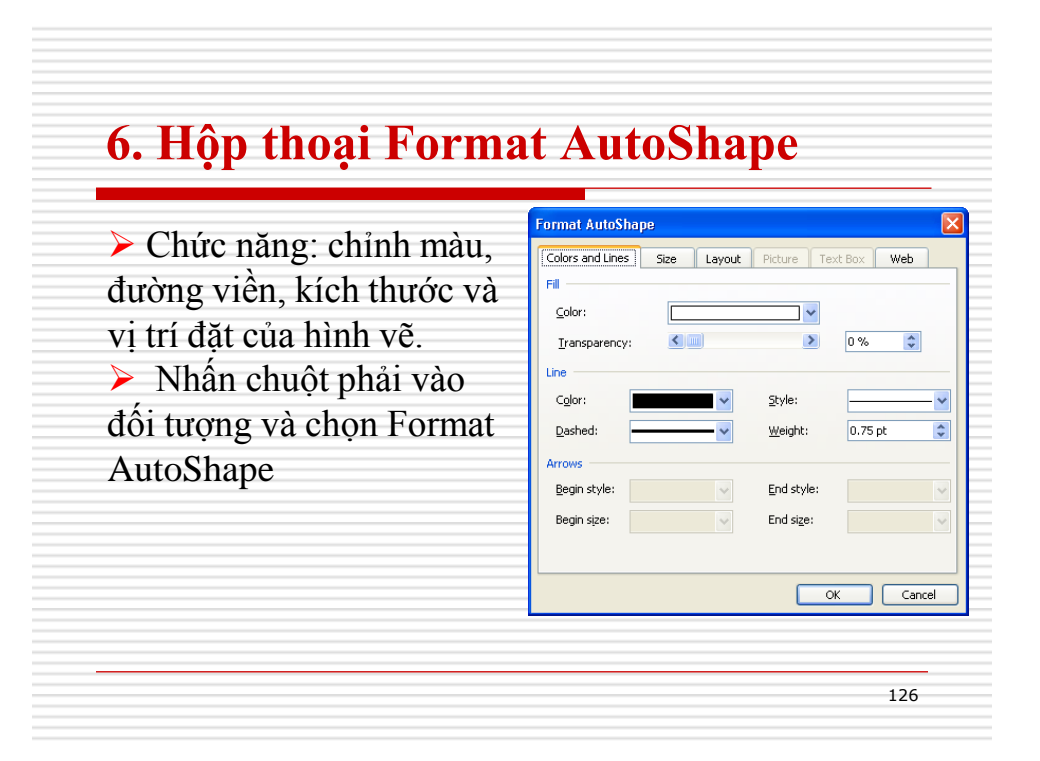

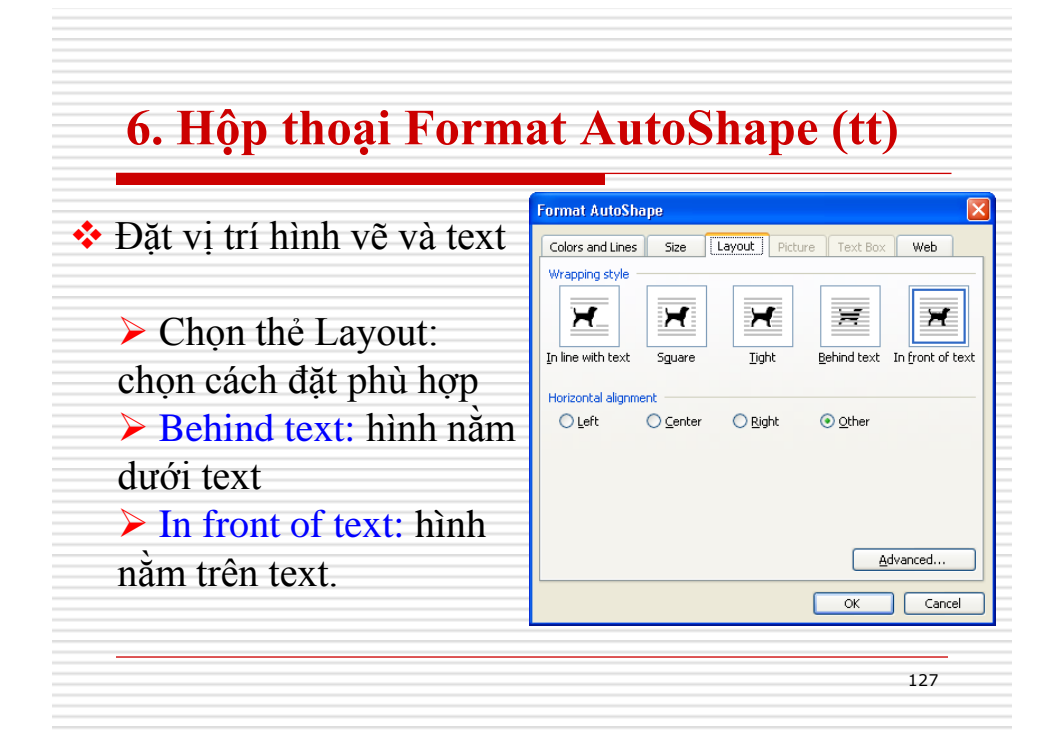

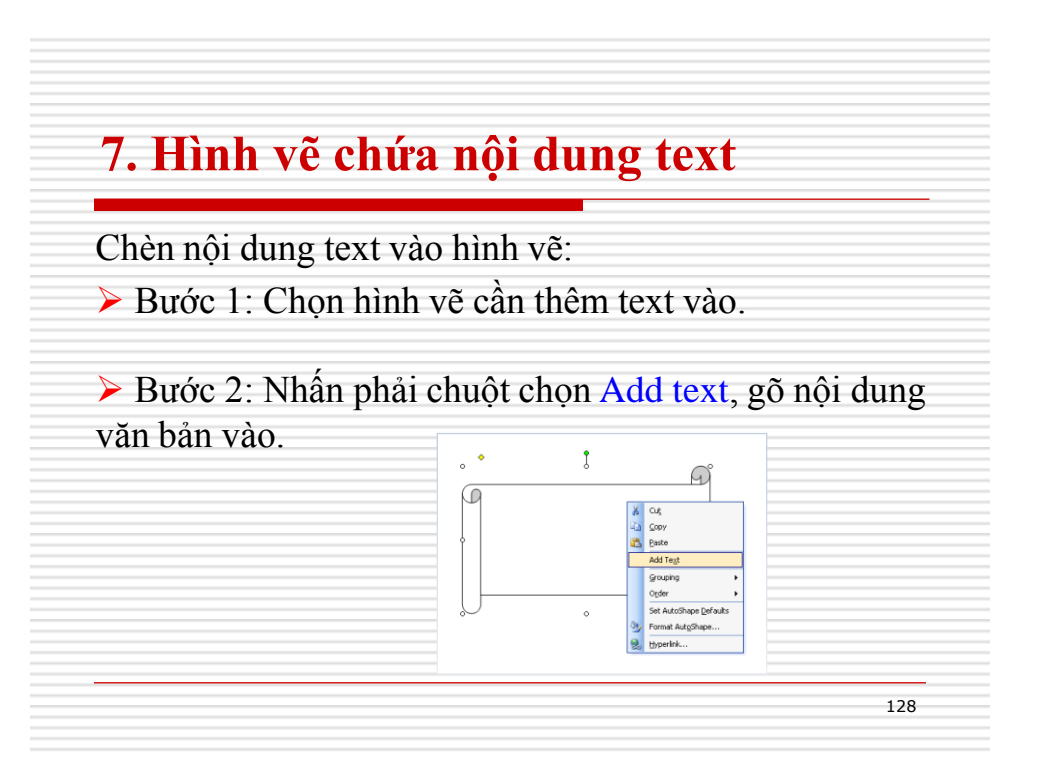

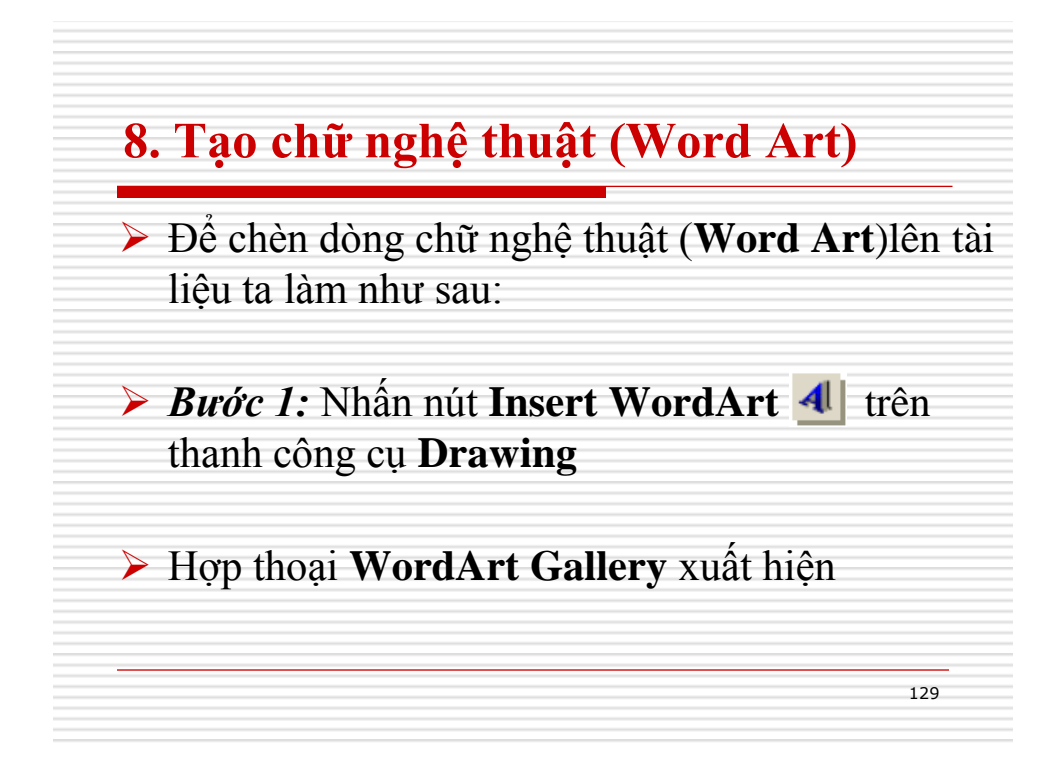

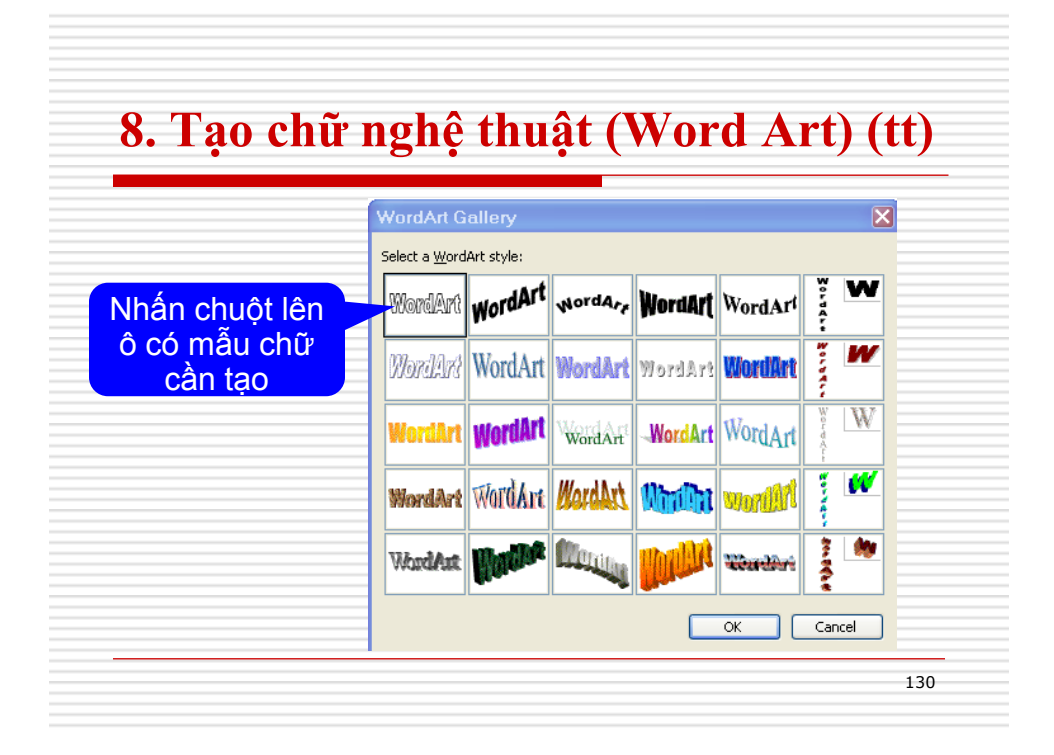

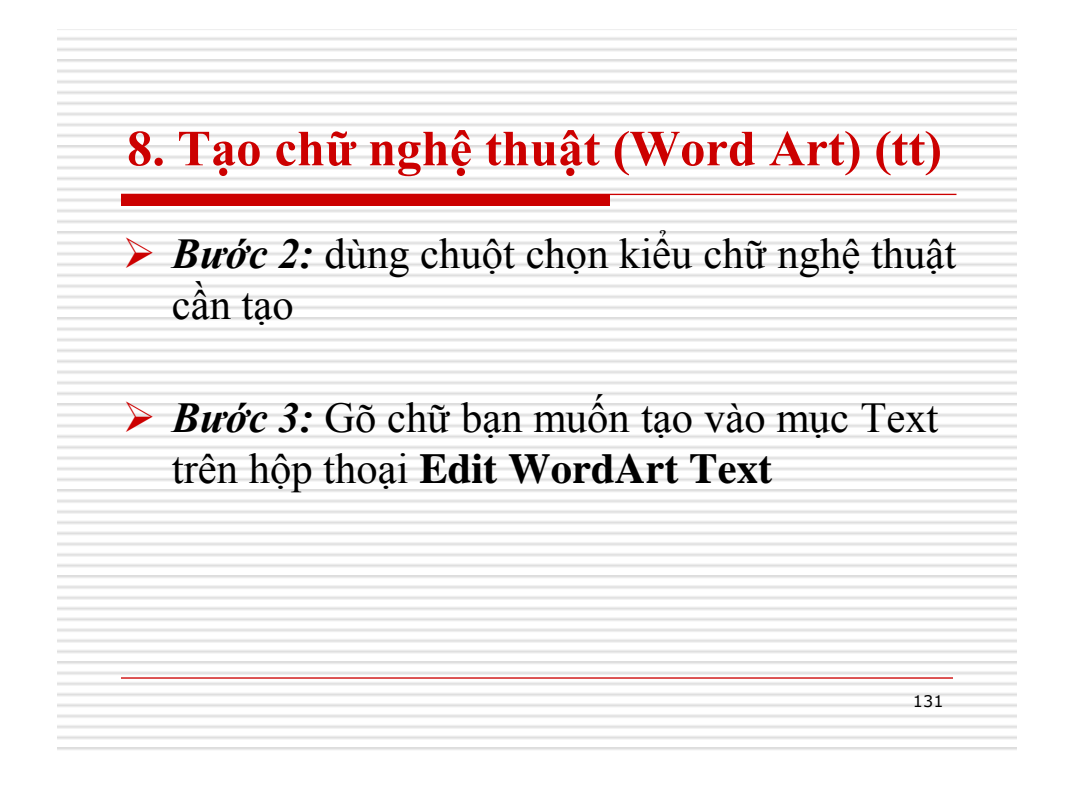

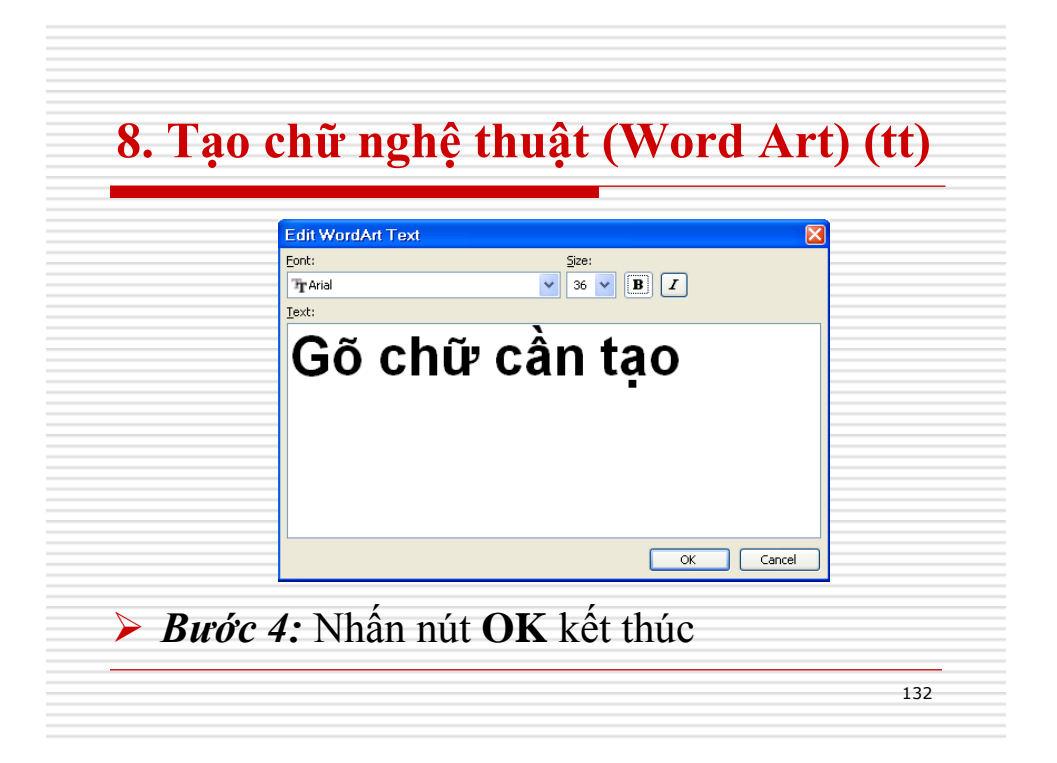

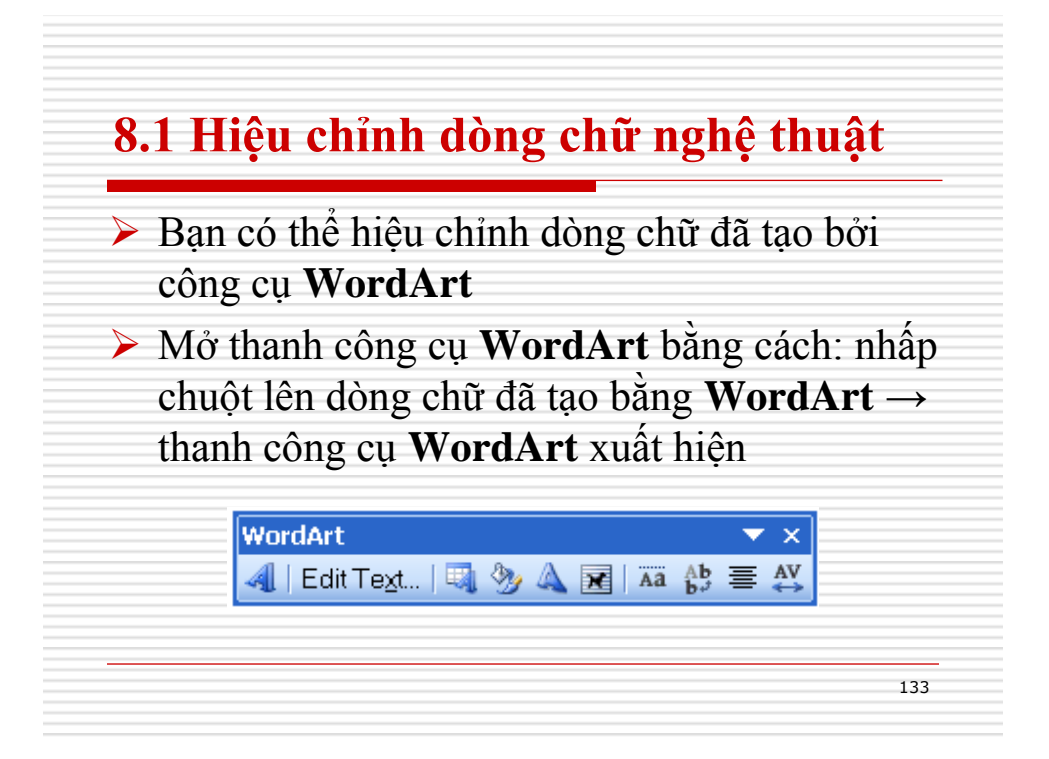

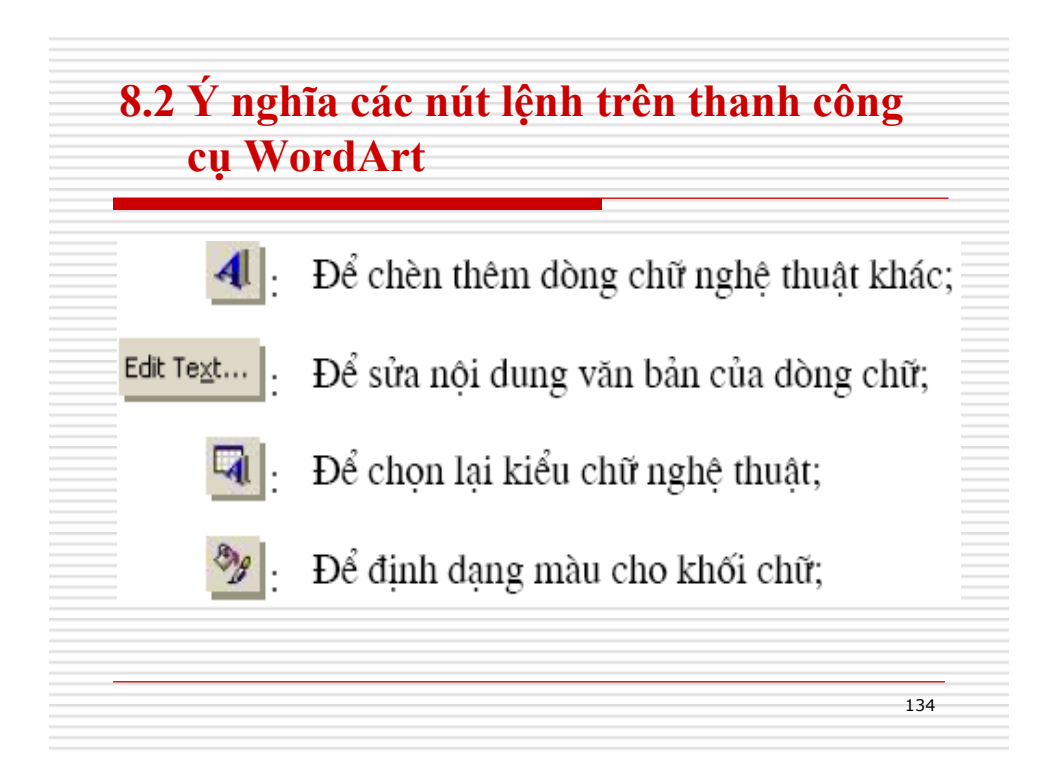

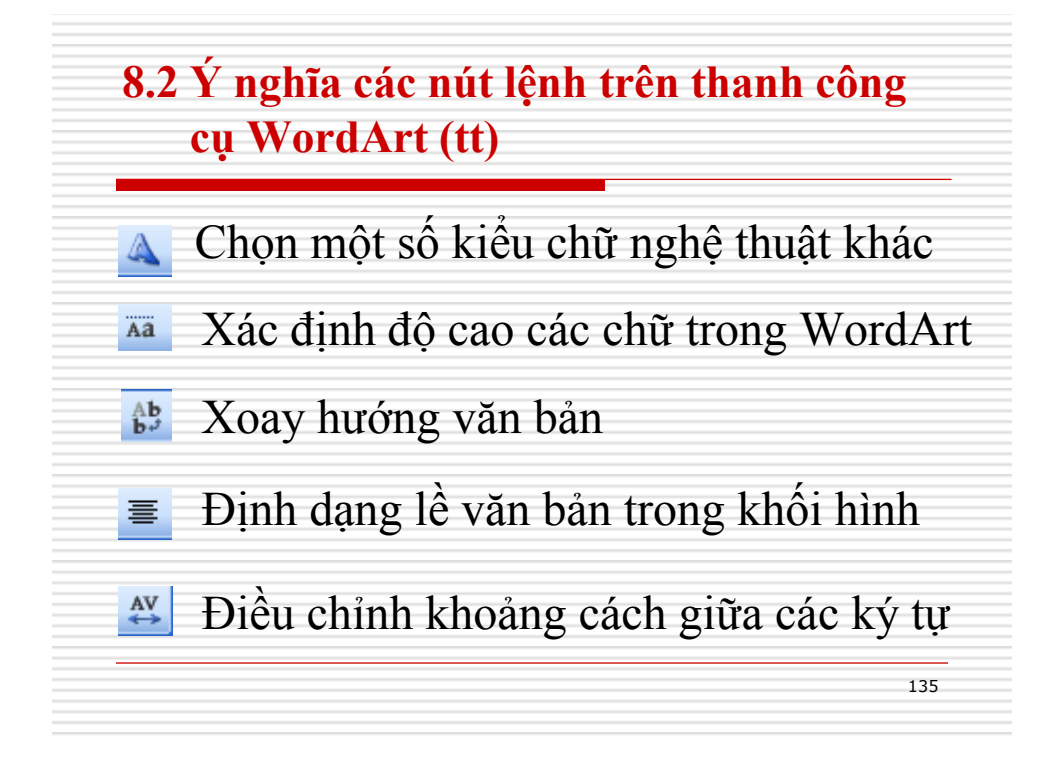

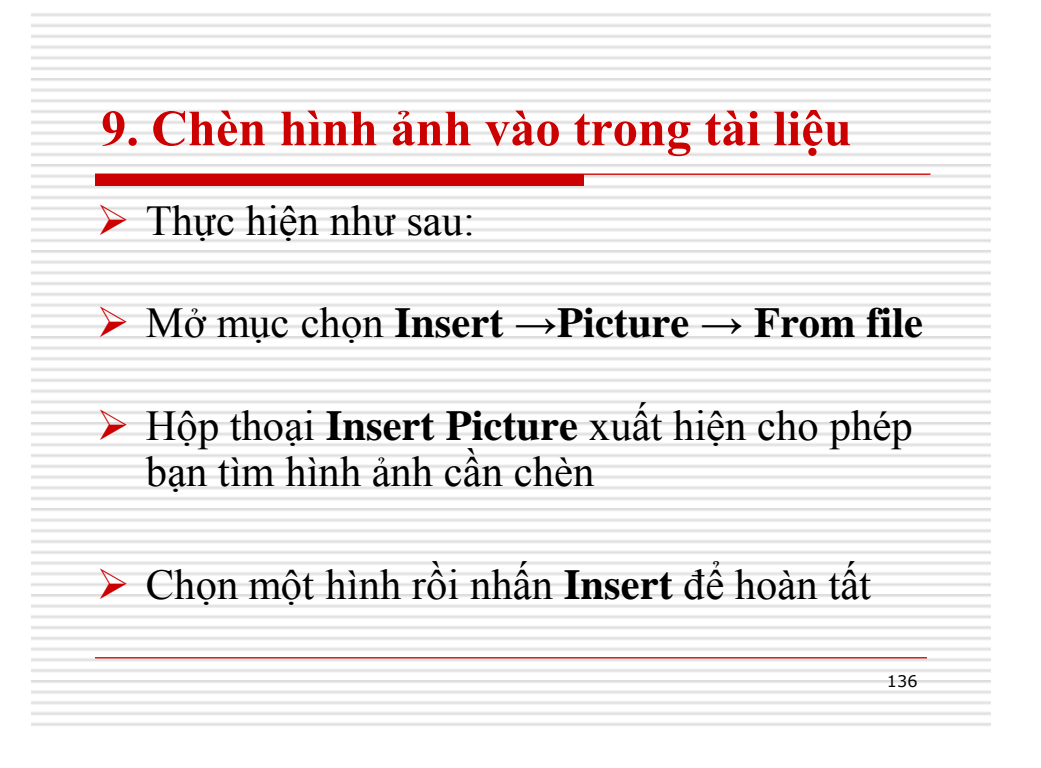

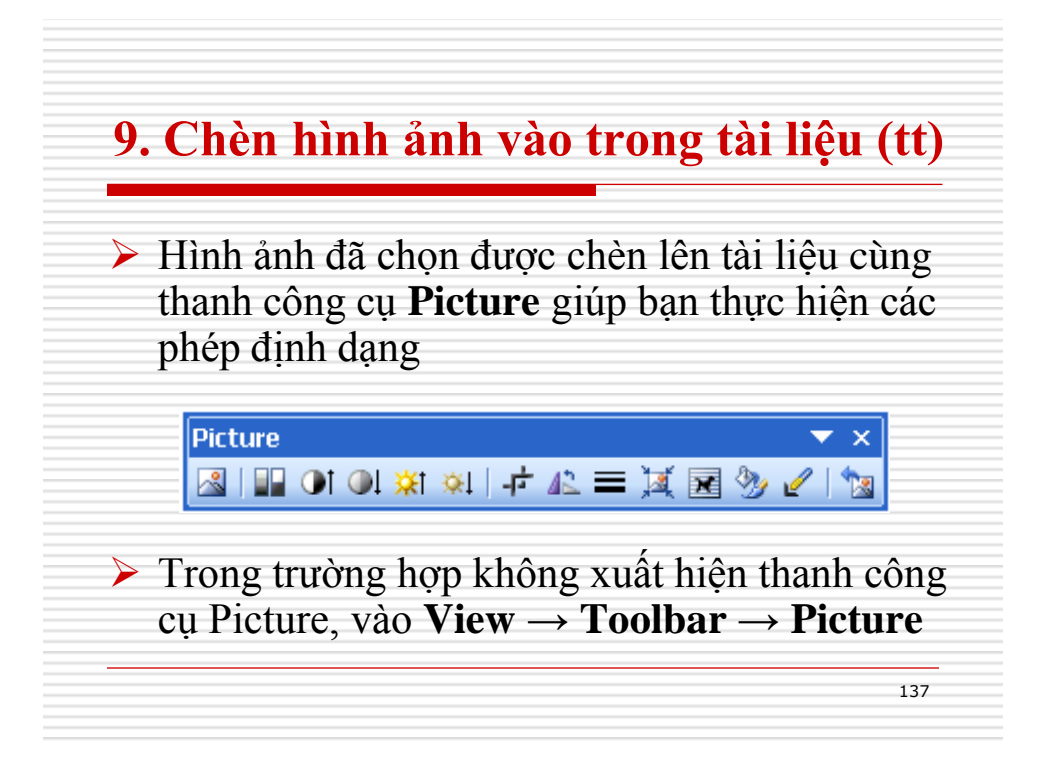

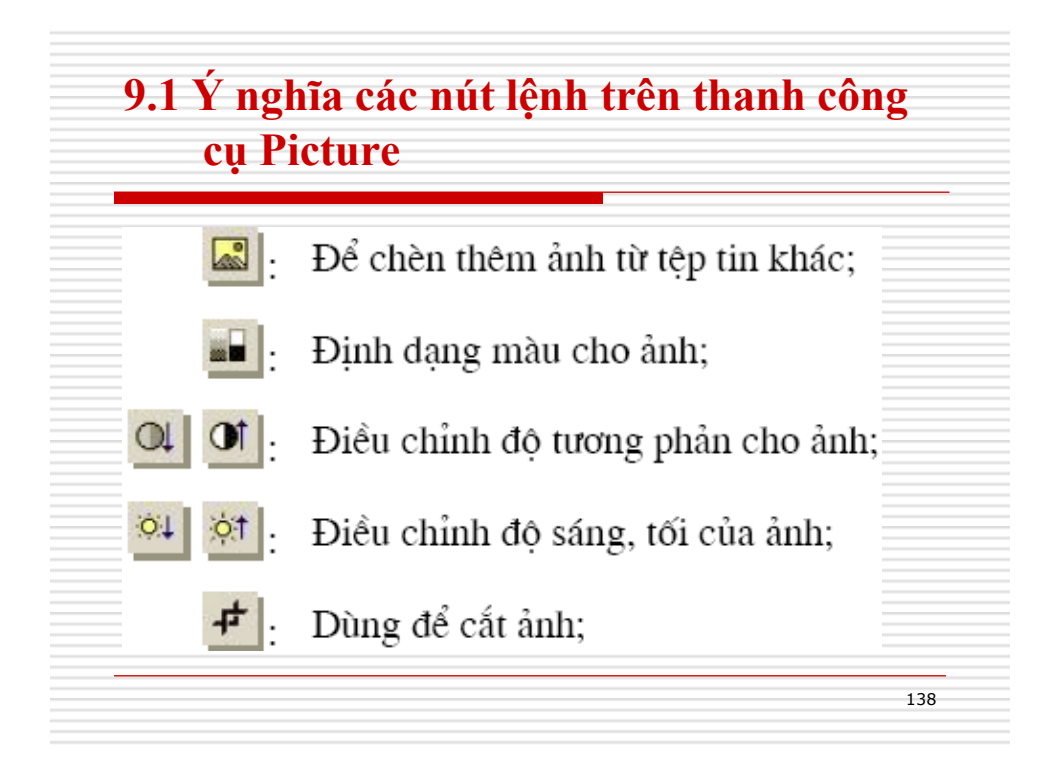

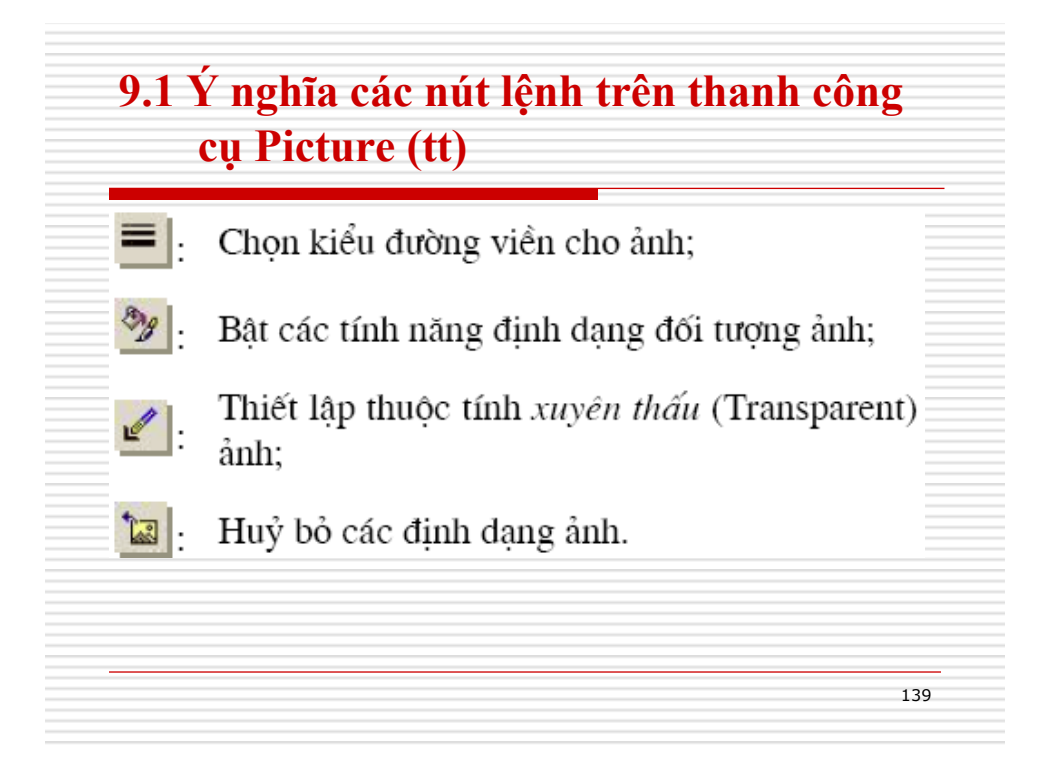

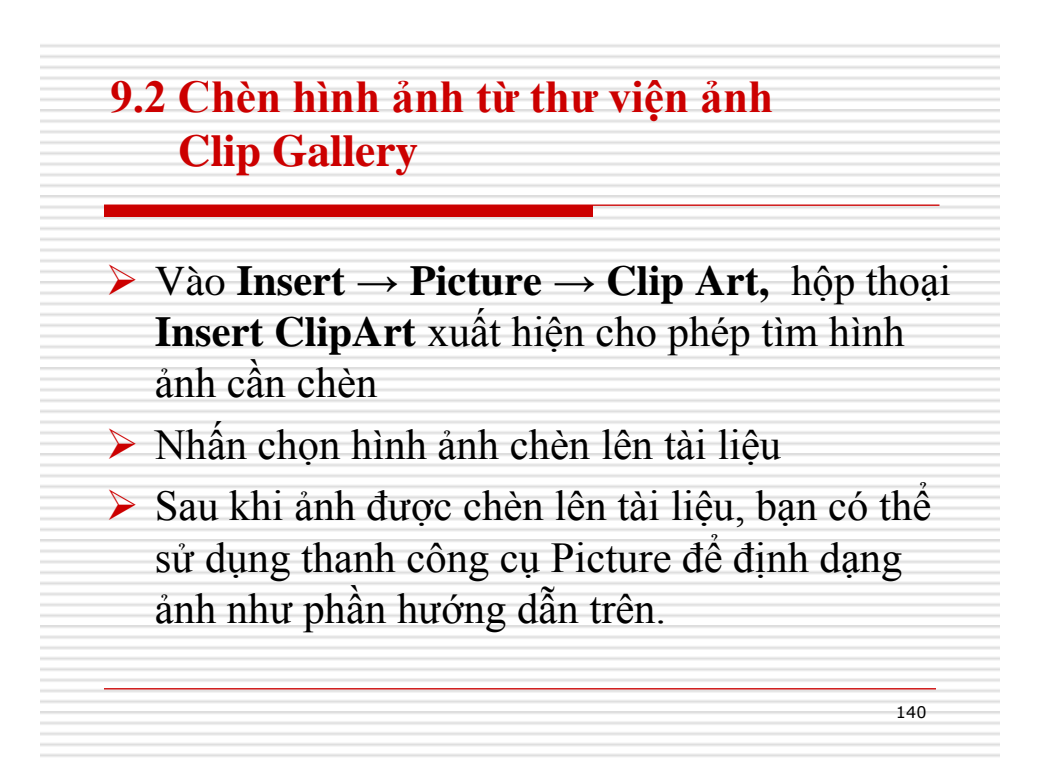

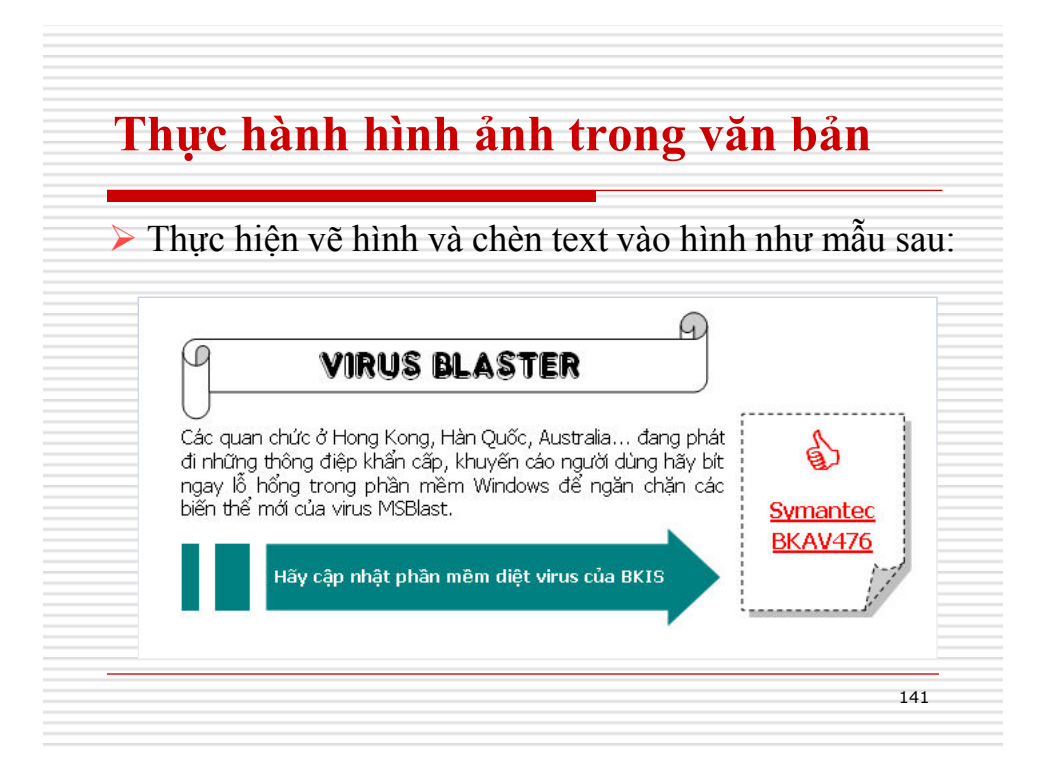

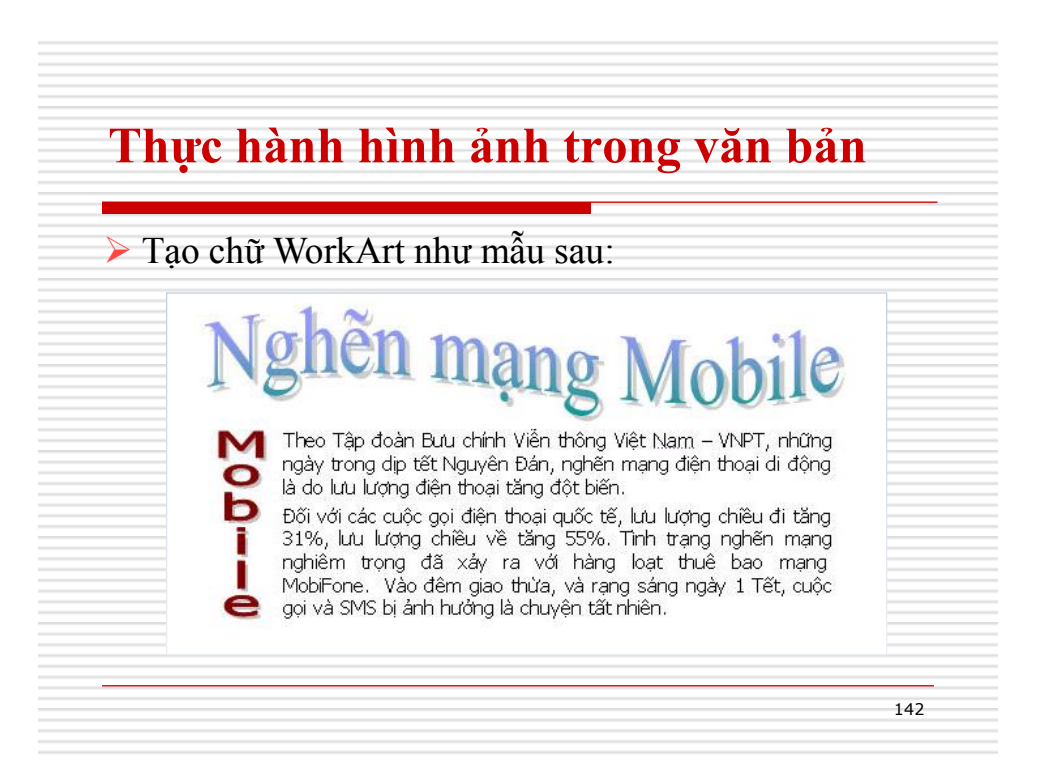

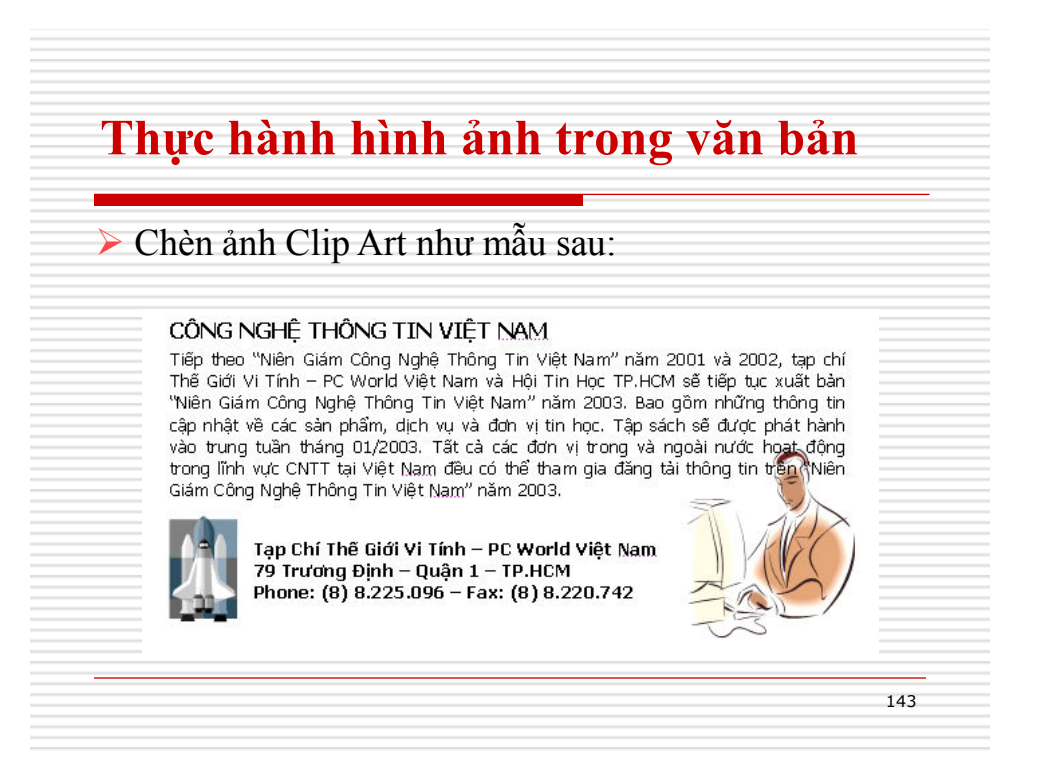

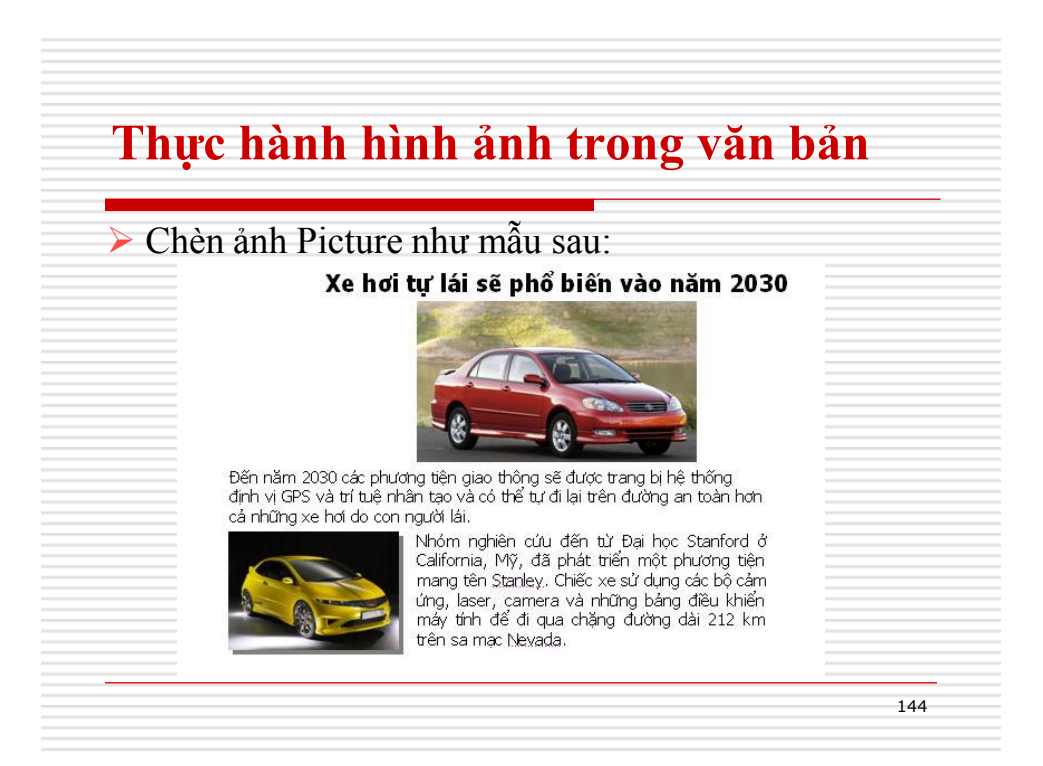
# <section-header><section-header><section-header><section-header><section-header><section-header><section-header><section-header><section-header><section-header><section-header><image><text>

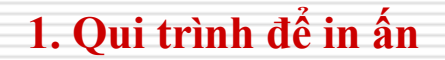

In ấn là công đoạn rất quan trọng và là khâu cuối cùng trong qui trình soạn thảo tài liệu
 Để làm tốt việc in ấn cho tài liệu của mình bạn nên thực hiện theo qui trình sau:

 Định dạng trang in (Page Setup)
 Soạn thảo tài liệu
 Thiết lập tiêu đề đầu, tiêu đề cuối trang, đánh số trang nếu cần

146

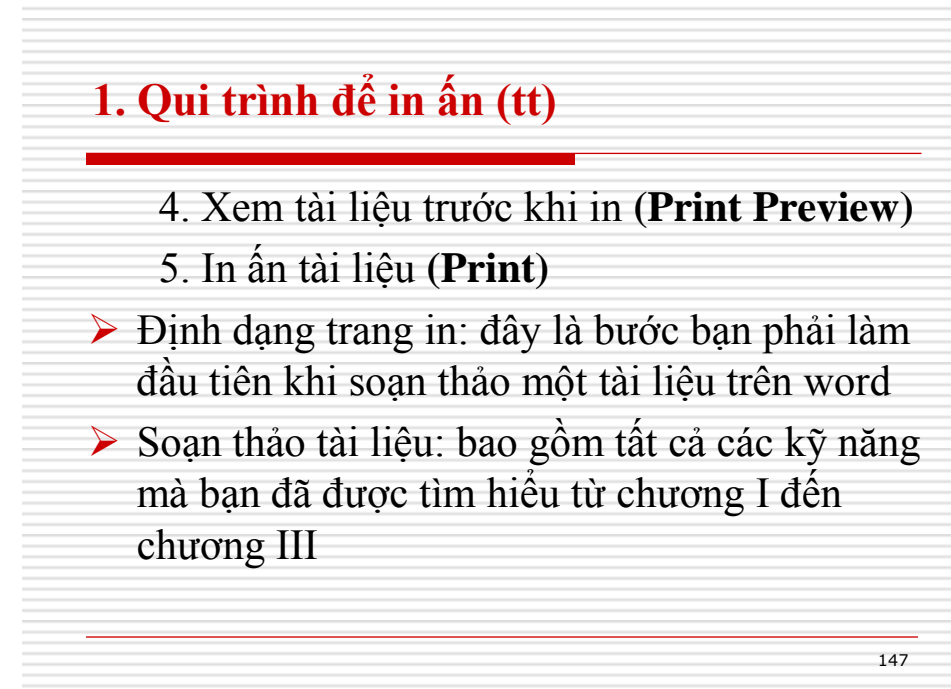

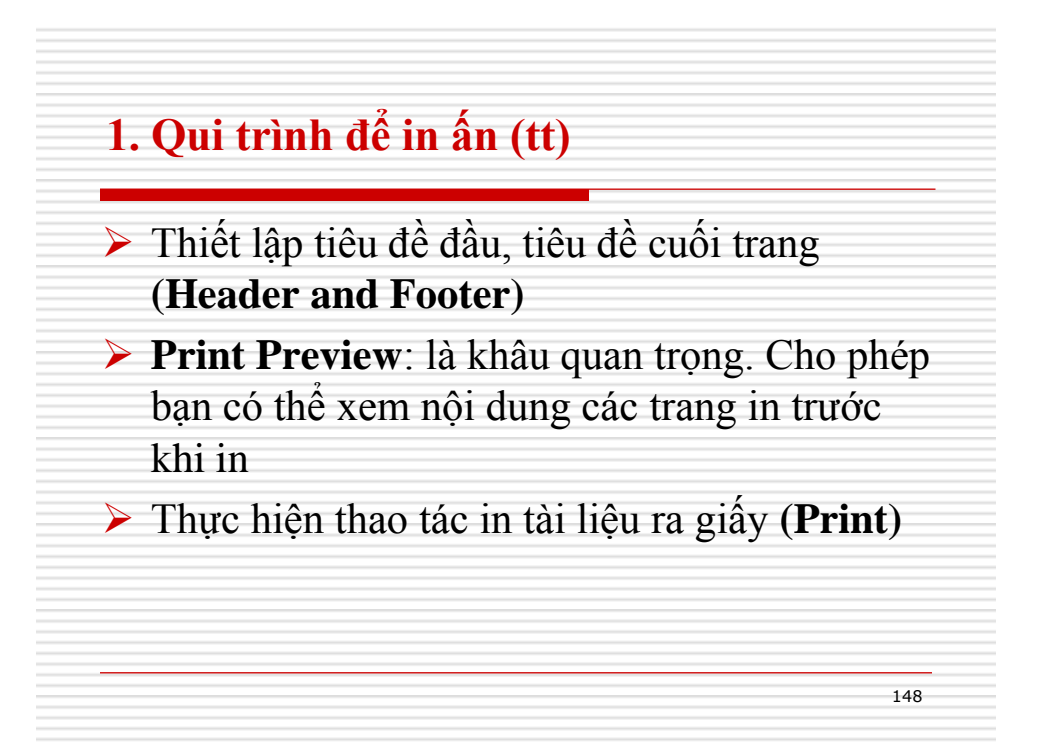

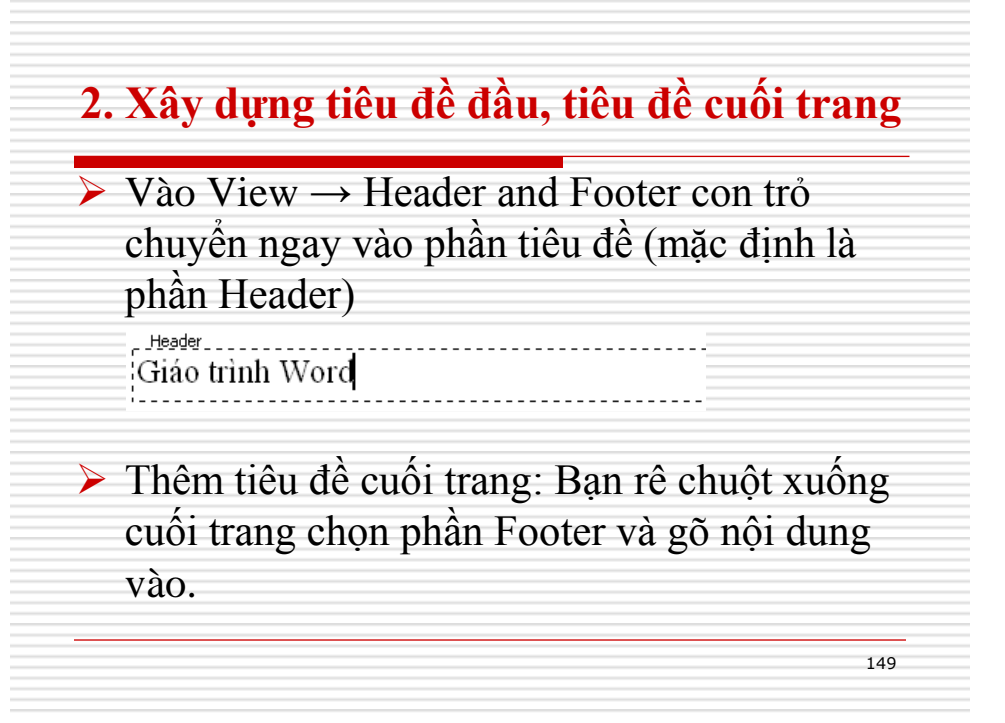

| Chọn <b>Insert → Page number</b>     |           |  |  |  |
|--------------------------------------|-----------|--|--|--|
| Page Numbers                         |           |  |  |  |
| Position:<br>Bottom of page (Footer) | Preview   |  |  |  |
| Show number on first page            | OK Cancel |  |  |  |

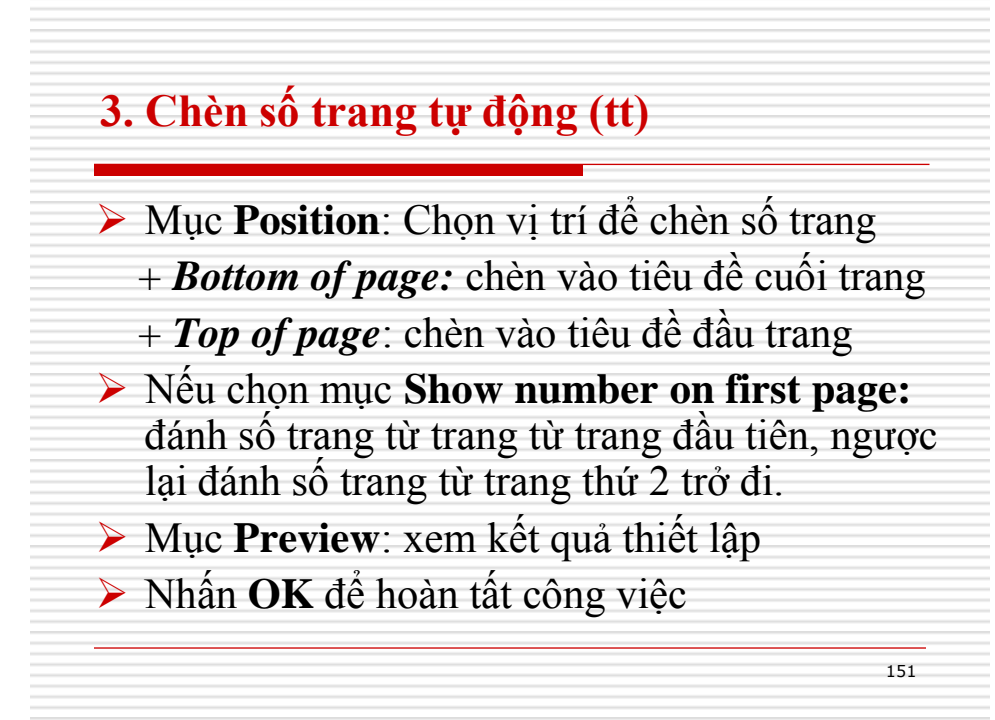

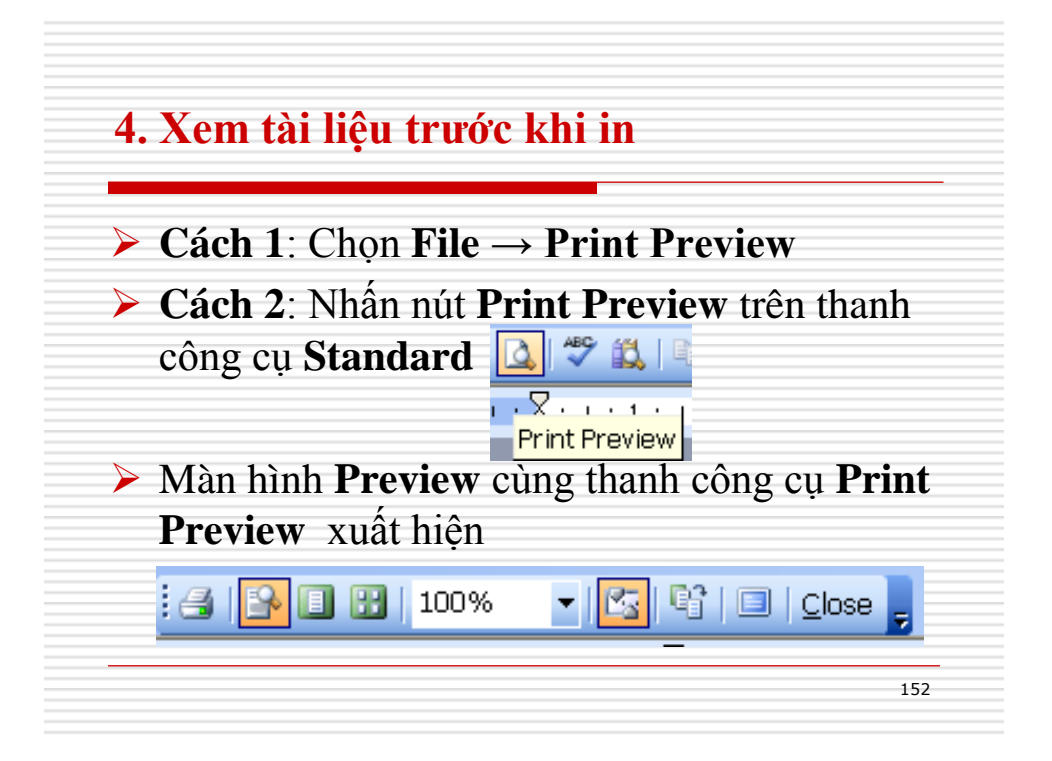

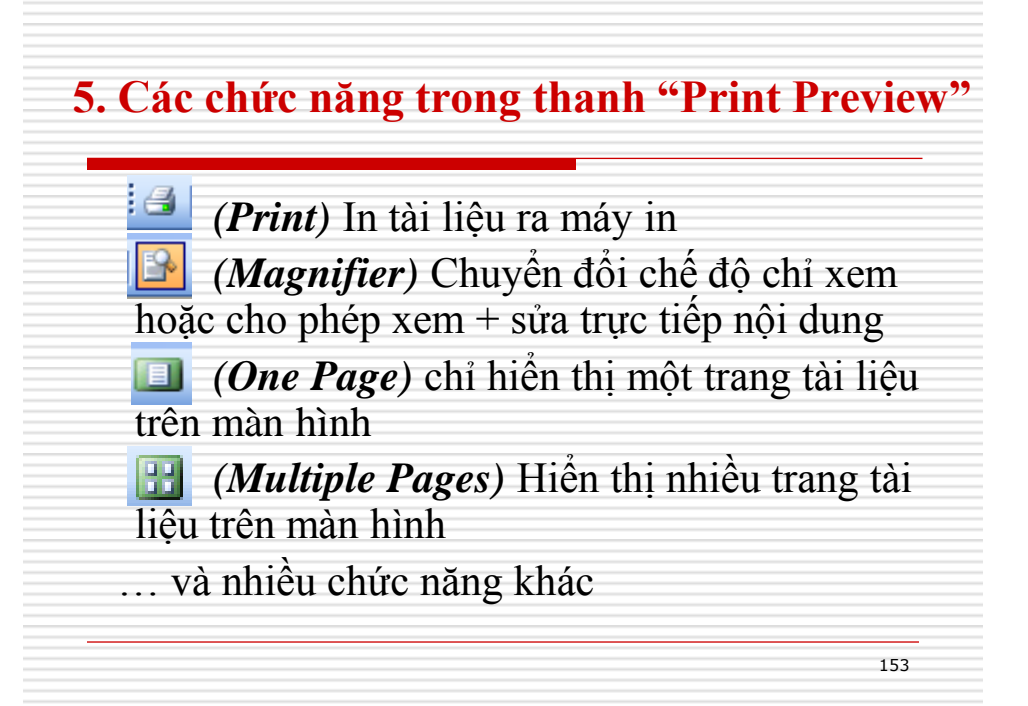

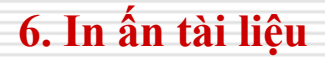

- ≻ Cách 1: Chọn File → Print
- Cách 2: Nhấn tổ hợp phím Ctr + P
- Hộp thoại **Print** xuất hiện: cho phép bạn chọn máy in cần in và một số chức năng cần thiết khác

154

|            | Print                                                                             | Chọn máy 🦳 🥐                    |
|------------|-----------------------------------------------------------------------------------|---------------------------------|
|            | Printer Name: Server\P CNTT                                                       | Properties                      |
| In toàn bộ | Status: Idle<br>Type: hp LaserJet 1320 PCL 6                                      | Fin <u>d</u> Printer.           |
| tai liệu   | Comment:                                                                          | Số bản in Manual duple <u>x</u> |
|            | Page range                                                                        | Copies<br>Number of copies:     |
|            | O Curr <u>e</u> nt page O Selection                                               |                                 |
| Chọn trang | Enter page numbers and/or page ranges<br>separated by commas. For example, 1,3,5– |                                 |
| in         | Print what: Document                                                              |                                 |
|            |                                                                                   | Pages per sheet: 1 page         |

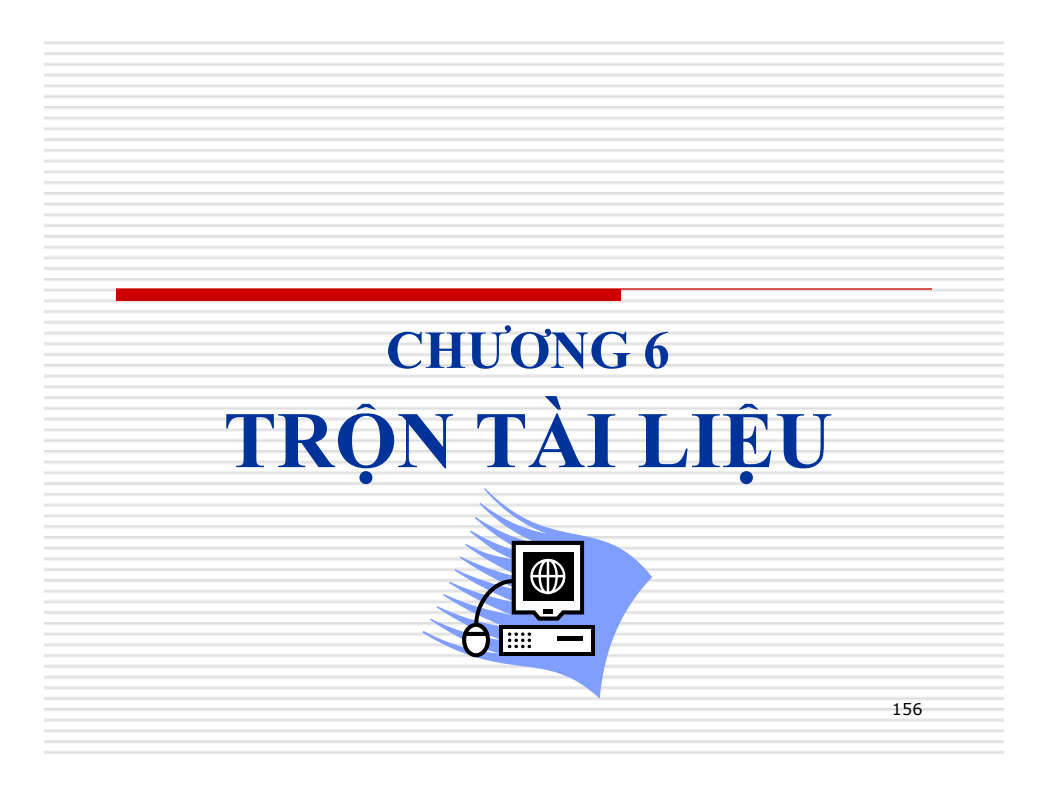

## 1. Chuẩn bị dữ liệu

Phải chắc chắn bạn tạo được danh sách khách mời như sau: có thể soạn trên Word, Excel, Access

| ΤТ | Họ tên           | Lớp  |
|----|------------------|------|
| 1  | Nguyễn Văn Quang | Q9A2 |
| 2  | Thạch Hải Vân    | Q9A2 |
| 3  | Bùi Thị Ninh     | Q9A3 |
| 4  | Lê Quang Tám     | Q9A3 |
| 5  | Nguyễn Thị Hà    | Q9A4 |

 Soạn mẫu tài liệu trộn
 Soạn thảo một giấy mời như sau:
 DOÀN TRƯỜNG ESTH BCH Chỉ doàn QIOAI
 DIÂN MH dịp kỷ niệm ngày Quốc tế Phụ nữ 8-3, Chỉ doàn QIOAI tổ chức buổi liên hoan văn nghệ tại Hội trường lớn, trường ESTH.
 DH Chỉ doàn kính mời bạn ...... Lớp .... đến dự và cổ vũ.
 Tự xuất hiện của Bạn nhất định sẽ làm đêm văn nghệ thêm phần đông vui và sinh động. Rất mong bạn đến dự đúng giờ. TH BCH CHI ĐOÀN QIOAI

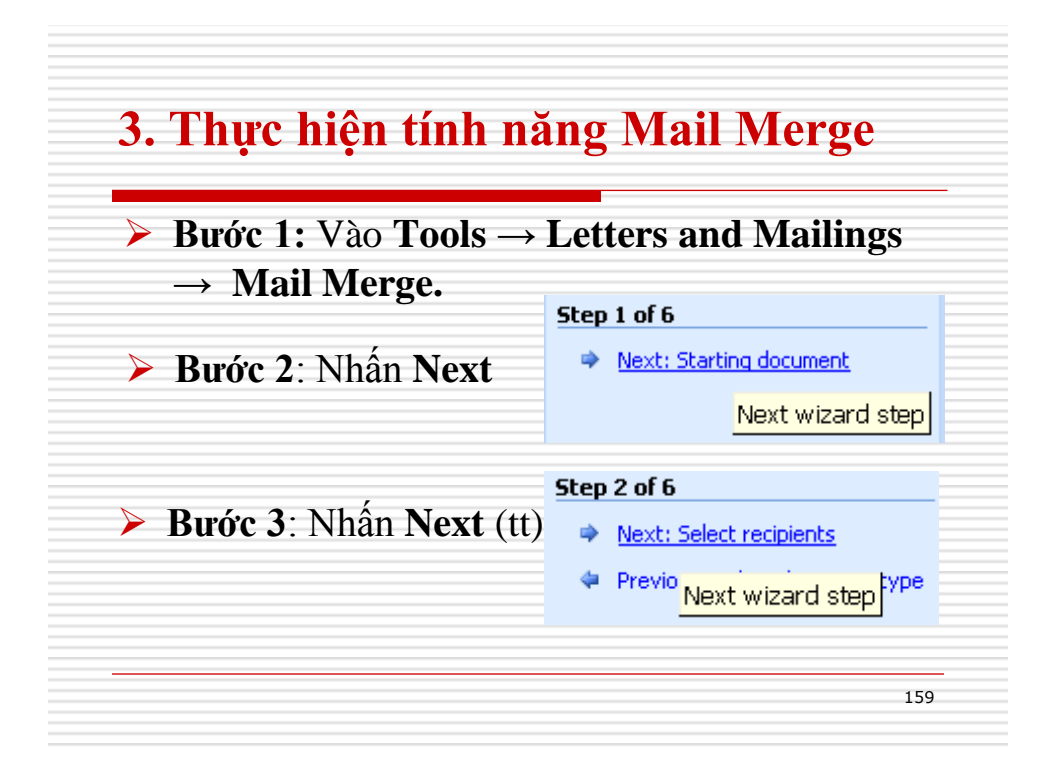

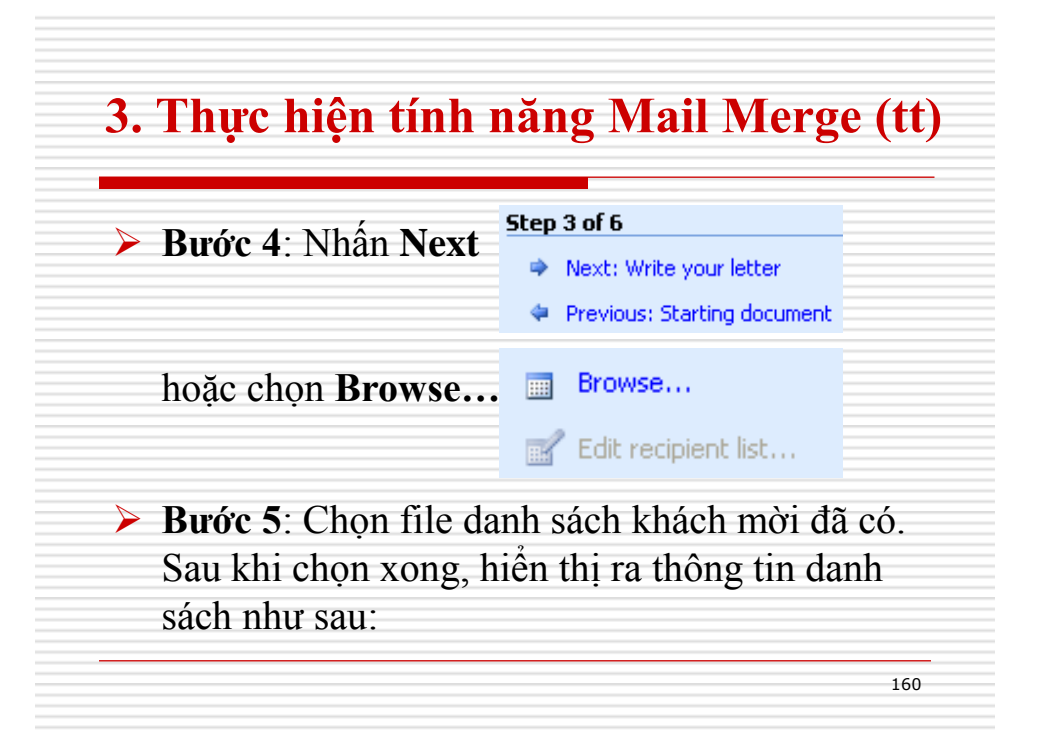

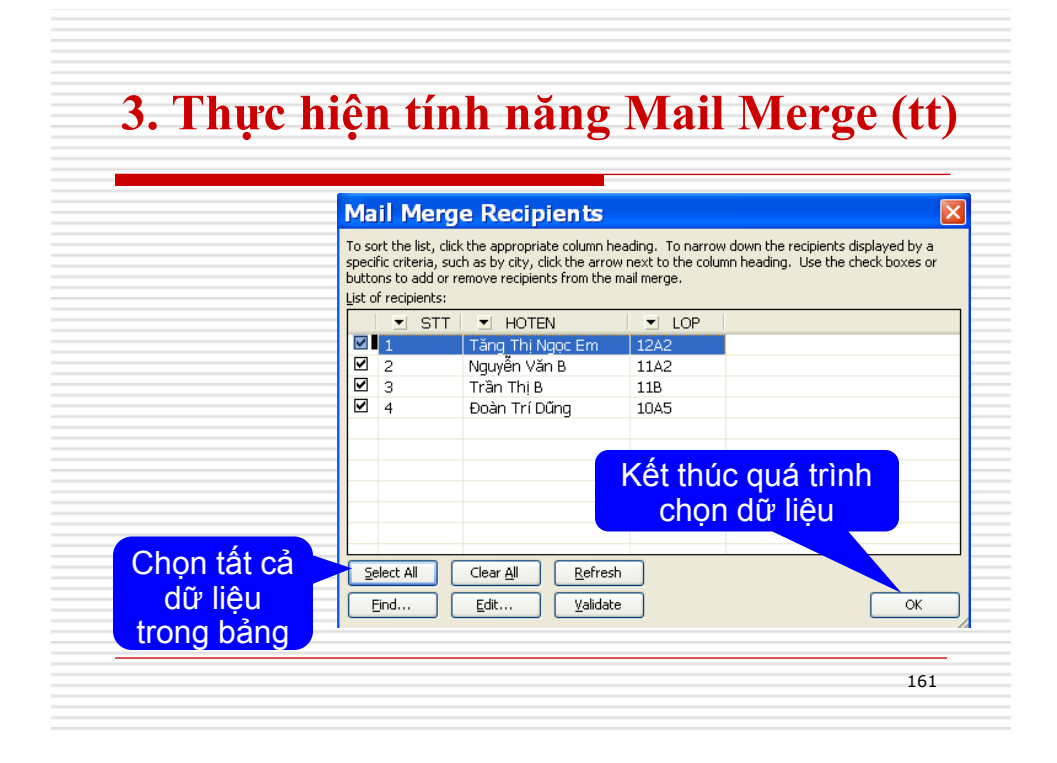

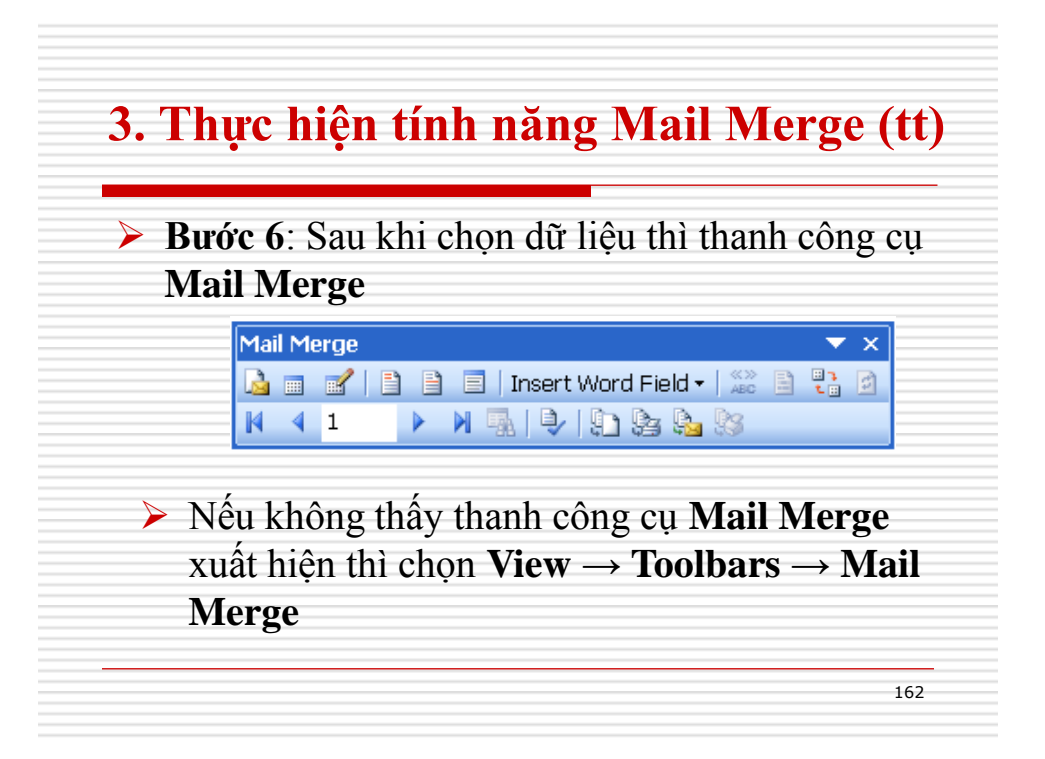

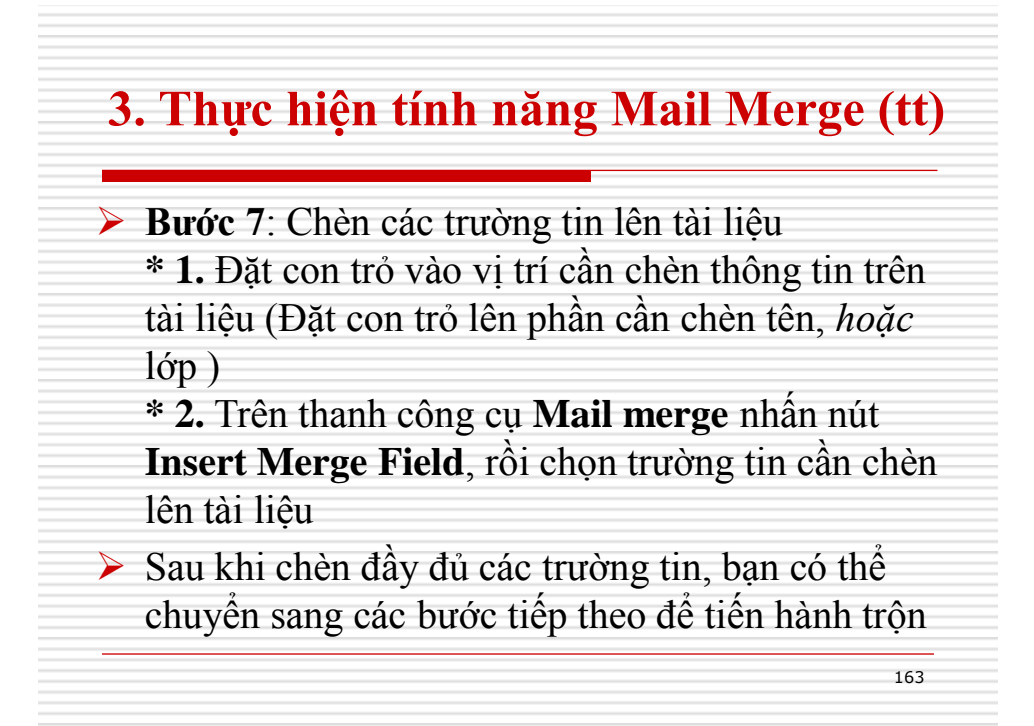

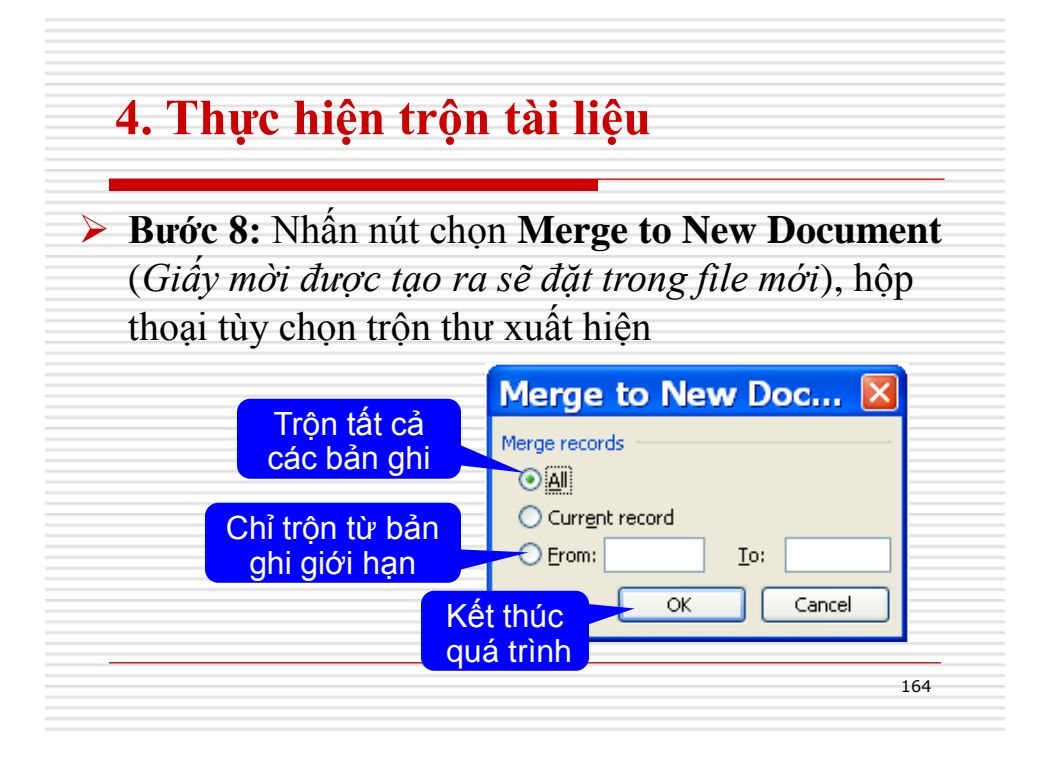

### 4. Thực hiện trộn tài liệu (tt)

Nếu nhấn nút chọn Merge to printer: giấy mời được tạo ra sẽ xuất trực tiếp ra máy in

Ví dụ: Tạo một danh sách điểm học sinh của 1 lớp (15 học sinh), bao gồm các cột: Họ tên, lớp, Tin học đại cương, Thuật toán lập trình, Triết học, ĐTB, Xếp loại. Tiếp theo sử dụng tính năng Mail Merge trộn các phiếu điểm như sau để gửi tới phụ huynh học sinh

### 4. Thực hiện trộn tài liệu (tt)

TRƯỜNG ESTIH Phòng Đào tao

### PHIẾU ĐIỂM HỌC KỪ 1

Học kỳ 1 năm học 2003-2004 đã kết thúc, Nhà trường xin gửi tối phụ huynh học sinh: ......... Kết quả học kỳ 1 như sau:

| STT | Môn học              | Điểm |
|-----|----------------------|------|
| 1   | Tin học đại cương    |      |
| 2   | Thuật toàn lập trình |      |
| 3   | Triết học            |      |
| 4   | Điểm trung bình:     |      |
| 5   | Xếp loại:            |      |

Mọi thắc mắc xin liên hệ với Phòng Đào tạo Nhà trường, hoặc số điện thoại (04) 8357388 để được giải đáp. Xin cám ơn!

TM NHÀ TRƯỜNG

166

165

### Thực hành Mail Merge

|                                                     | Họ                                                                     | Tên                       | Địa chỉ                                     | Số thuê bao | Số tiền |
|-----------------------------------------------------|------------------------------------------------------------------------|---------------------------|---------------------------------------------|-------------|---------|
| năng Mail Merge                                     | Nguyễn Minh                                                            | Anh                       | 12 Lê Lợi, Q.1                              | 8220135     | 125.000 |
|                                                     | Lê Trường                                                              | Tùng                      | 20 Ký Con, Q.1                              | 8295630     | 240.000 |
| để đưa các thống                                    | Trần Minh                                                              | Chiến                     | 51 Lê Lai, Q.1                              | 8205205     | 600.000 |
| tin của khách hàng                                  | Nguyễn Thanh                                                           | Trúc                      | 100 Thi Sách, Q.1                           | 8279012     | 180.000 |
| từ tập tin Danh-                                    | Cty Điện thoại                                                         |                           | ·····                                       |             |         |
| tu tập thì Dann-                                    | Cty Điện thoại                                                         |                           |                                             |             |         |
| sach-khach-                                         | THÔNG BÁO CƯỚC PHÍ                                                     |                           |                                             |             |         |
| hang.doc vào giấy                                   | Ngày tháng năm 2007                                                    |                           |                                             |             |         |
|                                                     | Ho Tên Khách Hàng                                                      |                           |                                             |             |         |
| thông báo cước                                      | Dia chi:                                                               |                           |                                             |             |         |
| thông báo cước                                      | Địa chỉ:<br>Sõ thuê bao:                                               |                           |                                             |             |         |
| thông báo cước<br>phí điện thoại                    | Địa chỉ:<br>Số thuê bao:<br>Tiền cước phí phải t<br>Quý khách vui lòng | hu:<br>thanh toán trước 1 | 5 ngày, kế từ ngày ra th                    | hông báo.   |         |
| thông báo cước<br>phí điện thoại<br>(Thong-Bao.doc) | Địa chỉ:<br>Số thuê bao:<br>Tiền cước phí phải t<br>Quý khách vui lòng | hu:<br>thanh toán trước t | 5 ngày, kế từ ngày ra th<br>Người lập phiêu | nông báo.   |         |

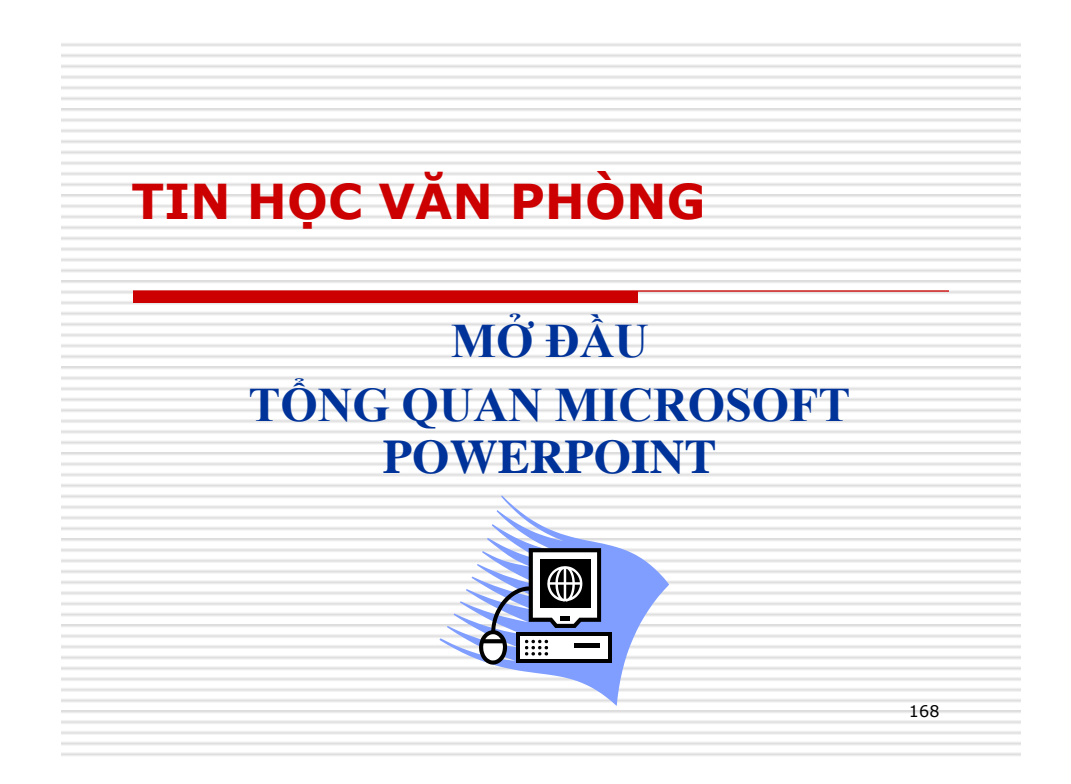

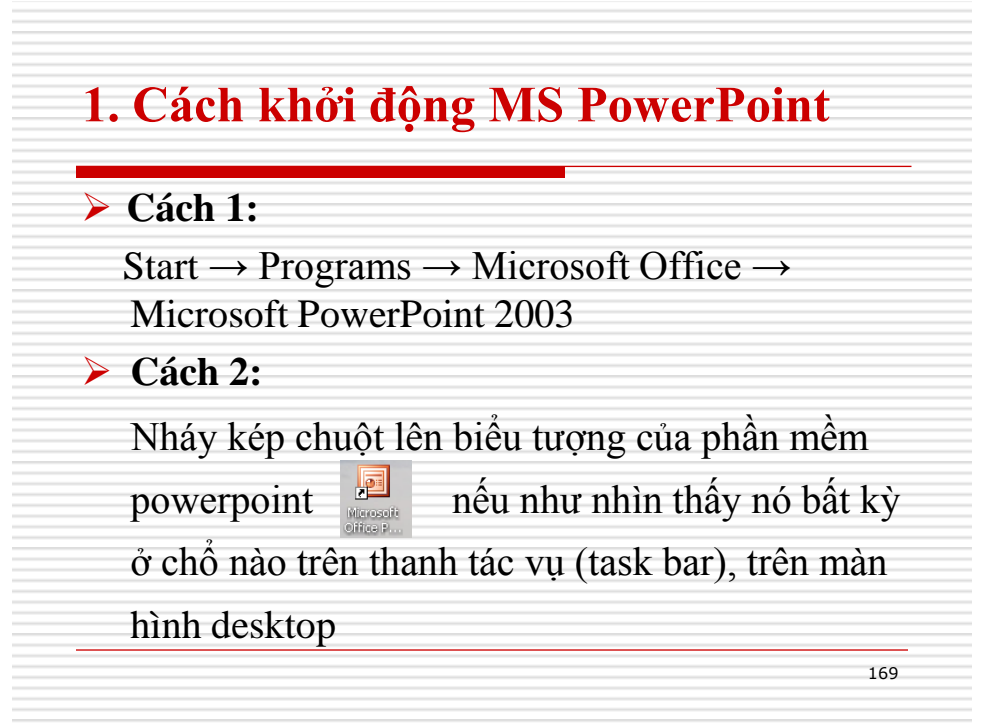

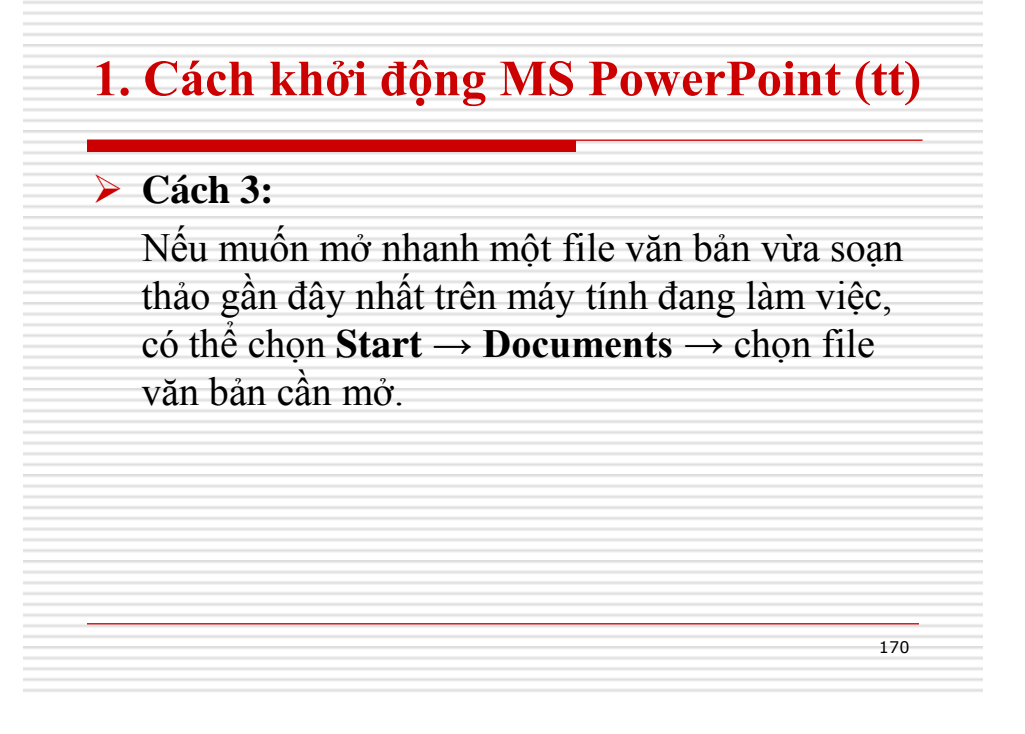

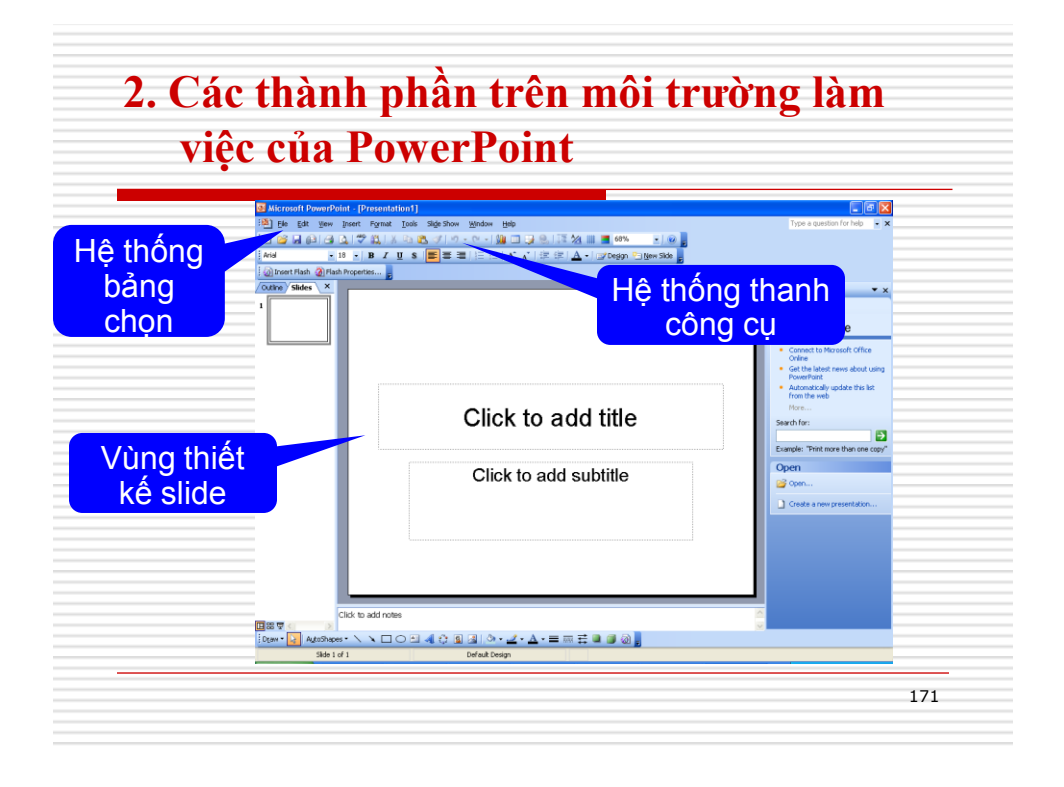

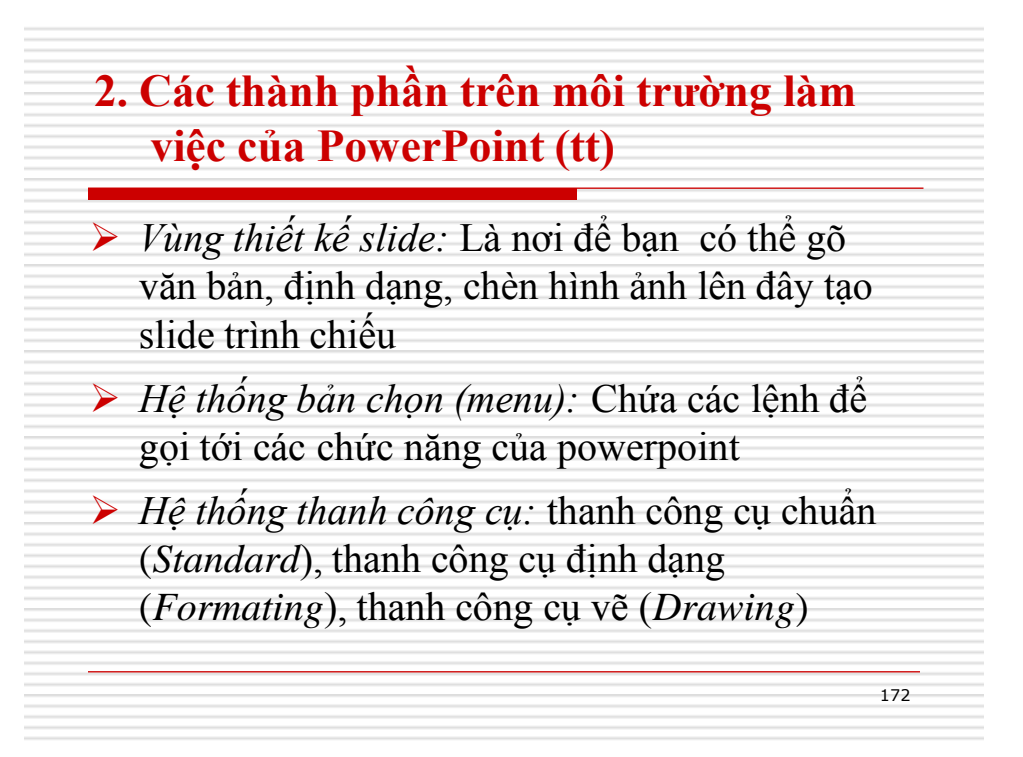

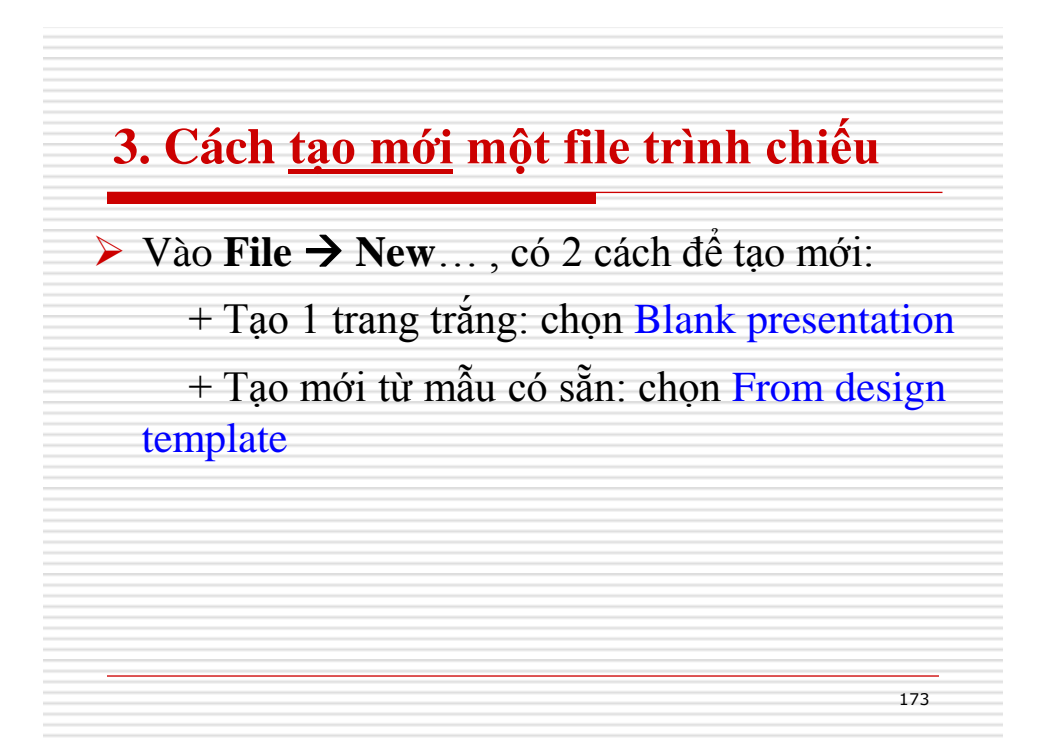

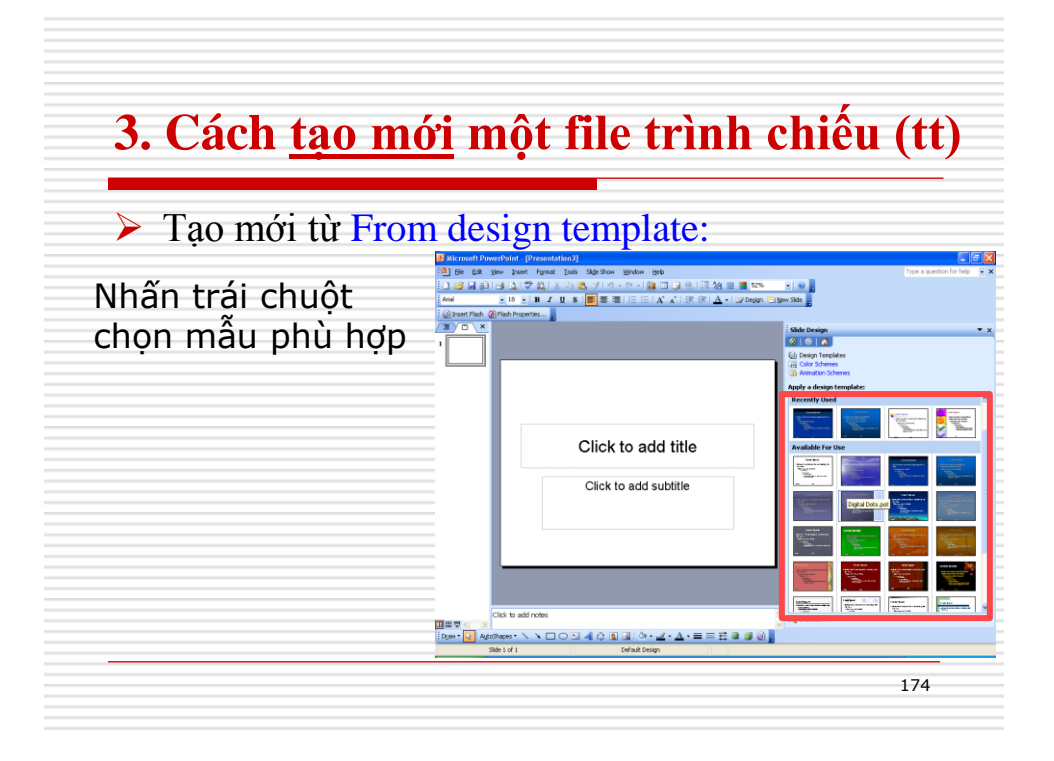

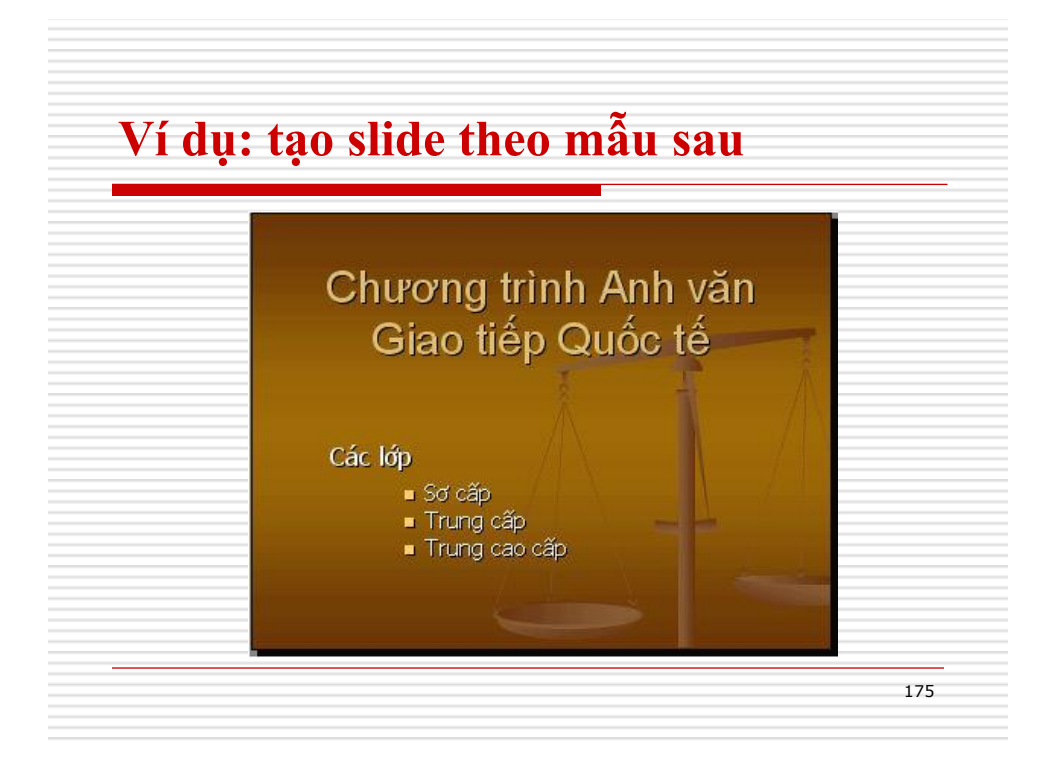

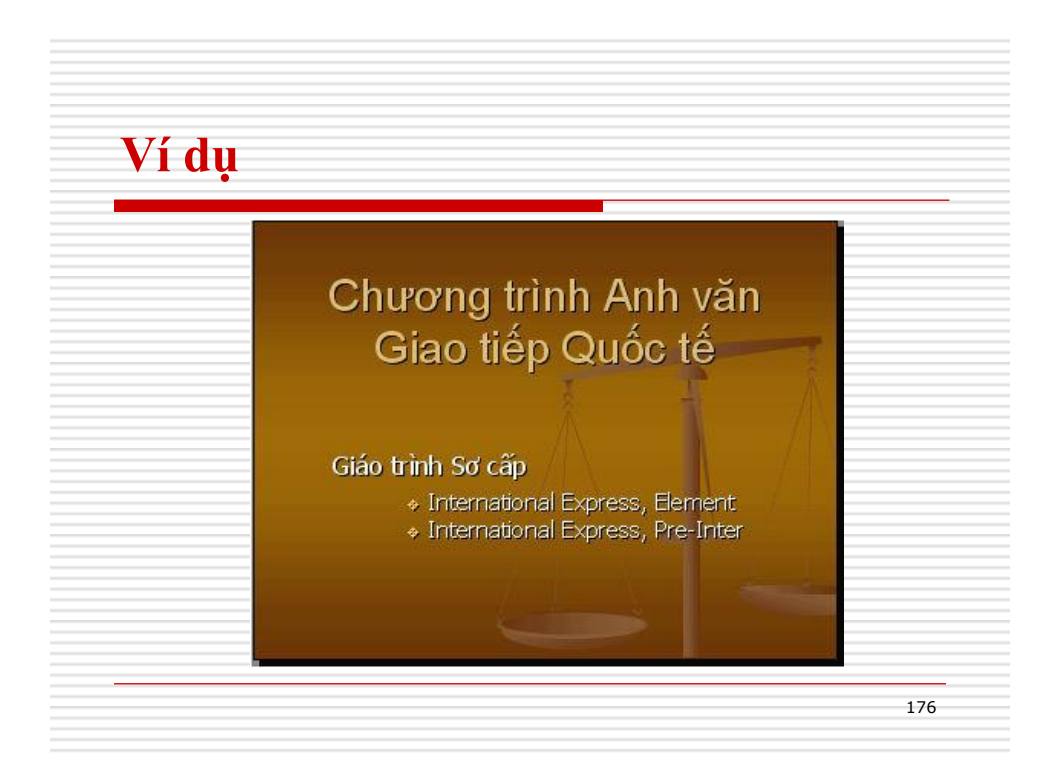

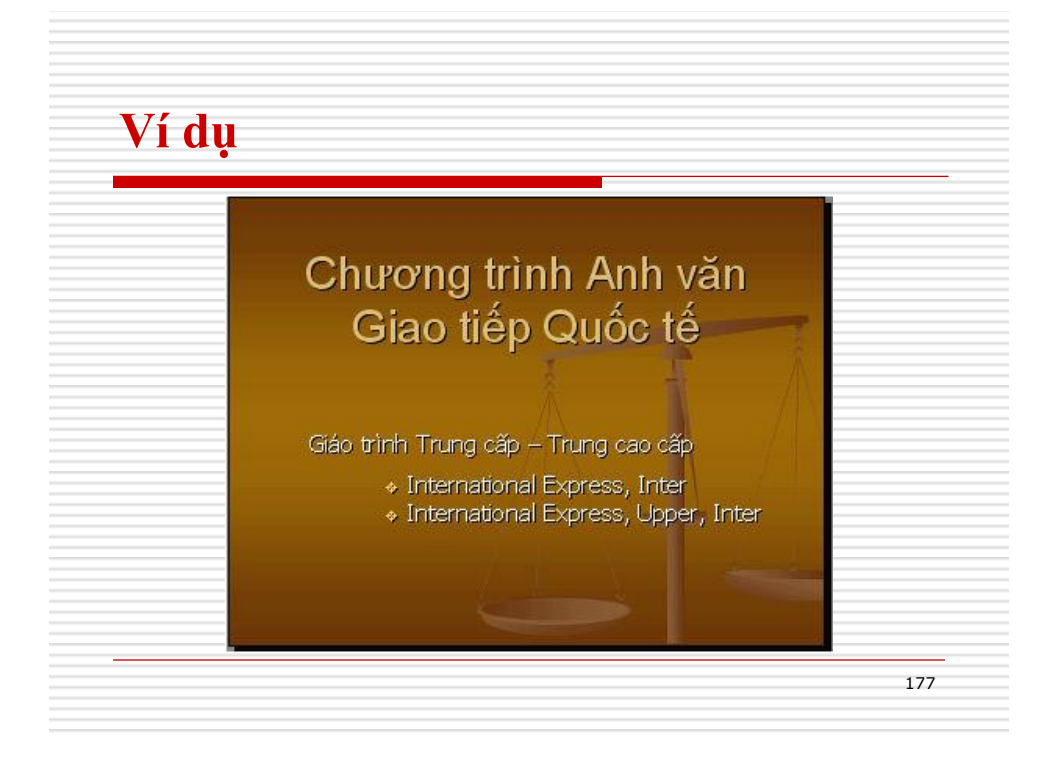

## <section-header><list-item><list-item><list-item><list-item><list-item><text>

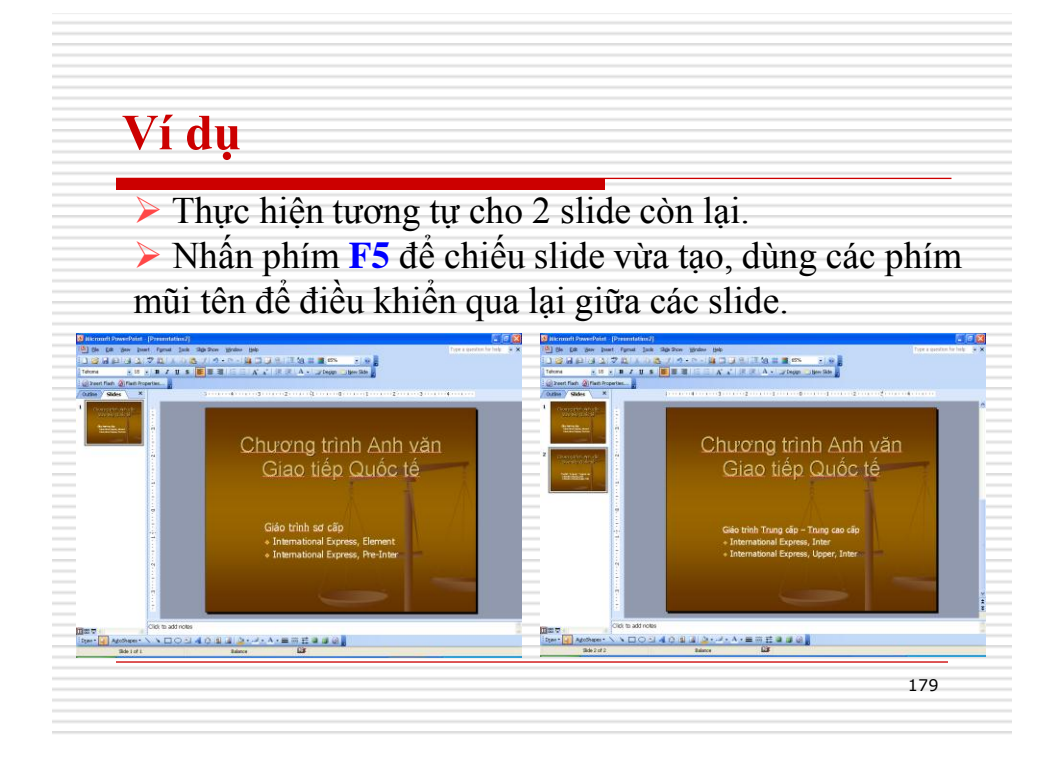

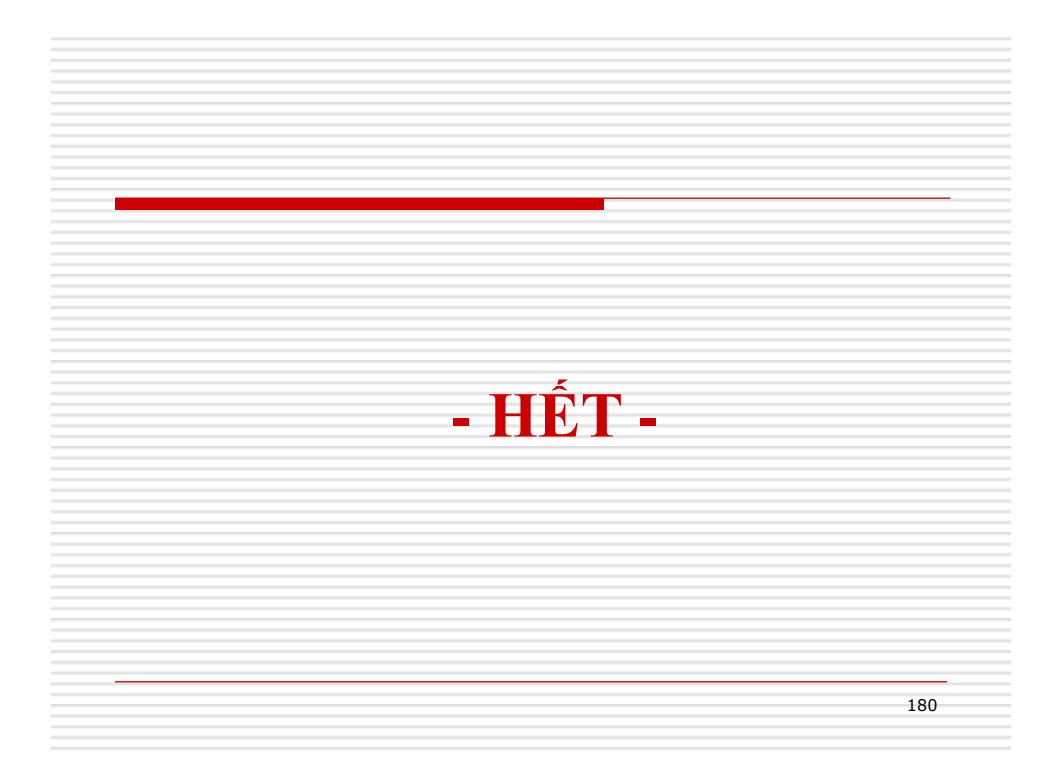